PIENIŃSKI BANK SPÓŁDZIELCZY

# Aplikacja mobilna Nasz Bank

## Przewodnik Użytkownika Klient Indywidualny

system operacyjny Android wersja dokumentu 2.9 do wersji aplikacji 2.3.0

### Spis treści

| Wstęp                                                    | 5 |
|----------------------------------------------------------|---|
| Pobranie Aplikacji mobilnej Nasz Bank                    |   |
| Zasady korzystania z Aplikacji mobilnej Nasz Bank        | 7 |
| Bezpieczeństwo                                           |   |
| Polityka prywatności – przetwarzanie danych osobowych    | 9 |
| Aktywacja Aplikacji mobilnej Nasz Bank                   |   |
| Aktywacja Aplikacji przy użyciu komputera                |   |
| Dodanie urządzenia mobilnego w bankowości elektronicznej |   |
| QR kod do aktywacji aplikacji wygenerowany w banku       |   |
| Aktywacja Aplikacji na telefonie                         |   |
| Blokowanie dostępu do Aplikacji mobilnej                 |   |
| Blokowanie dostępu za pomocą aplikacji                   |   |
| e-PIN do Aplikacji mobilnej Nasz Bank                    |   |
| Logowanie do Aplikacji mobilnej Nasz Bank                |   |
| Funkcje ekranu startowego Aplikacji mobilnej Nasz Bank   |   |
| Dodanie profilu do aplikacji                             |   |
| Opcje dostępne na dole ekranu startowego                 |   |
| Pulpit                                                   |   |
| Powiadomienia                                            |   |
| Twój profil                                              |   |
| Autoryzacja mobilna                                      |   |
| Aktywacja autoryzacji mobilnej                           |   |
| Zlecenie autoryzacyjne                                   |   |
| Kontakt z banku – weryfikacja Aplikacja mobilną          |   |
| Wiadomości                                               |   |
| Wnioski                                                  |   |
| e-Dokumenty                                              |   |
| Ustawienia – bezpieczeństwo                              |   |
| Informacje                                               |   |
| Zablokuj dostep do bankowości elektronicznej             |   |
| Nasz Bank Junior – dodanie danych dziecka                |   |
| Nasz Bank Junior – dodanie urządzenia dziecka – kod QR   |   |
| Nasz Bank Junior – prośba o doładowanie numeru telefonu  |   |
| Nasz Bank Junior – zasilenie rachunku dziecka            |   |
| Nasz Bank Junior – udostępnienie kodu BLIK dziecku       |   |
| · · · · · · · · · · · · · · · · · · ·                    |   |

| Logovanie odciskiem palca       50         Kanały dostępu       51         Ustawienia - platności       52         Ustawienia - Aplikačja mobilna       53         Personalizacja aplikacji       54         Personalizacja aplikacji       54         Osvidadomienia push.       55         Osvidadomienia push.       56         Usu no profil       55         Vativa profil       56         Mstwacja SILK       56         Kotywacja BILK       56         Kotywacja BILK       56         Kotywacja BILK       56         Kotywacja SILK       66         Aktywacja smartKARTA       66         Mstywacja smartKARTA       66         Mytora ny rachunku w bankomacle/wplatomacle       67         Wplata na wýlyrany rachunku w bankomacle/wplatomacle       66         Historia       70         Historia operacji - filtr.       71         Historia operacji - filtr.       72         Veryfikacja adresu e- mail - wysytka potvierdzenia operacji       72         Veryfikacja adresu e- mail - wysytka potvierdzenia operacji       72         Przelew volovoly.       74         Przelew volovoly.       74         Przelew volovoly                                    | Zmień e-PIN                                                |    |
|----------------------------------------------------------------------------------------------------|------------------------------------------------------------|----|
| Kanady dostępu       51         Ustawienia – Aplikacja mobilna       53         Personalizacja aplikacji       53         Rachunek glówny       55         Powiadomienia push       56         Ustawienia – Kathunek glówny       55         Powiadomienia push       56         Ustawienia – Kathunek glówny       55         Activnek glówny       55         Kottwacja BLIK       55         Kottwacja przelew na telefon BLIK       56         Activnek glówny       66         Aktywacja przelew na telefon BLIK       66         Matyacja przelew na telefon BLIK       66         Matyacja przelew na telefon BLIK       66         Matyacja smartKARTA       66         Matyacja smartKARTA       66         Matyacja rachunku w bankomacie/wplatomacie       66         Wplata na mój rachunek       66         Wplata na mój rachunek       67         Wistoria operacji – filtr       71         Historia operacji – szczegóły operacji       72         Przelew vowly       74         Przelew vowly       74         Przelew vowly       76         Storta operacji – filtr       71         Historia operacji – szczegóły operacji<                                    | Logowanie odciskiem palca                                  |    |
| Ustawienia - /platności.       52         Ustawienia - Apiłkacja mobilna       53         Personalizacja apikacji.       54         Rachunek główny       55         Dowiadomienia push.       55         Usu profil       55         Usu profil       55         Vatywacja BLIK       55         Aktywacja BLIK       55         Kot BLIK       56         Aktywacja przelew na telefon BLIK       56         Kot BLIK       66         Aktywacja przelew na telefon BLIK       66         SmartKARTA       66         SnartKARTA       66         Sybka wypiłat z bankomatu       66         Wpłata na wjo rachunek.       66         Wistoria       71         Historia operacji - filtr       71         Historia operacji - filtr.       71         Historia operacji - szczególy operacji.       72         Przelew dwohy.       74         Przelew owohy.       76         Suddorree.       77         Doładowanie zdefiniowane.       68         Koszyk przelewów - realizacja przelewów       77         Doładowanie zdefiniowane.       88         Koszyk przelewów - elizacja przelewów                                                                                   | Kanały dostępu                                             |    |
| Ustawienia - Aplikacji mobilna       53         Personalizacja aplikacji       54         Personalizacja aplikacji       55         Poviadomienia push       55         Oviadomienia push       55         Stadumienia push       55         Altywacja BLIK       55         Altywacja BLIK       56         Aktywacja Przelew na telefon BLIK       66         Aktywacja przelew na telefon BLIK       61         Aktywacja przelew na telefon BLIK       62         SymartKARTA       63         Aktywacja smartKARTA       64         Aktywacja smartKARTA       64         MartKARTA - obsługa rachunku w bankomacie/wpłatomacie       65         Sybka mypłata z bankomatu       66         Wpłata z bankomatu       66         Historia       71         Historia operacji - filtr       71         Historia operacji - filtr       71         Przelew na telefon ezegoly operacji.       72         Veryfikacja adresu e-mail - wysyłka potwierdzenia operacji.       72         Przelew dowolny       73         Przelew zajisz odbiorcę       73         Przelew zajisz odbiorcę       75         Przelew - zajisz odbiorcę       76                                        | Ustawienia – płatności                                     |    |
| Personalizacja aplikacji54Rachunek główny55Owiadomienia push56Usuń profil57Pitatnóś BLIK55Aktywacja BLIK56Aktywacja PLIK60Aktywacja przelew na telefon BLIK60Aktywacja przelew na telefon BLIK61Przelew na telefon BLIK61Aktywacja przelew na telefon BLIK62Aktywacja przelew na telefon BLIK62Aktywacja martKARTA63Aktywacja martKARTA63Aktywacja martKARTA64WaratKaRTA66Historia66Wiptata na wjorany rachunku wbankomacie/wpłatomacie66Wiptata na wjorany rachunek66Historia operacji - filtr71Historia operacji - filtr72Weryfikacja adresu e-mail - wysylka potvierdzenia operacji.72Veryfikacja adresu e-mail - wysylka potvierdzenia operacji.72Przelew owolny.74Przelew - zajsz odbiorcę.75Sm@tt wplata.76Doładowanie zdelniowane.60Koszyk przelewów -82Koszyk przelewów -82Rachunki - limity transakcji i blokady środków.88Rachunki - limity transakcji i blokady środków.88Rachunki - limity transakcji i blokady środków.87Rachunki - limity transakcji i blokady środków.87Rachunki - generuj przelew QR.87Rachunki - generuj przelew QR.87Rachunki - generuj przelew QR.87Rachunki -                                                                                    | Ustawienia – Aplikacja mobilna                             |    |
| Rachunek glówny       55         Powiadomienia push       55         Dowiadomienia push       55         Usuń profi       55         Platność BLIK       55         Kod BLIK       55         Kod BLIK       60         Aktywacja przelew na telefon BLIK       61         SmartKARTA       62         smartKARTA       63         Attywacja smartfARTA.       64         smartKARTA - obsługa rachunku w bankomacie /wpłatomacie       65         Szybka wybłata z bankomatu       66         Wpłata na mój rachunek       67         Wpłata na mój rachunek       67         Wistoria operacji - filtr       70         Historia operacji - filtr       71         Wryfikacja adresu e-mail - wysyłka potwierdzenia operacji.       72         Wryfikacja adresu e-mail - wysyłka potwierdzenia operacji.       72         Wryfikacja dresu e-mail - wysyłka potwierdzenia operacji.       76         Sm@rtt wypłata       76         Doładowanie telefonu       76         Koszyk przelewów       82         Koszyk przelewów - realizacja przelewów.       82         Koszyk przelewów - realizacja przelewów.       82         Finanse - rachunki - limity transakcji i blokady | Personalizacja aplikacji                                   |    |
| Powiadomienia push                                                                                                    | Rachunek główny                                            |    |
| Usuń profil57Platność BLIK58Aktywacja BLIK55Kod BLIK60Aktywacja przelew na telefon BLIK61Przelew na telefon - BLIK62smartKARTA63Aktywacja smartKARTA63Aktywacja smartKARTA63Aktywacja smartKARTA64smartKARTA - obsługa rachunku w bankomacie/wplatomacie55Szybka wypłata z bankomatu66Wpłata na wybrany rachunek66Historia70Historia operacji - filtr71Historia operacji - szczegóły operacji72Przelew owlny74Przelew owlny74Przelew owlny75Doładowanie telefonu76Sozyk przelewów81Koszyk przelewów81Koszyk przelewów82Finanse - rachunki83Rachunki - linty84Rachunki - linty84Rachunki - linty84Rachunki - jeneruj przelew QR86Szybka pożyczka86Szybka pożyczka86Szybka pożyczka86Szybka pożyczka86Szybka pożyczka86Szybka pożyczka86Szybka pożyczka86Szybka pożyczka86Szybka pożyczka86Szybka pożyczka86Szybka pożyczka86Szybka pożyczka86Szybka pożyczka86Szybka pożyczka86Szybka pożyczka86Szybka                                                                                                    | Powiadomienia push                                         |    |
| Piatność BLIK       55         Aktywacja BLIK       56         Okd BLIK       60         Aktywacja przelew na telefon BLIK       61         Przelew na telefon BLIK       61         Przelew na telefon BLIK       62         SymartKARTA       63         Aktywacja smartKARTA       63         Matymacja smartKARTA       64         SymartKARTA       66         Wpitat na mój rachunku w bankomacie/wpłatomacie       65         Szybka wypłata z bankomatu       66         Wpłata na mój rachunek       66         Historia peracji – filtr       70         Historia operacji – szczegóły operacji       72         Weryfikacja adresu e-mail – wysyka potwierdzenia operacji.       73         Przelew dowolny       74         Przelew zapisz odbiorcę       75         Sm@rt wypłata       76         Doładowania zdefiniowane       80         Koszyk przelewów – realizacja przelewów       81         Koszyk przelewów – realizacja przelewów       82         Finanse – rachunki       88         Rachunki – lintu       88         Rachunki – lintu       88         Rachunki – lintu       88         Stowicz       88 </td <td>Usuń profil</td> <td></td>           | Usuń profil                                                |    |
| Aktywacja BLIK.       59         Kod BLIK.       60         Aktywacja przelew na telefon BLIK.       61         Przelew na telefon - BLIK.       62         smartKARTA       63         Aktywacja smartKARTA.       63         smartKARTA       64         smartKARTA       64         smartKARTA       64         smartKARTA       65         Szybka vypita z bankomatu.       66         Wplata na moj rachunek.       66         Wipta na na wybrany rachunek.       67         Historia operacji - filtr       71         Historia operacji - szczegóły operacji.       72         Weryfikacja adresu e-mail - wysyłka potwierdzenia operacji.       73         Przelew dowolny.       74         Przelew dowolny.       74         Przelew owolny.       75         Przelew owolny.       76         Doładowanie telefonu.       76         Doładowanie telefonu.       76         Koszyk przelewów       81         Koszyk przelewów - realizacja przelewów.       82         Koszyk przelewów       83         Koszyk przelewów - realizacja przelewów.       83         Koszyk przelewów - realizacja przelewów.       83                                                    | Płatność BLIK                                              |    |
| Koď BLIÝ.60Aktywacja przelew na telefon BLIK.61Przelew na telefon - BLIK.62smartKARTA63Aktywacja smartKARTA.63Aktywacja smartKARTA64SmartKARTA64Wpiata na mój rachunek66Wpiata na mój rachunek.67Wista na wybrany rachunek67Wistoria operacji - filtr70Historia operacji - filtr71Historia operacji - szczegóły operacji72Przelew napisz odbiorcę.73Przelew - zapisz odbiorcę.76Sm@rt wypiata76Doładowanie telefonu76Doładowanie zdefionwane.80Koszyk przelewów81Roszyk przelewów81Roszyk przelewów81Rachunki - linta.84Rachunki - linta.84Rachunki - linta.84Rachunki - linta.84Rachunki - linta.84Rachunki - linta.84Rachunki - generuj przelewów85Rachunki - generuj przelew QR.86Rachunki - generuj przelew QR.87Rachunki - generuj przelew QR.87Rachunki - generuj przelew QR.87Rachunki - generuj przelew QR.87Rachunki - generuj przelew QR.87Rachunki - generuj przelew QR.87Rachunki - generuj przelew QR.87Rachunki - generuj przelew QR.87Rachunki - generuj przelew QR.87Rachunki - generuj przelew QR.87                                                                                                    | Aktywacja BLIK                                             |    |
| Aktywacja przelew na telefon BLIK       61         Przelew na telefon - BLIK       62         smartKARTA       63         Aktywacja smartKARTA       63         smartKARTA       64         smartKARTA       64         smartKARTA       65         Szybka wypłata z bankomatu       66         Wpłata na mój rachunek       67         Wpłata na mój rachunek       67         Wistoria       70         Historia operacji - filtr       71         Historia operacji - szczegóły operacji       72         Weryfikacja adresu e-mail - wysyłka potwiedzenia operacji.       74         Przelew dowolny.       74         Przelew - zapisz odbiorcę.       75         Przelew - zapisz odbiorcę.       76         Doładowanie telefonu       79         Doładowanie telefonu       81         Koszyk przelewów       82         Koszyk przelewów       83         Koszyk przelewów       83         Rachunki - lista       84         Rachunki - lista       84         Rachunki - lista       84         Rachunki - lista       84         Rachunki - lista       84         Rachunki - lista <td< td=""><td>Kod BLIK</td><td></td></td<>                                          | Kod BLIK                                                   |    |
| Przelew na telefon – BLIK       62         smartKARTA       63         Aktywacja smartKARTA       63         smartKARTA – obsługa rachunku w bankomacie/wpłatomacie       65         Szybka wypłata z bankomatu       66         Wpłata na mój rachunek       66         Wiptata na wybrany rachunek       67         Historia       70         Historia operacji – filtr       71         Historia operacji – szczegóły operacji       72         Weryfikacja adresu e-mail – wysyłka potwierdzenia operacji.       73         Przelew dowolny.       74         Przelew Japisz odbiorcę       76         Smdr twypłata       76         Sodwania zdefiniowane       80         Koszyk przelewów       81         Koszyk przelewów       81         Koszyk przelewów       81         Rachunki – linita       83         Rachunki – linita       83         Rachunki – linita       84         Koszyk przelewów       83         Koszyk przelewów       84         Koszyk przelewów       83         Koszyk przelewów       84         Szybka pożyczka       84         Szybka pożyczka       85         Szyb                                                                       | Aktywacja przelew na telefon BLIK                          |    |
| smartKARTA                                                                                                    | Przelew na telefon – BLIK                                  |    |
| Aktywacja smartKARTA.       64         smartKARTA – obsługa rachunku w bankomacie/wpłatomacie       65         Szybka wypłata z bankomatu.       66         Wpłata na mój rachunek.       67         Wpłata na wybrany rachunek.       68         Historia       70         Historia operacji – filtr.       71         Historia operacji – szczegóły operacji       71         Historia operacji – szczegóły operacji       72         Weryfikacja adresu e-mail – wysyłka potwierdzenia operacji.       72         Przelew dowolny.       73         Przelew dowolny.       74         Przelew dowolny.       75         Przelew dowolny.       76         Doładowania zdefiniowane       76         Koszyk przelewów       81         Koszyk przelewów       81         Koszyk przelewów       81         Koszyk przelewów       81         Rachunki – lista.       83         Rachunki – lista.       84         Rachunki – limity transakcji i blokady środków.       85         Szybka pożyczka.       87                                                                                                    | smartKARTA                                                 | 63 |
| smartKARTA – obsługa rachunku w bankomacie/wpłatomacie                                                                                                    | Aktywacja smartKARTA                                       |    |
| Szybka wypłata z bankomatu       66         Wpłata na mój rachunek       67         Wpłata na wybrany rachunek       68         Historia       70         Historia operacji – filtr       70         Historia operacji – szczegóły operacji       71         Historia operacji – szczegóły operacji       72         Weryfikacja adresu e-mail – wysyłka potwierdzenia operacji       73         Przelew dowolny       74         Przelew – zapisz odbiorcę       74         Przelew – zapisz odbiorcę       76         Sm@rt wypłata       76         Doładowanie telefonu       79         Doładowanie zdefiniowane       80         Koszyk przelewów – realizacja przelewów       81         Koszyk przelewów – realizacja przelewów       82         Finanse – rachunki       83         Rachunki – limity transakcji i blokady środków.       84         Rachunki – limity transakcji i blokady środków.       84         Rachunki – limity transakcji i blokady środków.       85         Szybka pożyczka       86         Szybka pożyczka.       87                                                                                                    | smartKARTA – obsługa rachunku w bankomacie/wpłatomacie     |    |
| Wpłata na mój rachunek.67Wpłata na wybrany rachunek.68Historia70Historia operacji - filtr71Historia operacji - szczegóły operacji72Weryfikacja adresu e-mail - wysyłka potwierdzenia operacji73Przelew dowolny.74Przelew - zapisz odbiorcę76Sm@rt wypłata76Doładowanie telefonu.79Doładowanie telefonu.79Doładowanie zelefonu.79Sty przelewów - realizacja przelewów80Koszyk przelewów - realizacja przelewów81Rachunki - lista83Rachunki - lista84Rachunki - lista84Szybka pożyczka86Szybka pożyczka86Szybka pożyczka86Szybka pożyczka87Szybka pożyczka87Szybka pożyczka87Szybka pożyczka87Szybka pożyczka87Szybka pożyczka87Szybka pożyczka87                                                                                                    | Szybka wypłata z bankomatu                                 |    |
| Wpłata na wybrany rachunek       66         Historia       70         Historia operacji - filtr       71         Historia operacji - szczegóły operacji       72         Weryfikacja adresu e-mail - wysyłka potwierdzenia operacji.       72         Przelew dowolny       74         Przelew dowolny       74         Przelew - zapisz odbiorcę       75         Przelew - zapisz odbiorcę       76         Sm@rt wypłata       76         Doładowanie telefonu       76         Doładowanie zdefiniowane       80         Koszyk przelewów       81         Koszyk przelewów       81         Roszyk przelewów – realizacja przelewów       82         Finanse – rachunki       82         Rachunki – lista       83         Rachunki – limity transakcji i blokady środków       85         Szybka pożyczka       87         Szybka pożyczka       87                                                                                                    | Wpłata na mój rachunek                                     |    |
| Historia                                                                                                    | Wpłata na wybrany rachunek                                 |    |
| Historia operacji – filtr                                                                                                    | Historia                                                   |    |
| Historia operacji – szczegóły operacji       72         Weryfikacja adresu e-mail – wysyłka potwierdzenia operacji       73         Przelew dowolny       74         Przelew - zapisz odbiorcę       75         Przelewy       76         Sm@rt wypłata       79         Doładowanie telefonu       79         Doładowania zdefiniowane       80         Koszyk przelewów       81         Koszyk przelewów – realizacja przelewów       82         Finanse – rachunki       82         Rachunki – lista       84         Rachunki – limity transakcji i blokady środków       85         Rachunki – generuj przelew QR       86         Szybka pożyczka       87                                                                                                    | Historia operacji – filtr                                  |    |
| Weryfikacja adresu e-mail - wysyłka potwierdzenia operacji       73         Przelew dowolny       74         Przelew dowolny       74         Przelew - zapisz odbiorcę       75         Przelewy       76         Sm@rt wypłata       78         Doładowanie telefonu       79         Doładowania zdefiniowane       80         Koszyk przelewów       81         Koszyk przelewów - realizacja przelewów       81         Rachunki – lista       83         Rachunki – limity transakcji i blokady środków       85         Rachunki – generuj przelew QR       86         Szybka pożyczka       87                                                                                                    | Historia operacji – szczegóły operacji                     | 72 |
| Przelew dowolny       74         Przelew – zapisz odbiorcę       75         Przelewy       76         Sm@rt wypłata       76         Doładowanie telefonu       79         Doładowania zdefiniowane       80         Koszyk przelewów       81         Koszyk przelewów – realizacja przelewów       82         Finanse – rachunki       83         Rachunki – lista       84         Rachunki – limity transakcji i blokady środków       85         Rachunki – generuj przelew QR       86         Szybka pożyczka       87                                                                                                    | Weryfikacja adresu e-mail – wysyłka potwierdzenia operacji | 73 |
| Przelew – zapisz odbiorcę       75         Przelewy       76         Sm@rt wypłata       78         Doładowanie telefonu       79         Doładowania zdefiniowane       80         Koszyk przelewów       81         Koszyk przelewów – realizacja przelewów       82         Finanse – rachunki       83         Rachunki – lista       84         Rachunki – limity transakcji i blokady środków       85         Rachunki – generuj przelew QR       86         Szybka pożyczka       87                                                                                                    | Przelew dowolny                                            |    |
| Przelewy       76         Sm@rt wypłata       78         Doładowanie telefonu       79         Doładowania zdefiniowane       80         Koszyk przelewów       81         Koszyk przelewów – realizacja przelewów       81         Koszyk przelewów – realizacja przelewów       82         Finanse – rachunki       83         Rachunki – lista       84         Rachunki – limity transakcji i blokady środków.       85         Rachunki – generuj przelew QR       86         Szybka pożyczka       87                                                                                                    | Przelew – zapisz odbiorcę                                  |    |
| Sm@rt wypłata       78         Doładowanie telefonu       79         Doładowania zdefiniowane       80         Koszyk przelewów       81         Koszyk przelewów – realizacja przelewów       81         Koszyk przelewów – realizacja przelewów       82         Finanse – rachunki       83         Rachunki – lista       84         Rachunki – limity transakcji i blokady środków       85         Rachunki – generuj przelew QR       86         Szybka pożyczka       87                                                                                                    | Przelewy                                                   |    |
| Doładowanie telefonu       79         Doładowania zdefiniowane       80         Koszyk przelewów       81         Koszyk przelewów – realizacja przelewów       82         Finanse – rachunki       83         Rachunki – lista       84         Rachunki – limity transakcji i blokady środków       85         Rachunki – generuj przelew QR       86         Szybka pożyczka       87                                                                                                    | Sm@rt wypłata                                              |    |
| Doładowania zdefiniowane                                                                                                    | Doładowanie telefonu                                       |    |
| Koszyk przelewów                                                                                                    | Doładowania zdefiniowane                                   | 80 |
| Koszyk przelewów – realizacja przelewów                                                                                                    | Koszyk przelewów                                           |    |
| Finanse – rachunki                                                                                                    | Koszyk przelewów – realizacja przelewów                    |    |
| Rachunki – lista                                                                                                    | Finanse – rachunki                                         |    |
| Rachunki – limity transakcji i blokady środków                                                                                                    | Rachunki – lista                                           |    |
| Rachunki – generuj przelew QR<br>Szybka pożyczka                                                                                                    | Rachunki – limity transakcji i blokady środków             |    |
| Szybka pożyczka                                                                                                    | Rachunki – generuj przelew QR                              |    |
|                                                                                                    | Szybka pożyczka                                            |    |

| Finanse – lokaty                     |     |
|--------------------------------------|-----|
| Dtwórz lokatę                        | 89  |
| Zamknij lokatę                       | 90  |
| inanse – kredyty                     | 91  |
| inanse – karty                       | 92  |
| Karty – zamów kartę                  | 93  |
| Karty – blokady kwot                 | 94  |
| Karty – limity transakcji kartowych  | 95  |
| tatusy kart                          | 96  |
| Zasowa blokada karty                 | 97  |
| Zastrzeżenie karty                   |     |
| Zzęsto zadawane pytania i odpowiedzi |     |
| Iistoria zmian wersji dokumentu      | 104 |

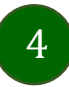

### Wstęp

Użytkowniku, czytasz Przewodnik po Aplikacji mobilnej Nasz Bank.

Aplikacja mobilna Nasz Bank jest wygodną i bezpieczną formą dostępu do Twojego konta bankowego z urządzenia mobilnego np. smartfonu czy tabletu.

Aby przejść do kontrolowania swoich finansów w Aplikacji mobilnej należy zapoznać się ze wszystkimi stronami Przewodnika. Zacznij od pobrania i zainstalowania Aplikacji mobilnej Nasz Bank na urządzeniu mobilnym.

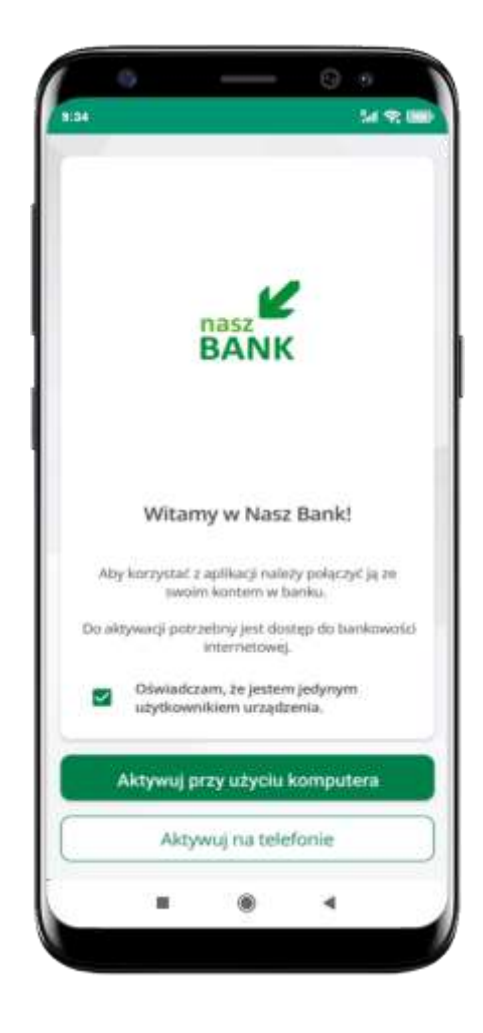

### Pobranie Aplikacji mobilnej Nasz Bank

### Google Play – system operacyjny Android

1. Zeskanuj poniższy QR Kod lub otwórz sklep Google Play i wyszukaj Nasz Bank;

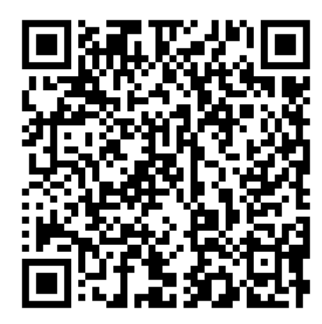

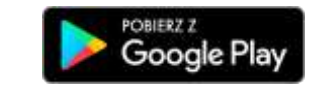

2. Wybierz opcję Zainstaluj;

**3**. Uruchom Aplikację mobilną wybierając opcję **Otwórz** lub poprzez wybranie ikony Aplikacji mobilnej Nasz Bank w menu telefonu.

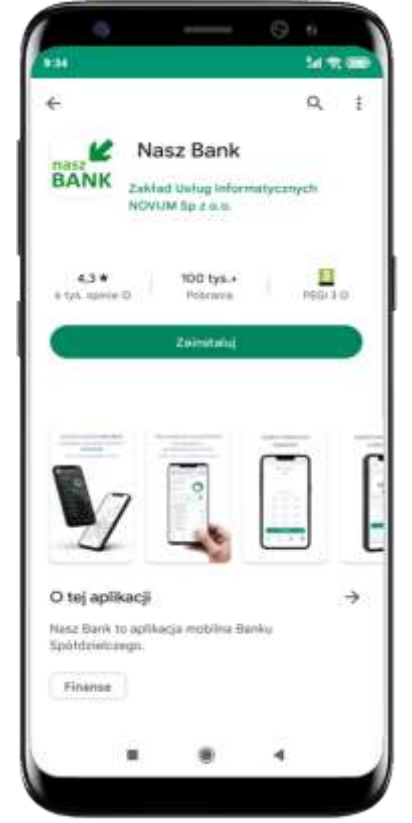

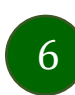

### Zasady korzystania z Aplikacji mobilnej Nasz Bank

Aplikacja mobilna Nasz Bank umożliwia obsługę rachunków bankowych za pośrednictwem urządzeń mobilnych typu smartfon, tablet. Pozwala na kontrolę Twoich finansów w dowolnym miejscu i czasie. Aby korzystać z Aplikacji mobilnej musisz posiadać dostęp do bankowości internetowej (własny indywidualny identyfikator i hasło) oraz włączoną w banku usługę Aplikacji mobilnej.

Niezbędny jest pakiet danych internetowych, ponieważ Aplikacja mobilna łączy się z odpowiednim serwerem przez Internet. Aplikacja mobilna działa poprawnie na urządzeniu z systemem operacyjnym Android od wersji 7.0.

Zalecana jest zmiana ustawień systemu operacyjnego smartfona: Ustawienia  $\rightarrow$  Aplikacje  $\rightarrow$  Nasz Bank  $\rightarrow$  Aplikacje na wierzchu  $\rightarrow$  opcja powinna być włączona.

#### Dzięki Aplikacji mobilnej Nasz Bank zyskujesz:

- **mobilność –** Aplikacja mobilna dostosowana jest do urządzeń przenośnych: smartfony, tablety;
- **dostępność** usług banku z przenośnych urządzeń np. smartfonu, tabletu 7 dni w tygodniu, 24 godziny na dobę bez względu na miejsce i czas;
- wygodę wygodna kontrola środków na rachunkach;
- **mobilną autoryzację** dyspozycji składanych w systemie bankowości internetowej oraz wpłat/wypłat w kasie w banku (dla tych rachunków, które są dostępne w bankowości internetowej i Aplikacji mobilnej);
- **satysfakcję** korzystania z usług banku.

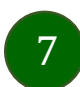

### Bezpieczeństwo

Komunikacja między Aplikacją mobilną Nasz Bank a bankiem odbywa się z użyciem mechanizmów szyfrujących.

Korzystanie z Aplikacji mobilnej Nasz Bank jest bezpieczne – dostęp chroniony jest kodem e-PIN lub z wykorzystaniem cech biometrycznych:

- e-PIN indywidualne hasło dostępu do Aplikacji mobilnej Nasz Bank, opis str. 22;
- użytkownicy Aplikacji mobilnej mogą logować się wykorzystując cechy biometryczne odcisk palca, opis str. 50.

#### Ważne:

- dbaj o bezpieczeństwo Twojego urządzenia mobilnego, instaluj tylko legalne oprogramowanie oraz wszystkie zalecane aktualizacje;
- zawsze używaj zaktualizowanego oprogramowania antywirusowego;
- pamiętaj, e-PIN do logowania do Aplikacji mobilnej przeznaczony jest tylko dla jednej osoby nie udostępniaj go innej osobie;
- zawsze kończąc pracę korzystaj z polecenia Wyloguj;
- bank będzie wysyłał komunikaty do użytkowników tylko i wyłącznie poprzez system bankowości elektronicznej, w Aplikacji mobilnej Nasz Bank po zalogowaniu lub w powiadomieniach push;
- bank nigdy i w żadnej formie nie będzie Cię prosił o podanie kodu dostępu (kodu e-PIN) do Aplikacji mobilnej Nasz Bank,
- zwróć szczególną uwagę na komunikaty autoryzacyjne w Twojej aplikacji np. podczas mobilnej autoryzacji operacji polegającej na dodaniu nowego urządzenia mobilnego pojawi się komunikat: Jeżeli ktoś Cię prosi o aktywację zdalnie, nie rób tego. W razie jakichkolwiek wątpliwości skontaktuj się z bankiem;
- podczas aktywacji autoryzacji mobilnej na urządzeniu mobilnym konieczne jest potwierdzenie otrzymanym kodem z wiadomości SMS;
- mobilna autoryzacja może być aktywna na kilku urządzeniach jednocześnie aktywacja mobilnej autoryzacji na kolejnym urządzeniu nie przechwytuje jej z innych urządzeń;
- płatności z Aplikacji mobilnej mogą być wykonywane tylko z urządzenia z aktywną mobilną autoryzacją. Bez niej zablokowane zostaną również opcje: smartKARTA, generowanie kodu BLIK, zamykanie lokaty, modyfikacja parametrów karty, Kantor.

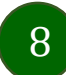

### Polityka prywatności – przetwarzanie danych osobowych

- Klient pobierając aplikację z portalu internetowego wyraża zgodę na jej instalację i użytkowanie.
- Klient może w każdym momencie usunąć aplikację z urządzenia mobilnego, co nie wpływa na stan środków przechowywanych w Banku, ani na działanie innych aplikacji związanych ze zdalnym dostępem Klienta do usług Banku.
- Aplikacja na urządzeniu mobilnym nie przechowuje żadnych danych osobowych, które mogłyby umożliwić osobie trzeciej identyfikację konkretnego użytkownika Aplikacji, nie przechowuje danych pozwalających na uwierzytelnienie w serwisie, ani danych Klienta Banku, dostępnych po zalogowaniu.
- Dane klienta związane z usługą świadczoną przez Bank mogą być pobierane z Banku przez Aplikację, w takim przypadku są one krótkotrwale przechowywyane na urządzeniu mobilnym w celu ich wyświetlenia użytkownikowi, nie dłużej jednak niż do wyłączenia Aplikacji.

### Aktywacja Aplikacji mobilnej Nasz Bank

Aby korzystać z Aplikacji mobilnej Nasz Bank należy połączyć ją ze swoim kontem internetowym.

Po zaakceptowaniu oświadczenia, aktywację można wykonać wybierając jeden z poniższych sposobów:

- 1. Aktywuj przy użyciu komputera możesz zeskanować QR kod wyświetlony w bankowości internetowej lub podany przez pracownika Twojego banku
- 2. Aktywuj na telefonie

na innym urządzeniu (np. komputer) zaloguj się do bankowości elektronicznej poprzez stronę internetową i dodaj nowe urządzenie mobilne, opis str. 11

na danym urządzeniu mobilnym (np. telefon) zaloguj się do bankowości elektronicznej i dodaj nowe urządzenie mobilne, opis str. 15

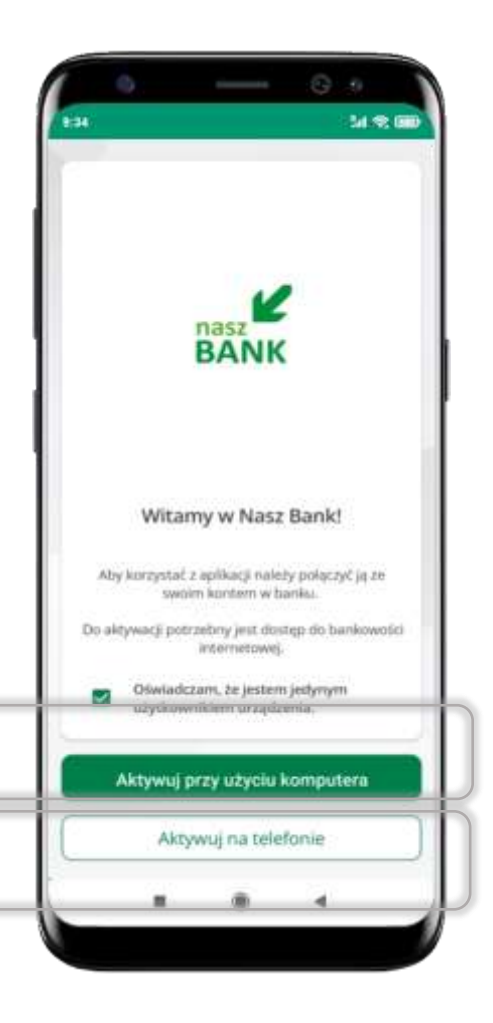

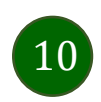

### Aktywacja Aplikacji przy użyciu komputera

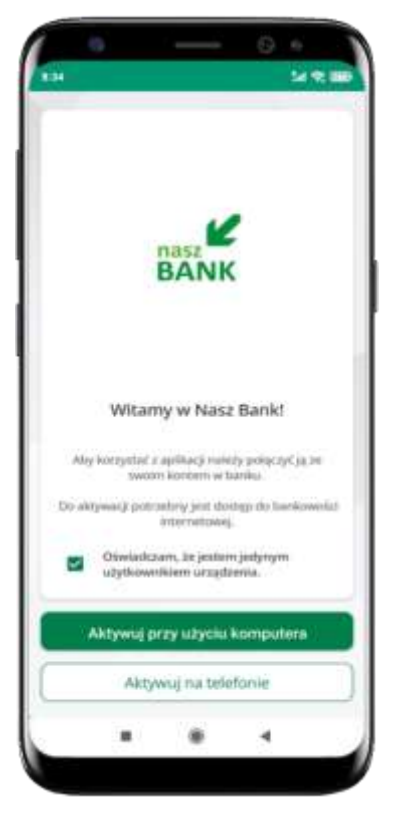

potwierdź swoje oświadczenie i wybierz opcję **Aktywuj przy użyciu komputera** 

| <             | Aktywac                                           | ja konta                         | ų.                 |                                  |        |
|---------------|---------------------------------------------------|----------------------------------|--------------------|----------------------------------|--------|
| 0 *           | IOAJ IDENTYFI                                     | KATOR                            | @ 2006             | NULL KOD                         | 00     |
| 954           | aj sedj dere                                      | ylikelor is to                   | articological      | Hierrei                          | 120000 |
| 199           | styficator :                                      |                                  |                    |                                  |        |
| - 22          |                                                   |                                  |                    | . 6                              | •      |
| 24            | fina name                                         | and the se legal                 | ikaci.             |                                  |        |
| Nut           | nee prufila                                       | 2011/12/2                        | 1.24               |                                  |        |
| 100           |                                                   |                                  |                    |                                  | 1      |
|               | ioje konto                                        |                                  |                    |                                  | J      |
|               | icje konto                                        | Dale                             |                    |                                  |        |
|               | kavoty                                            | Dale                             | ji<br>ji           | 00                               |        |
| 2             | kwoty<br>kwoty<br>W <sup>°</sup> e <sup>°</sup> ( | Dale<br>w                        | y" u"              | ∞<br>i <sup>*</sup> c            | 4      |
| 2<br>q'1<br>a | kwoty<br>w e d                                    | Dale<br>W<br>f g                 | y u<br>h j         | cos<br>i°c<br>k                  | 4      |
|               | kwoty<br>kwoty<br>k d<br>z x                      | Dale<br>w<br>f t t               | y'u'<br>hj         | ∞<br>i°c<br>k                    | 4      |
| m<br>         | kavoty<br>w e t<br>z x<br>, O                     | Date<br>w<br>f t y<br>f g<br>c v | y" u<br>h j<br>b n | oo<br>i <sup>*</sup> c<br>k<br>m | + D    |

- wpisz identyfikator bankowości internetowej
- zdefiniuj nazwę profilu w aplikacji i kliknij Dalej

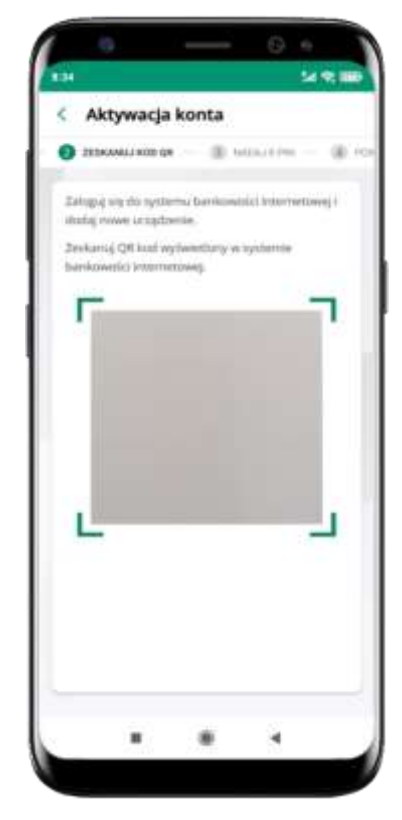

- zaloguj się do bankowości internetowej i dodaj nowe urządzenie (opis str. 13)
- zeskanuj QR kod pojawi się w trakcie dodawania urządzenia mobilnego w bankowości internetowej

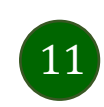

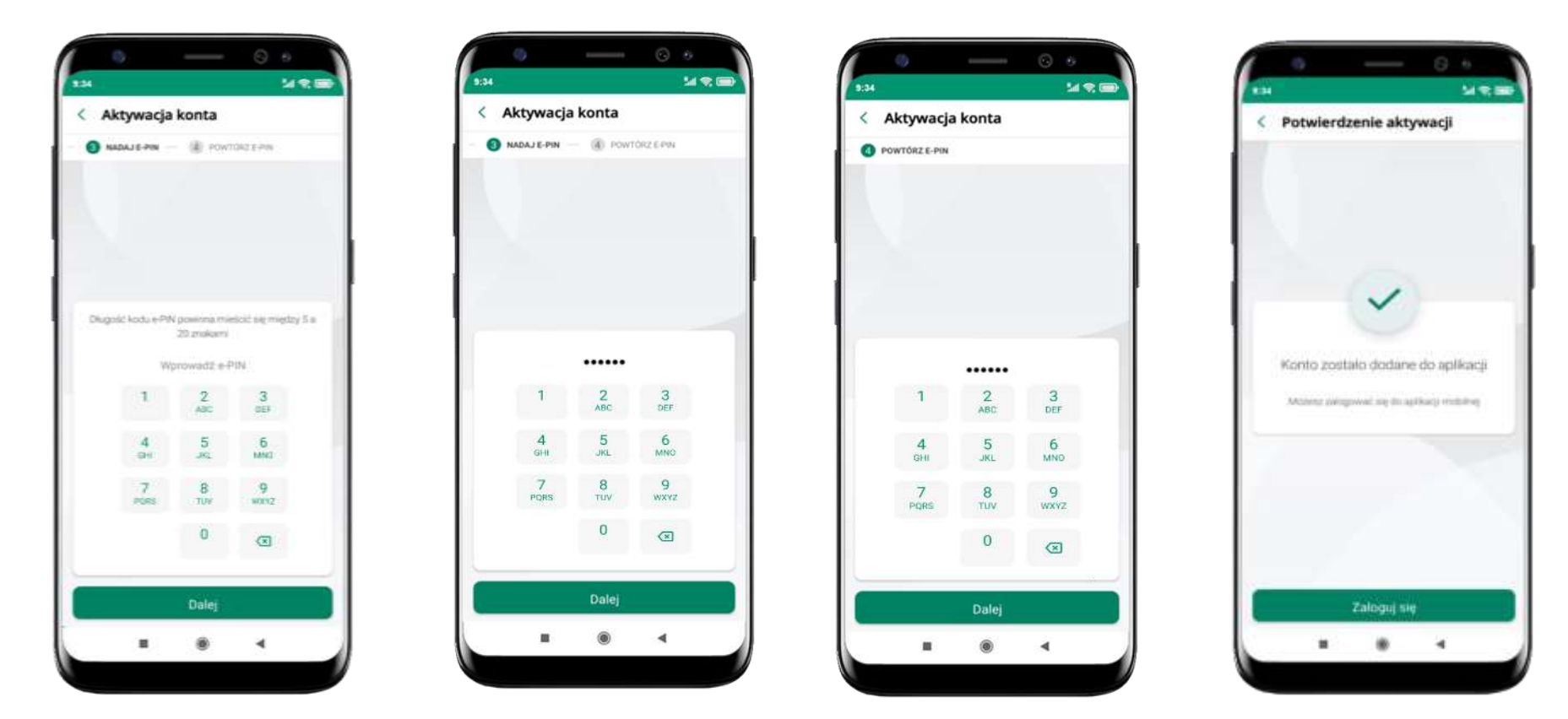

nadaj i potwierdź **kod e-PIN do aplikacji** i kliknij **Dalej** 

proces aktywacji zakończył się pomyślnie → możesz korzystać z Aplikacji mobilnej Nasz Bank → Zaloguj się do aplikacji

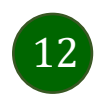

### Dodanie urządzenia mobilnego w bankowości elektronicznej

Zaloguj się poprzez stronę internetową do bankowości elektronicznej i dodaj nowe urządzenie mobilne

W bankowości internetowej wejdź w opcję: Ustawienia  $\rightarrow$  Kanały dostępu i urządzenia  $\rightarrow$  Urządzenie mobilne  $\rightarrow$  **Dodaj urządzenie**.

| 🕈 Pape                          | Ustawienia                                                                                                    |
|---------------------------------|----------------------------------------------------------------------------------------------------|
| NO Remune                       | BEZPIECZEŃSTWO                                                                                                    |
| $\overline{Q}_0$ tokaty         | MOJE DANE                                                                                                    |
| D Koolyny                       | RACHUNKI                                                                                                    |
| di Sany                         | DP2D DWV                                                                                                    |
| 🔁 Whieski                       | Production of the second second s |
| € Wakey                         | WYDRUIGI I PLUKI                                                                                                    |
| A Kontratiana                   | KANAŁY DOSTĘPU I URZĄDZENIA                                                                                                    |
| O Ustawienia                    |                                                                                                    |
| Madomold                        | internet                                                                                                    |
| Backevottf dia<br>sajortottegek | Internet                                                                                                    |
| 🧟 Selastosmia                   |                                                                                                    |
| 47 eDokumenty                   |                                                                                                    |
|                                 | Zatrinaka -                                                                                                    |
|                                 |                                                                                                    |
|                                 | Stratevie nobline #                                                                                                    |
|                                 |                                                                                                    |
|                                 |                                                                                                    |
|                                 |                                                                                                    |
|                                 | Boda anadrenie                                                                                                    |

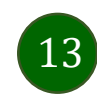

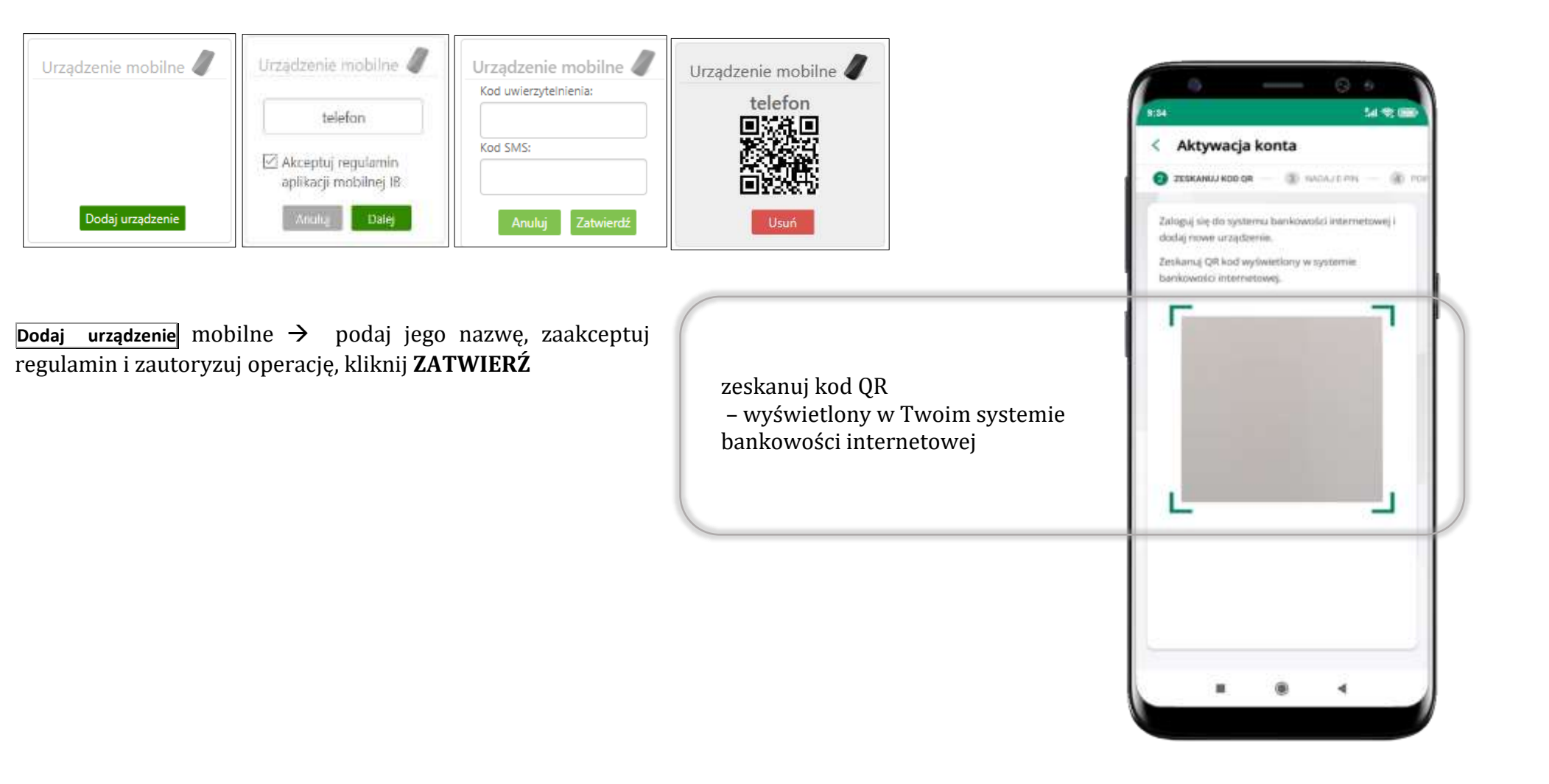

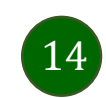

### QR kod do aktywacji aplikacji wygenerowany w banku

W placówce banku pracownik może wygenerować z systemu QR kod do aktywacji Twojej aplikacji.

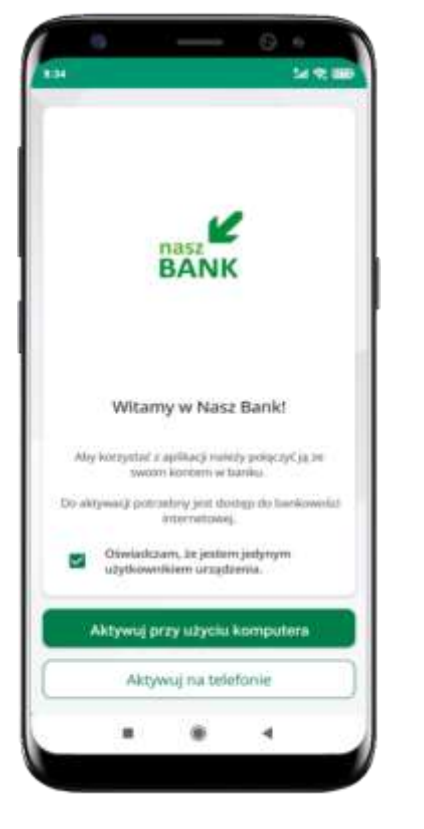

potwierdź swoje oświadczenie i wybierz opcję **Aktywuj przy użyciu komputera** 

| < Akt                                       | ywacja                        | konta                                       |                |             |                                 |               |
|---------------------------------------------|-------------------------------|---------------------------------------------|----------------|-------------|---------------------------------|---------------|
| 0 PERALE                                    | вытулка                       | 100                                         | 0.2            | (tries      | (11)(DO)                        | 0             |
| Podaj tes                                   | i denýt                       | Nation in th                                | artiticsia     | 06111       | ternet                          | neer j        |
| - starty fit                                | etu)                          |                                             |                |             |                                 |               |
| -                                           |                               |                                             |                |             | . 6                             | •             |
| 2 million (                                 | native pro                    | attu er int                                 | iking          |             |                                 |               |
| Nursea                                      | ruttia                        |                                             |                |             |                                 |               |
|                                             |                               |                                             |                |             |                                 |               |
| moje k                                      | onto                          |                                             |                |             |                                 |               |
| moje k                                      | onto                          | Dale                                        |                |             |                                 |               |
| moje k                                      | onto                          | Dale                                        | ,              |             | 229                             |               |
| moje k<br>> kw<br>q' w'                     | onto<br>oty<br>e r            | Dale<br>W                                   | y"] k          |             | ∞<br>i <sup>*</sup> c           | 4<br>•        |
| moje k<br>> kay<br>q'w'<br>a s              | onto<br>oty<br>e r<br>d       | Dale<br>w<br>t <sup>°</sup> t               | y° t<br>h      | 1           | cor<br>i°c<br>k                 | 4<br>) P<br>1 |
| moje k<br>> kw<br>q w<br>a s<br>⊕ z         | onto<br>oty<br>e'r'<br>d<br>x | Dale<br>w<br>t <sup>°</sup> y<br>f g<br>c v | y' t<br>h<br>b | i<br>i<br>n | ∞<br>i°c<br>k<br>m              | ÷ P<br>       |
| mqek<br>> kw<br>q'w'<br>a s<br>↑ z<br>mzz , | onto<br>oty<br>e'r'<br>d<br>X | Date<br>w<br>t <sup>°</sup> y<br>f g<br>c v | y' t<br>h<br>b | j<br>j<br>n | ∞<br>i <sup>°</sup> c<br>k<br>m | + D           |

- wpisz **identyfikator** bankowości internetowej
- zdefiniuj nazwę profilu w aplikacji i kliknij Dalej

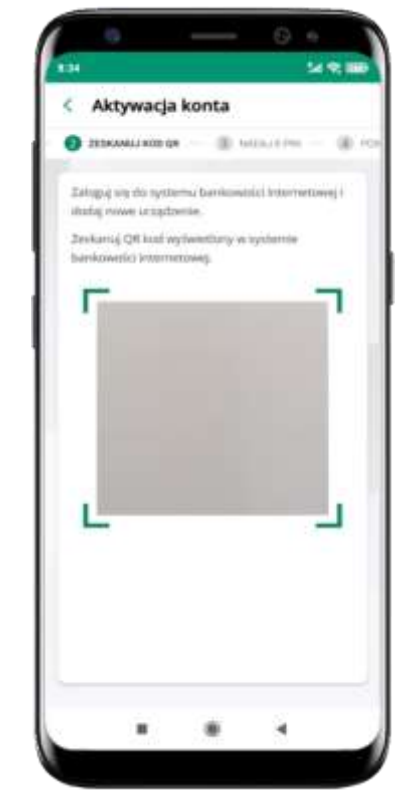

- zeskanuj QR kod wygenerowany przez pracownika Twojego banku
- dalsze kroki aktywacji aplikacji są analogiczne jak opis str. 11

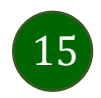

### Aktywacja Aplikacji na telefonie

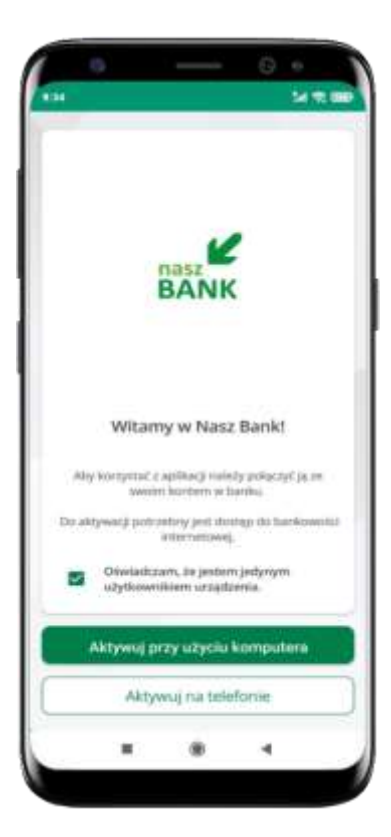

potwierdź swoje oświadczenie i wybierz opcję **Aktywuj na telefonie** 

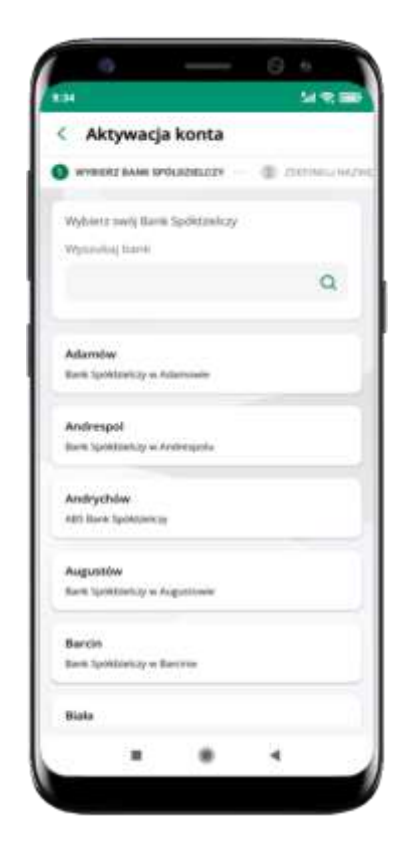

z dostępnej listy wybierz swój bank lub wpisz w polu *szukaj* 

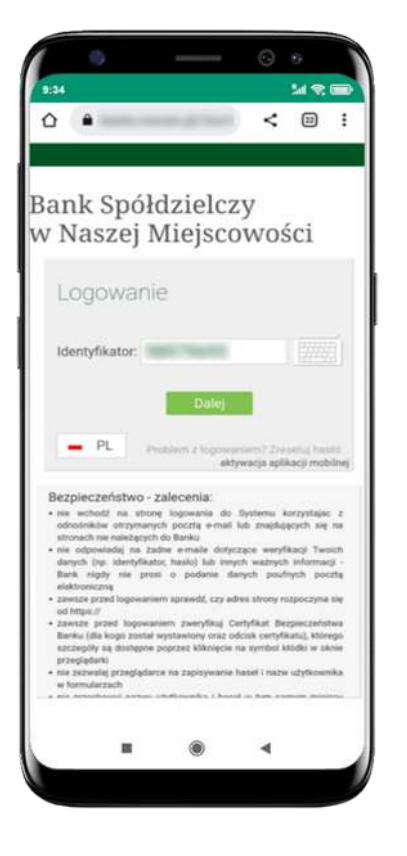

wpisz **identyfikator** bankowości internetowej i kliknij **Dalej** 

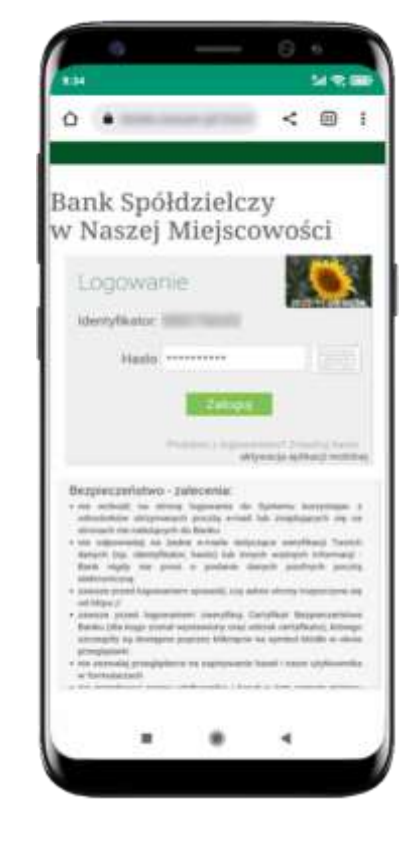

wpisz **hasło** do bankowości internetowej i kliknij **Zaloguj** 

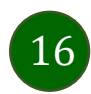

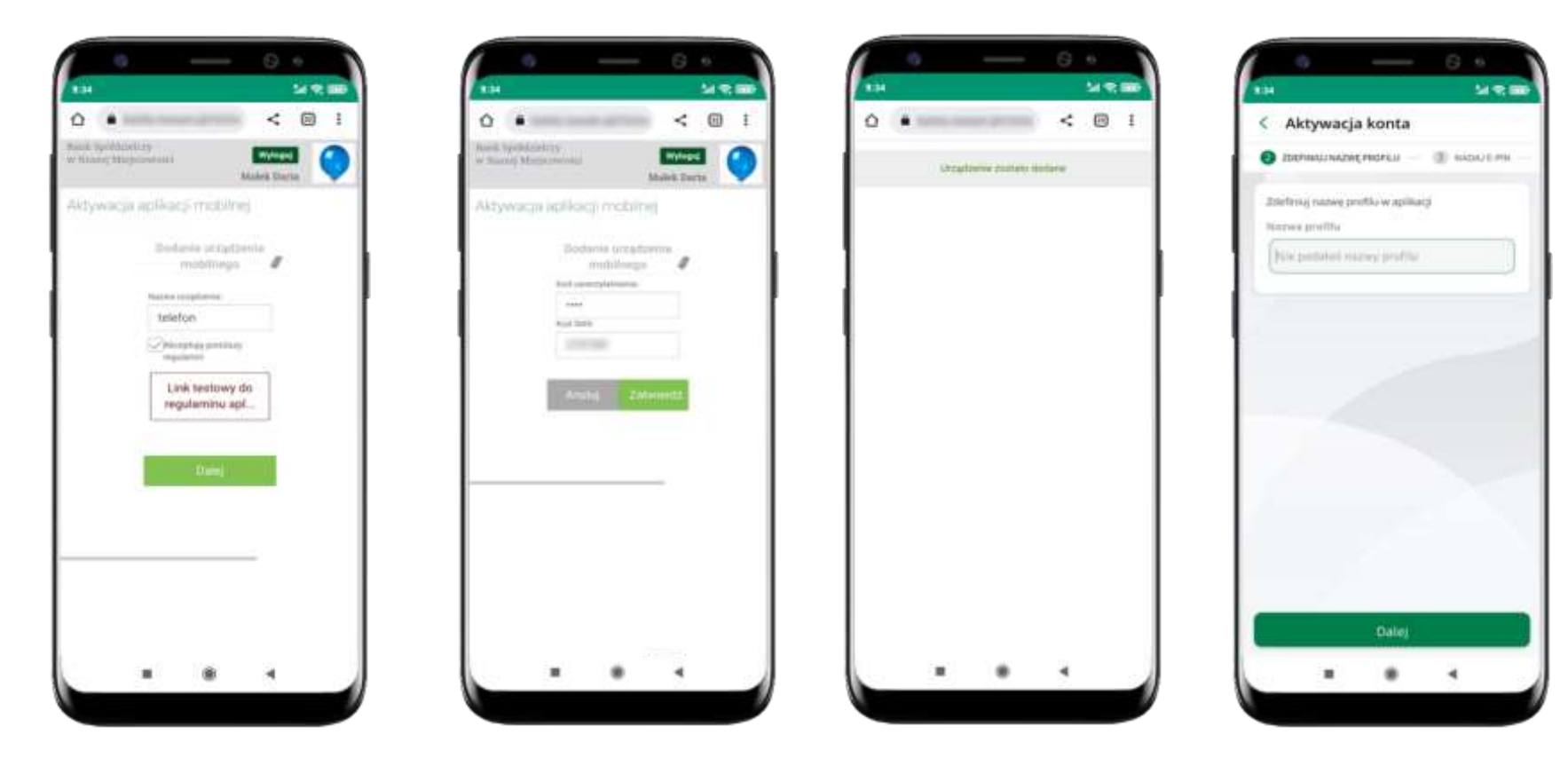

**dodaj urządzenie mobilne:** wpisz nazwę urządzenia, zaakceptuj regulamin, kliknij **Dalej**  zautoryzuj dodanie urządzenia mobilnego i **Zatwierdź** 

pomyślnie dodano urządzenie mobilne zdefiniuj nazwę profilu aplikacji i kliknij **Dalej** 

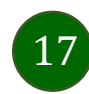

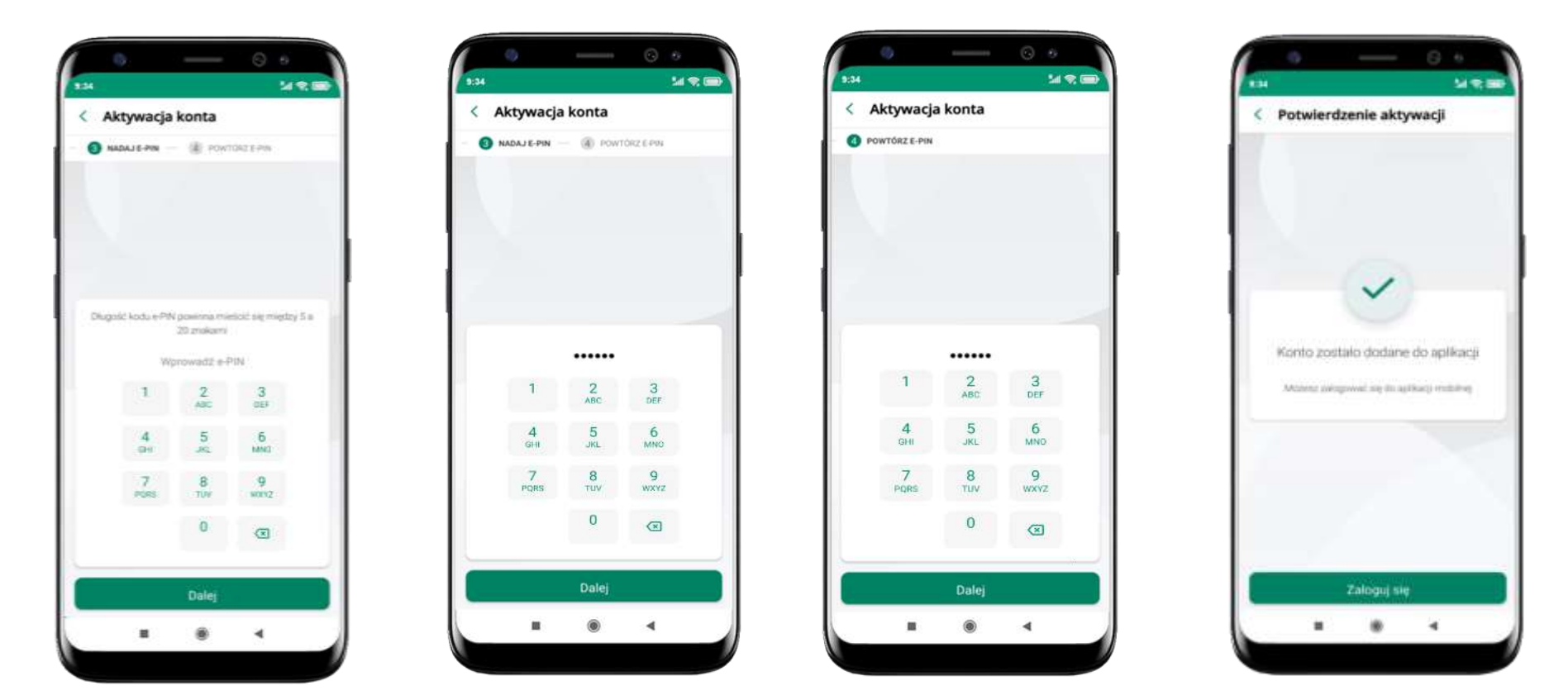

nadaj i potwierdź **kod e-PIN do aplikacji** i kliknij **Dalej** proce pomy

proces aktywacji zakończył się pomyślnie → możesz korzystać z Aplikacji mobilnej Nasz Bank → Zaloguj się do aplikacji

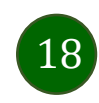

### Blokowanie dostępu do Aplikacji mobilnej

#### Blokowanie dostępu do Aplikacji mobilnej możliwe jest:

#### W Aplikacji mobilnej (opis str. 21) gdy:

- wybierzesz ikonę profilu -> Wyloguj -> ZABLOKUJ DOSTĘP blokowane są wszystkie kanały zdalnego dostępu do bankowości elektronicznej (Internet Banking, Aplikacja mobilna Nasz Bank, dostęp do mojeID, do statusu kart i limitów transakcji kartą, do usługi BLIK),
- wybierzesz ikonę profilu → Zablokuj dostęp do bankowości blokowane są wszystkie kanały zdalnego dostępu do bankowości elektronicznej (Internet Banking, Aplikacja mobilna Nasz Bank, dostęp do mojeID, do statusu kart i limitów transakcji kartą, do usługi BLIK),
- wybierzesz ikonę profilu → Ustawienia → Bezpieczeństwo → Zablokuj dostęp do bankowości elektronicznej blokowane są wszystkie kanały zdalnego dostępu do bankowości elektronicznej (Internet Banking, Aplikacja mobilna Nasz Bank, dostęp do mojeID, do statusu kart i limitów transakcji kartą, do usługi BLIK),
- wybierzesz *ikonę profilu → Ustawienia → Aplikacja mobilna → Usuń profil* usunięty jest użytkownik aplikacji, blokowany jest dostęp do Aplikacji mobilnej,
- uwaga: trzykrotne błędne wpisanie kodu e-PIN (podczas logowania lub autoryzacji operacji) blokuje aplikację.

#### W serwisie Internet Bankingu gdy:

- usuniesz urządzenie mobilne w opcji: Ustawienia → Kanały dostępu i urządzenia → Usuń urządzenie mobilne
- po zalogowaniu pod przyciskiem Wyloguj wybierzesz Zablokuj dostęp blokowane są wszystkie kanały zdalnego dostępu do bankowości elektronicznej (Internet Banking, Aplikacja mobilna Nasz Bank, dostęp do mojeID, do statusu kart i limitów transakcji kartą, do usługi BLIK)

Gdy wyślesz SMS na numer SMS Bankingu w banku, o treści:

- BM#Identyfikator z numeru telefonu powiązanego z klientem w banku (w Internet Bankingu, SMS Bankingu, danych osobowych), gdzie Identyfikator, to login do Internet Bankingu
- BM#Identyfikator#PESEL z dowolnego numeru telefonu, gdzie Identyfikator, to login do Internet Bankingu

Blokada dostępu jednocześnie do Internet Bankingu i Aplikacji mobilnej możliwa jest także poprzez wysłanie SMS:

- BW#Identyfikator z numeru telefonu powiązanego z klientem w banku (w Internet Bankingu, SMS Bankingu, danych osobowych), gdzie Identyfikator, to login do Internet Bankingu
- *BW#Identyfikator#PESEL z dowolnego numeru telefonu,* gdzie Identyfikator, to login do Internet Bankingu.

Po wysłaniu wiadomości SMS z komendą blokady otrzymasz wiadomość zwrotną potwierdzającą blokadę danego kanału bankowości elektronicznej.

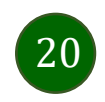

### Blokowanie dostępu za pomocą aplikacji

< Ustawienia

Zablokuj dostęp do bankos

1 were assessed as the block of the second second s

elektronicznej

Cristin Dilli

(i) Kanaly molton

(D) Ustawienia amartika813

Littawenia bi.m.

b Provine na telefon

Aplikacas mobilina

@ Promition

Children going

kinner within

00

 $\odot$ 

8

Plathosci

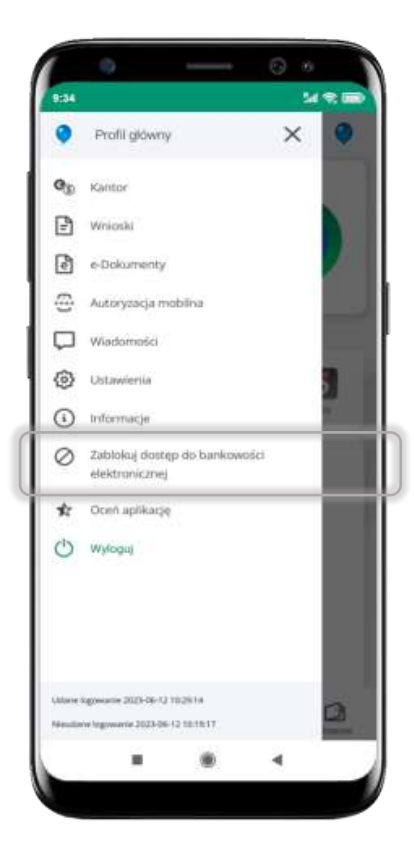

#### wybierz ikonę profilu → Zablokuj dostęp do bankowości elektronicznej

(blokowane są wszystkie zdalne dostępy do bankowości – odwołanie blokady wymaga kontaktu z bankiem)

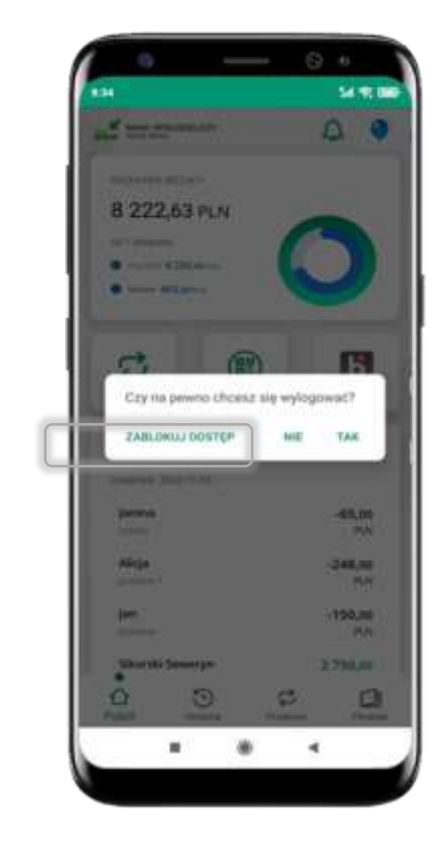

#### wybierz ikonę profilu → Wyloguj → ZABLOKUJ DOSTĘP

(blokowane są wszystkie zdalne dostępy do bankowości – odwołanie blokady wymaga kontaktu z bankiem)

#### wybierz ikonę profilu → Ustawienia → Zablokuj dostęp do bankowości elektronicznej

14.00

>

>

>

>

>

5

>

5

3

(blokowane są wszystkie zdalne dostępy do bankowości – odwołanie blokady wymaga kontaktu z bankiem)

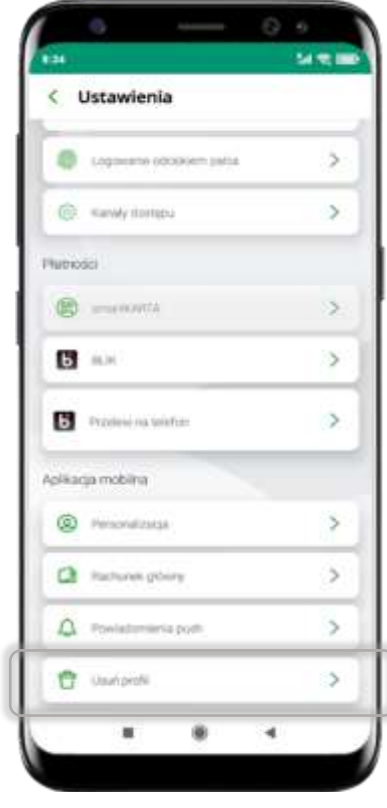

#### wybierz ikonę profilu → Ustawienia → Usuń profil

(blokowany jest dostęp do aplikacji – można ponownie dodać użytkownika)

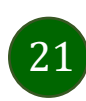

### e-PIN do Aplikacji mobilnej Nasz Bank

Kod e-PIN ustaliłeś w trakcie aktywacji Aplikacji mobilnej Nasz Bank – zapamiętaj go, jest ważny, przy jego pomocy logujesz się do Aplikacji mobilnej i potwierdzasz operacje. Możesz zmienić swój kod e-PIN po zalogowaniu się do aplikacji, opis str. 42.

#### Co zrobić, gdy zapomnisz kodu e-PIN do aplikacji?

Kod e-PIN jest znany tylko i wyłącznie Tobie, nie jest nigdzie rejestrowany i nie ma możliwości jego przypomnienia.

Gdy go zapomnisz, poproś o pomoc w najbliższej placówce banku.

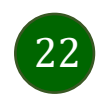

### Logowanie do Aplikacji mobilnej Nasz Bank

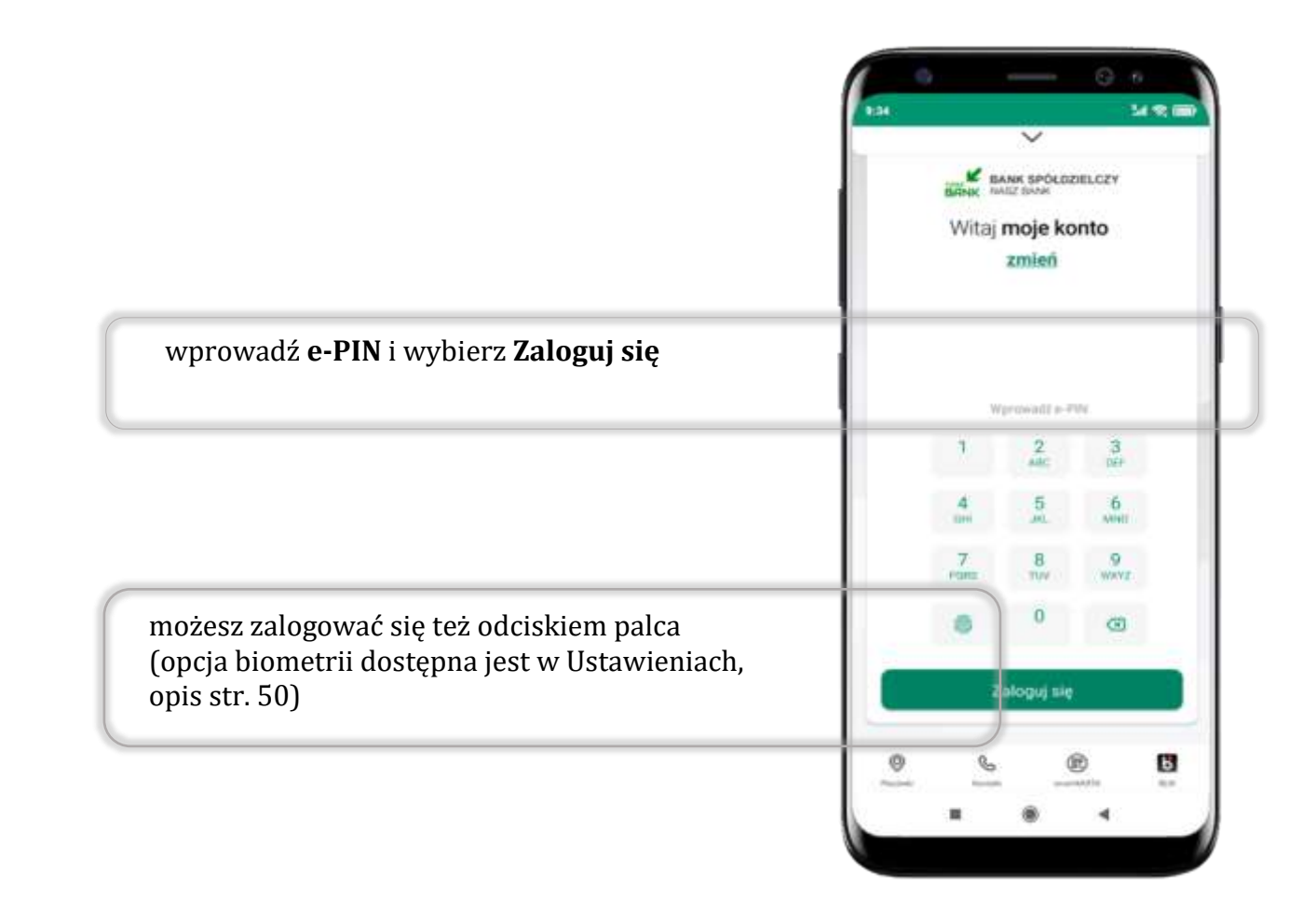

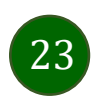

### Funkcje ekranu startowego Aplikacji mobilnej Nasz Bank

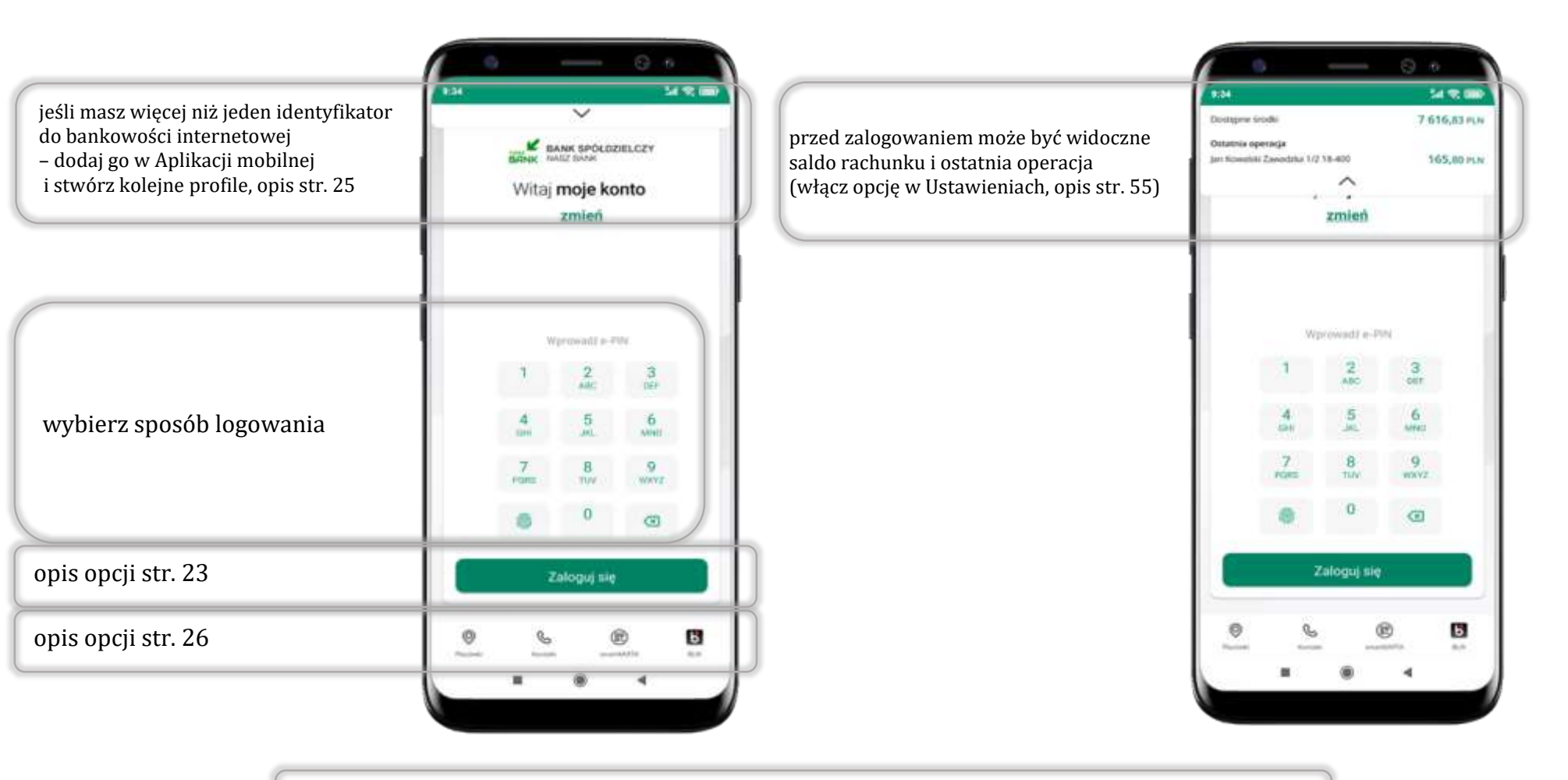

czcionka apliakcji jest dynamiczna – w zależności od ustawień systemowych Twojego urządzenia mobilnego

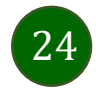

### Dodanie profilu do aplikacji

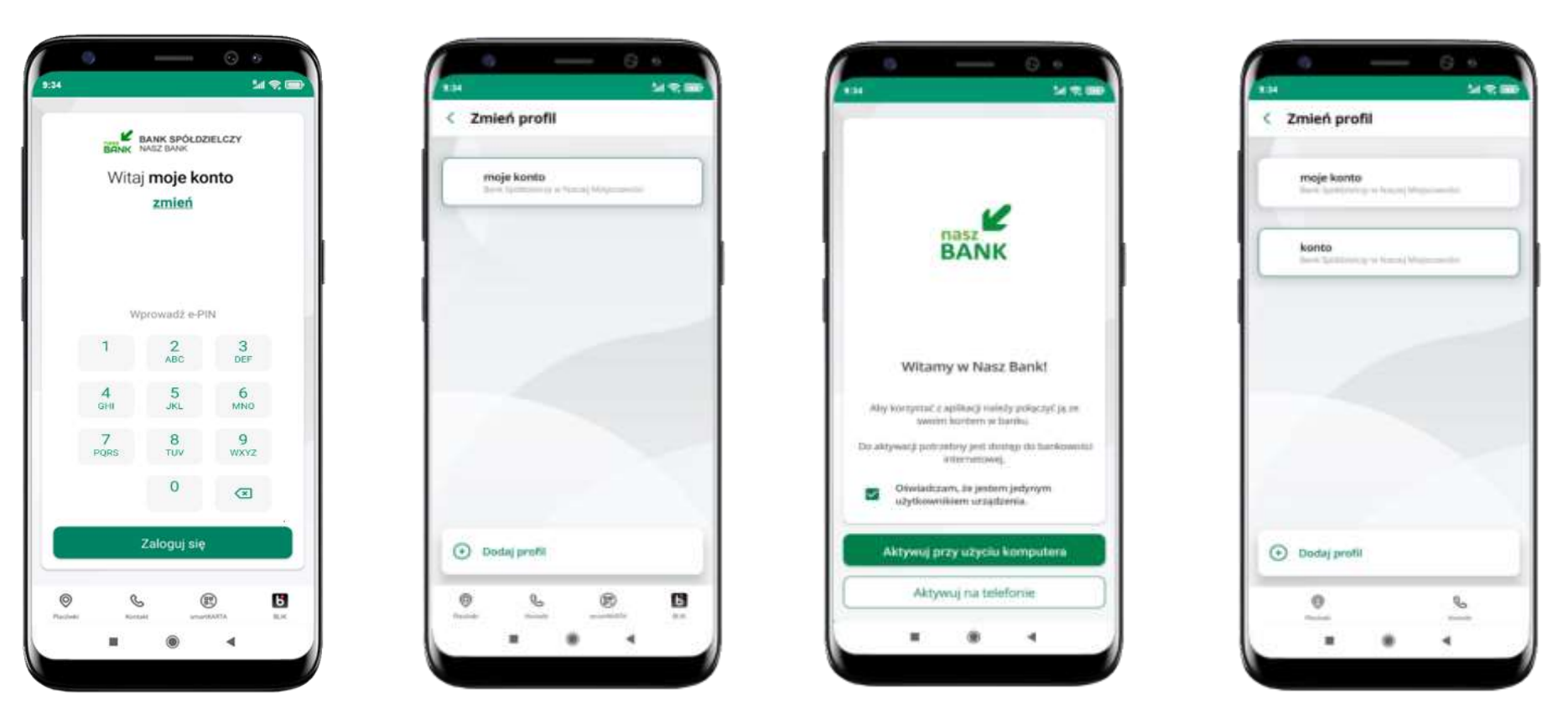

zmień profil **→ możesz teraz przełączać** się między swoimi profilami

pamiętaj, że każdy profil posiada odrębny e-PIN

wybierz **Dodaj profil** i postępuj jak przy aktywacji aplikacji – opis str. 9

wybierz <u>zmień</u> aby dodać profil użytkownika do aplikacji

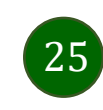

### Opcje dostępne na dole ekranu startowego

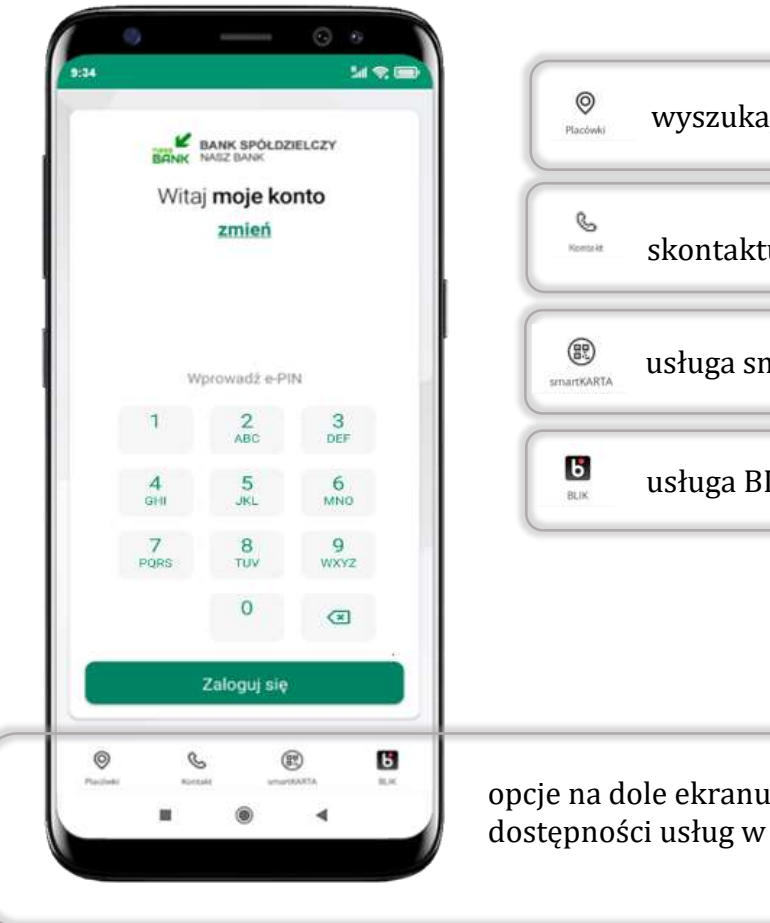

| <b>O</b><br>Placówki | wyszukaj placówkę lub bankomat  |
|----------------------|---------------------------------|
| Norta M              | skontaktuj się z bankiem        |
| STMARTKARTA          | usługa smartKARTA, opis str. 63 |
| BLIK                 | usługa BLIK, opis str. 58       |

opcje na dole ekranu startowego są widoczne w zależności od dostępności usług w Twoim banku

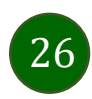

### Pulpit

informacje

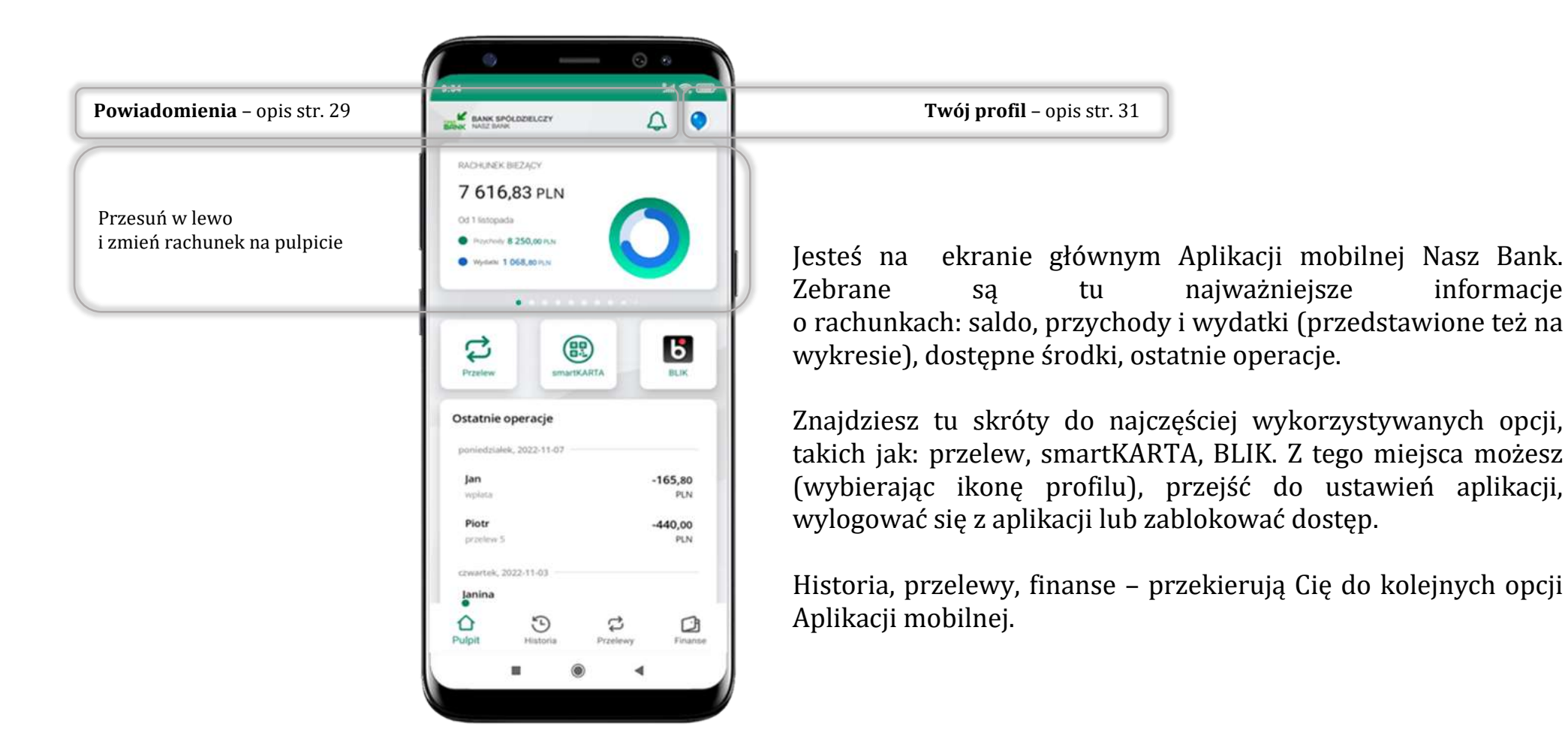

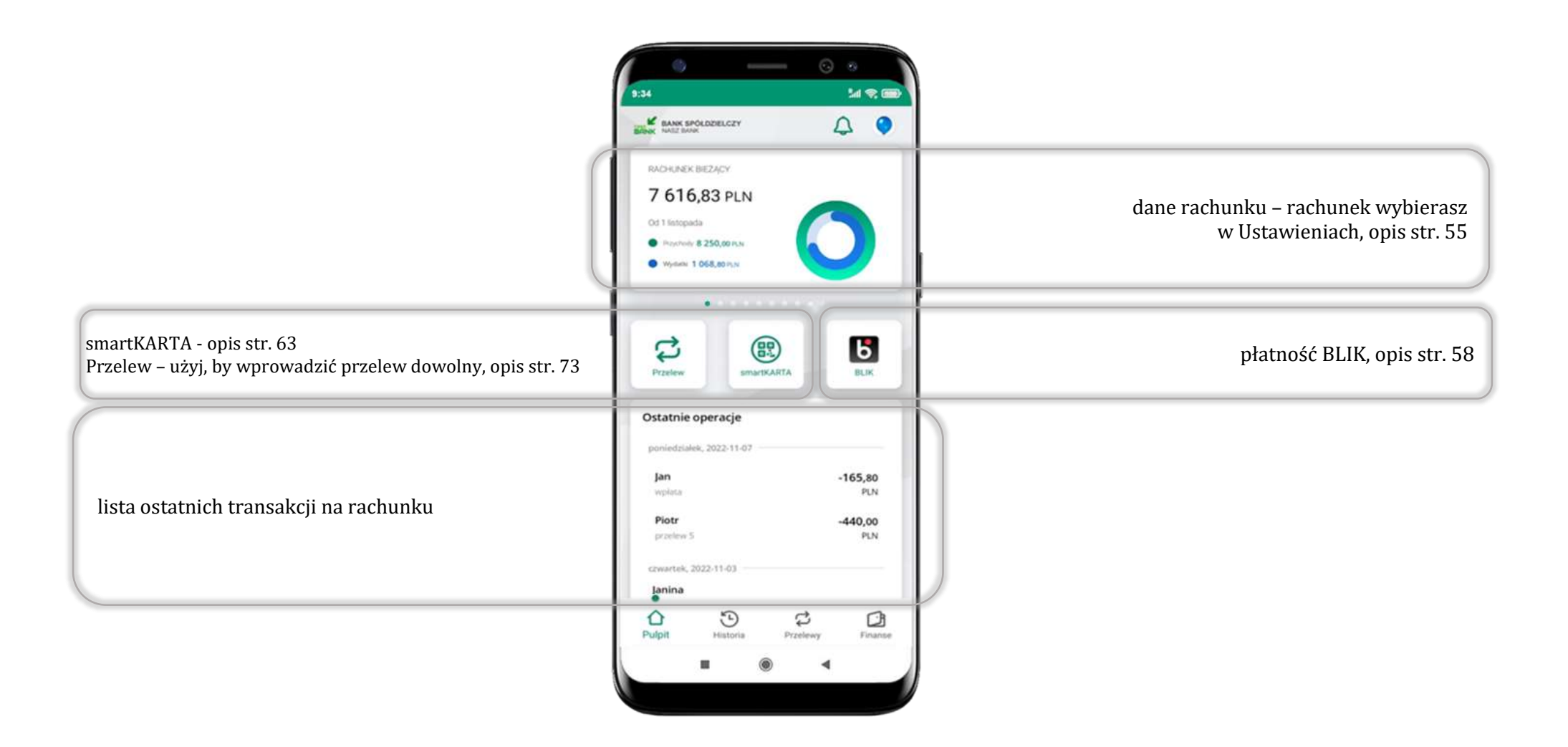

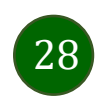

### Powiadomienia

W aplikacji dostępne są powiadomienia dotyczące zdarzeń na rachunku i dotyczące autoryzacji mobilnej. Wchodząc w daną operację wyświetlą się jej szczegółowe informacje.

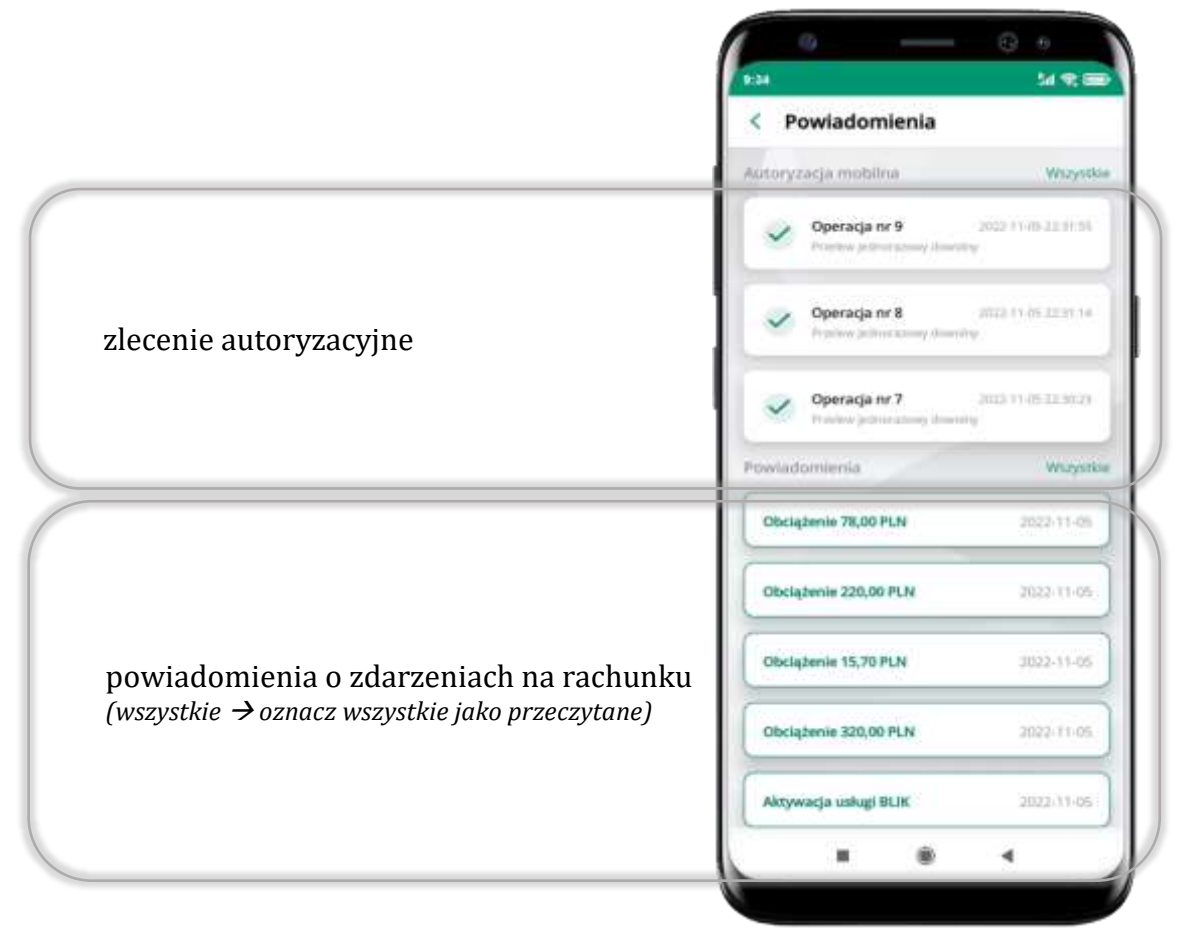

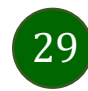

Na urządzenia mobilne z zainstalowaną Aplikacją mobilną Nasz Bank będą wysyłane powiadomienia push o zleceniach oczekujących na autoryzację oraz wiadomości dotyczące aktywności na rachunkach. Aplikacja mobilna nie musi być uruchomiona.

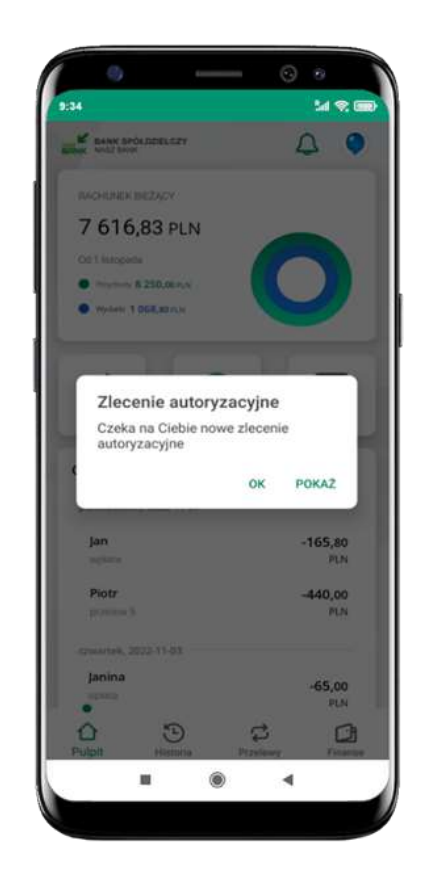

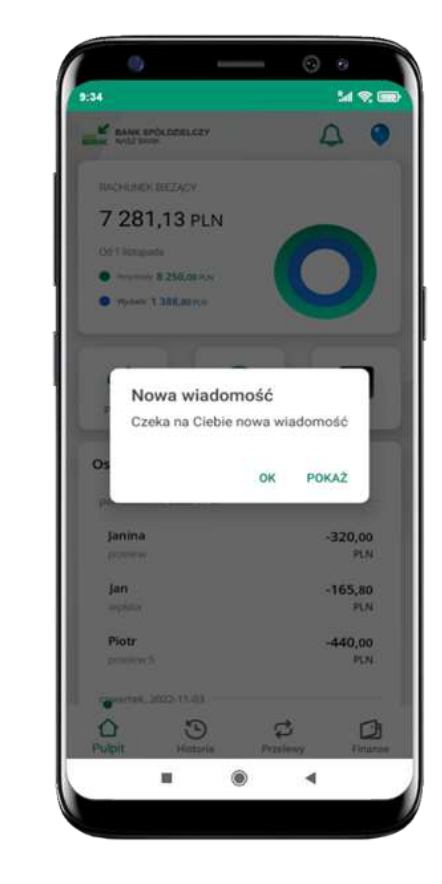

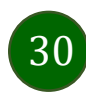

### Twój profil

#### Znajdziesz tu opcje:

- kantor opcja przekierowująca do platformy walutowej,
- zmień profil możesz przełączyć się między swoim profilem głównym a podrzędnym, jeśli taki posiadasz,
- wnioski opis str. 37,
- e-Dokumenty, str. 38,
- autoryzacja mobilna opis str. 32,
- wiadomości opis str. 36,
- ustawienia opis str. 52,
- informacje opis str. 40,
- zablokuj dostęp do aplikacji opis str. 19,
- oceń aplikację podziel się opinią na temat Aplikacji mobilnej,
- wyloguj z aplikacji.

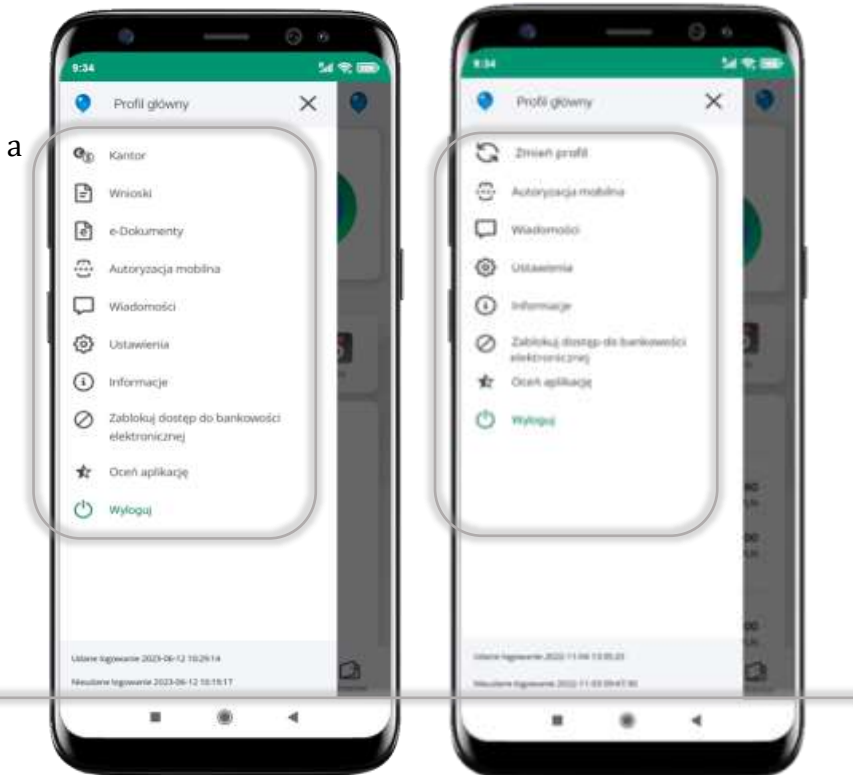

wyświetlona jest informacja o ostatnich logowaniach do aplikacji

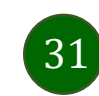

### Autoryzacja mobilna

- wybierając po raz pierwszy opcję Autoryzacja mobilna możesz ją aktywować, w momencie aktywacji mobilnej autoryzacji w aplikacji Twój sposób autoryzacji zmieni się z kodów SMS na autoryzację mobilną
- autoryzacja mobilna jest jednym ze sposobów autoryzacji transakcji w bankowości internetowej i wydanych dyspozycji w banku np. wypłat z rachunku czy identyfikacji Twojej tożsamości w obsłudze kasowej
- autoryzacja mobilna może być aktywna na kilku urządzeniach jednocześnie
   aktywacja mobilnej autoryzacji na kolejnym urządzeniu nie przechwytuje jej z innych urządzeń
- aktywacja autoryzacji mobilnej wymaga podania kodu z wiadomości SMS
- płatności z Aplikacji mobilnej mogą być wykonywane tylko z urządzenia z aktywną mobilną autoryzacją, bez niej zablokowane zostaną również opcje: smartKARTA, generowanie kodu BLIK, zamykanie lokaty, modyfikacja parametrów karty, Kantor.

| ۲          | Profil glowny                                    | × | Q |
|------------|--------------------------------------------------|---|---|
| <b>e</b> p | Kantor.                                          |   |   |
| 0          | Autoryzacja motelne                              |   | ٦ |
| Ų          | Wadomnici                                        |   | 4 |
| ۲          | Ustawlenia                                       |   |   |
| 0          | a-formacje                                       |   |   |
| 0          | Jakiskuj skritegi do bankownie<br>elektronicznej | i | 1 |
| \$r        | Oos/ apilitację                                  |   | 2 |
| 0          | Wyloguj.                                         |   |   |
| (Marrow )  | Ngmener 202215-10-1431.20                        |   | 0 |
| tion of a  | ne ngometrie (222) von 18 1830/48                |   | - |

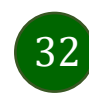

### Aktywacja autoryzacji mobilnej

|                                                      |                |                           | 24 R 86       |                                                                                                    |                                                         | 54 R 880  | 1.11                   |             |
|------------------------------------------------------|----------------|---------------------------|---------------|----------------------------------------------------------------------------------------------------|---------------------------------------------------------|-----------|------------------------|-------------|
| Profil glowny                                        | × O            | < Powiadomienia           |               | < Powladomienta                                                                                         | < Powiadomienia                                         |           | < Powiadomienia        |             |
| Qp Kantor                                            |                | Autoryzetja mobilna       | Mazyidee      | Annya and Anna                                                                                          | and plays making                                        | and press | . Pumorydacja mobilma  | Wayoke      |
| Autoryzacia mo                                       | ine l          | Aktywuj autoryzację       | mobilną       | Aktyving konseydanspe makting                                                                           | Altrywal autorycanie v                                  | ncolina 🔰 | Aktywuj autoryzację    | r mobilitiq |
| Watermin'                                            |                | Puwladomnenia             | Maryathan     | Augustation in the second                                                                               | Propagation                                             | 10/1000   | Powladomienia          | Wayshe      |
| <ul> <li>Ustawienia</li> </ul>                       |                | Obclążanie 165,80 PLN     | 2022/11-00    |                                                                                                    | - ENGLISHING TELEVISION                                 |           | Obelghenie 165,80 PLN  | 2022 11-00  |
| wformacje                                            |                | Obcigtwrite 440,00 PLN    | 2022-11-01    |                                                                                                    | W celu potwientzenia podaj<br>otrzymany w władomości Sk | hod US    | Obstagtemie 440,00 PLN | 2022.11.00  |
| Anisoku sosteg     elektronisznej     Cooh aplikacje | du bankowitici | Obelajtamile 65,00 PLN    | 2022 Hina     | Mobilna Autoryzacja<br>Aby kontynuewać musiaz aktywować<br>uskoge mobilnej autoryzacji na<br>usrodtanou | Wprement/ load 50/5                                     |           | Obcigaterie 65.00 PLN  | 2022-11-00  |
| () Wyłoguj                                           | _              | Otxclaptervier 348,00 PLN | and to obtain | ZAMINU AKTYWU                                                                                           | ANUL                                                    | MZ OK     | Obcligtenie 348,00 PLN | 2022.11 m   |
|                                                      |                | Obdgtenie 150,00 PLN      | 2012/11/0     | Olicitatione 100,00 PLN                                                                                 | Obstatemen TRUM PLIN                                    | 200110    | Obclądanie 150.00 PLN  | 222.11.00   |
| intering more 2010-0.1                               | * 1            |                           | 4             |                                                                                                    |                                                         | 4         | Wigcom mobility and    | uryange     |
| wybiej                                               | 7              | wwbiorz                   |               | unthiorz                                                                                                |                                                         |           |                        |             |

mobilna autoryzacja została włączona

w celu potwierdzenia aktywacji wprowadź kod SMS  $\rightarrow$  OK

wybierz AKTYWUJ

Aktywuj autoryzację mobilną

Autoryzacja mobilna

wybierz

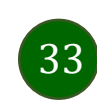

### Zlecenie autoryzacyjne

**W momencie aktywacji autoryzacji mobilnej Twój sposób autoryzacji transakcji zmieni się z kodów SMS na autoryzację mobilną.** Od tej pory, gdy wykonasz operację w bankowości elektronicznej, złożysz dyspozycję w banku czy dokonasz płatności kartą w internecie z użyciem 3D Secure, wyświetli się **zlecenie autoryzacyjne** jak w przykładach:

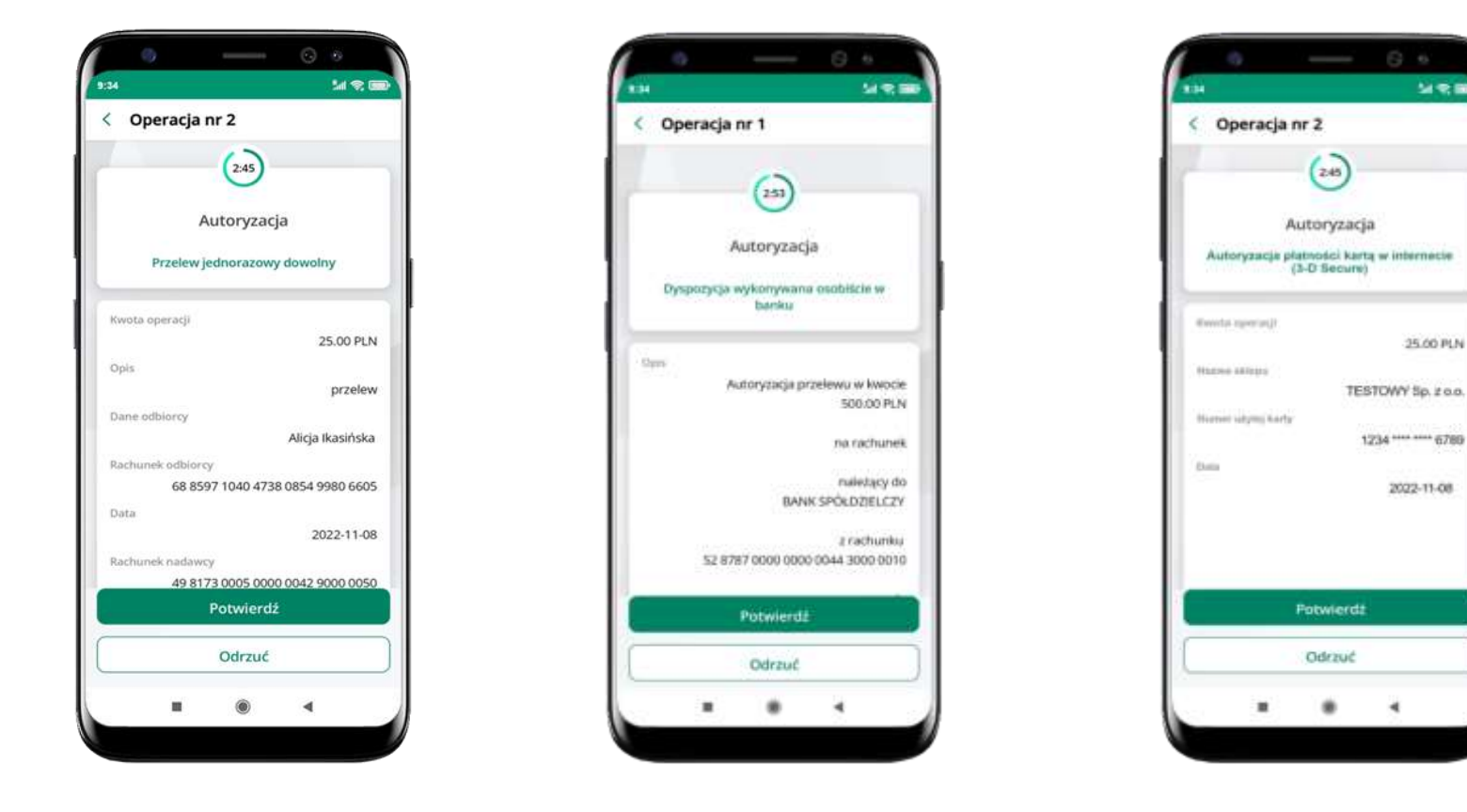

Potwierdź lub Odrzuć zlecenie autoryzacyjne

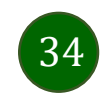

### Kontakt z banku – weryfikacja Aplikacją mobilną

W Aplikacji masz możliwość weryfikacji pracownika banku, który się z Tobą kontaktuje telefonicznie.

Pracownik może wysłać Ci powiadomienie czy zlecenie autoryzacyjne dotyczące np. zapowiedzi kontaktu, weryfikacji pracownika, potwierdzenia zgody złożenia wniosku kredytowego.

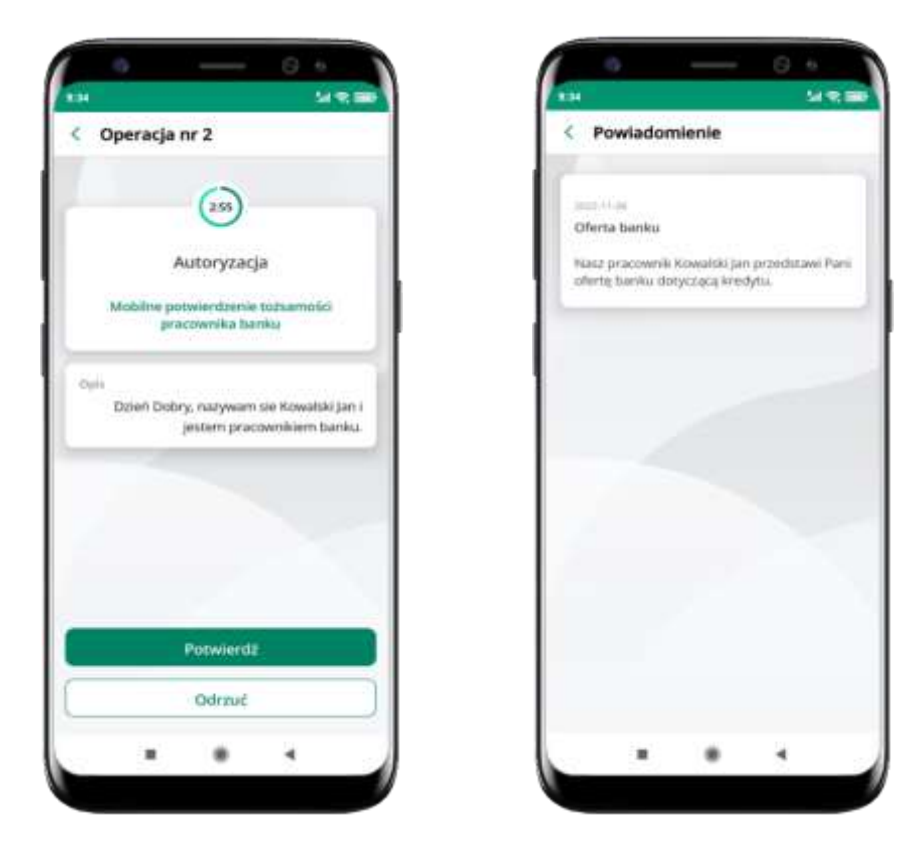

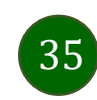

### Wiadomości

W opcji wyświetlona jest korespodencja z bankiem – wyślij pocztę/reklamację do banku.

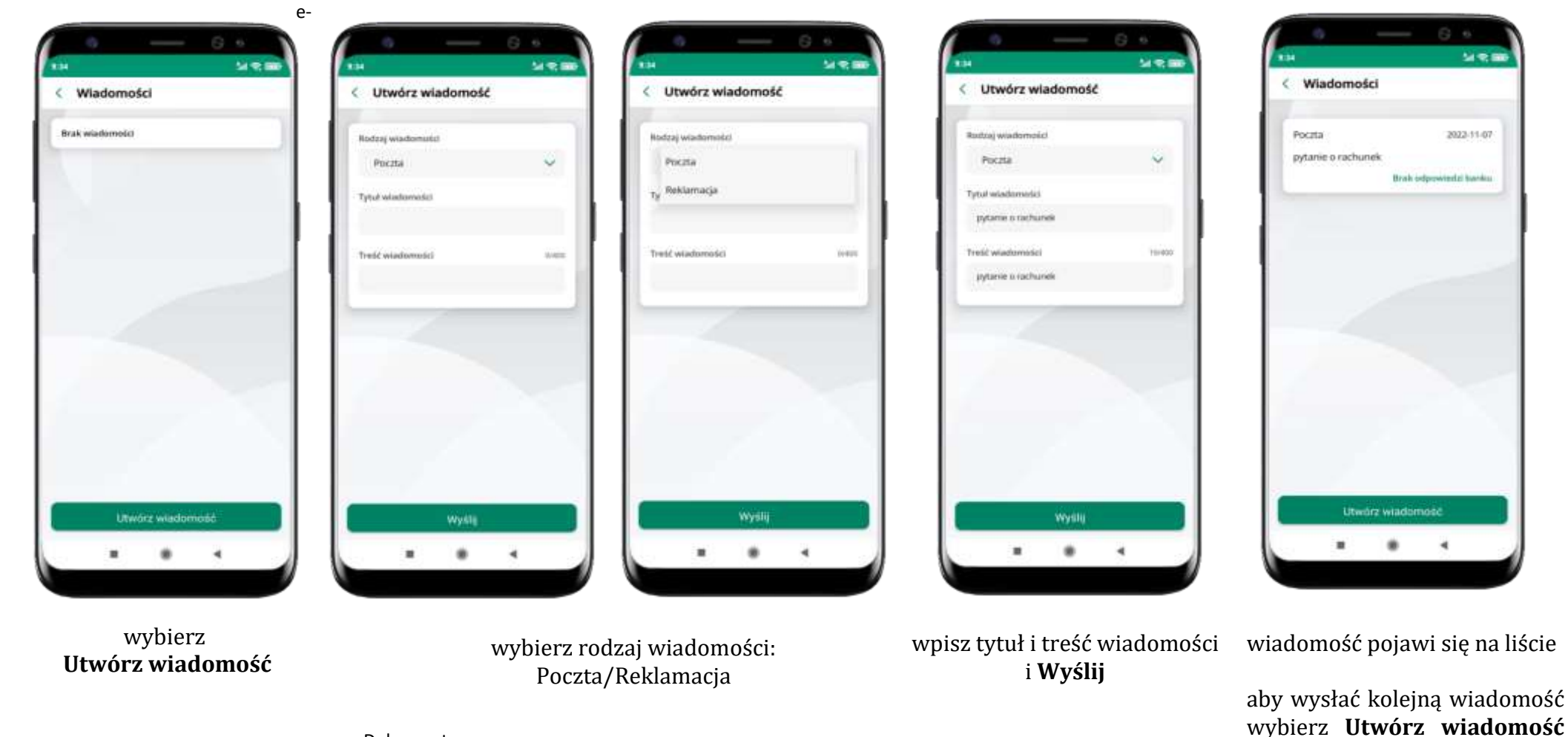

Dokumenty

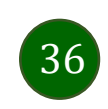
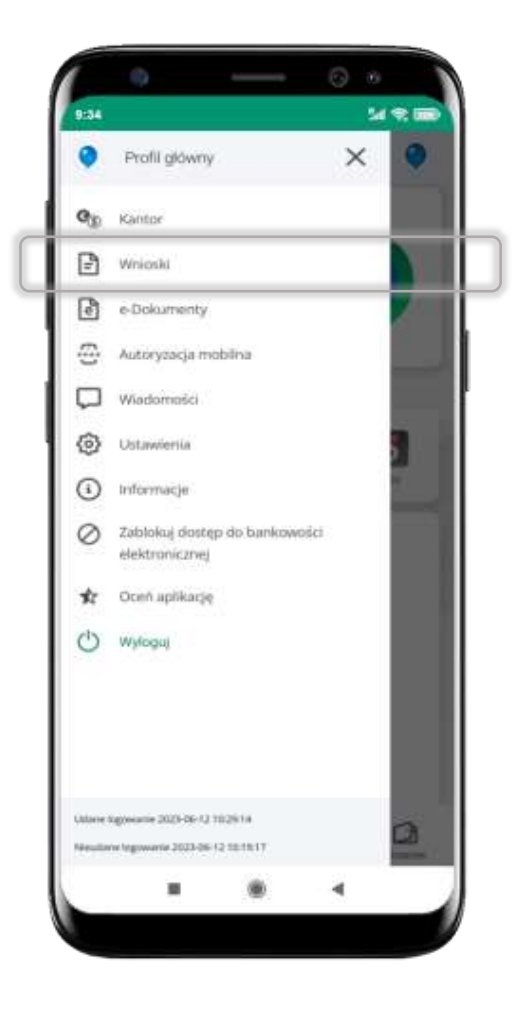

Wybierz Wnioski

## Wnioski

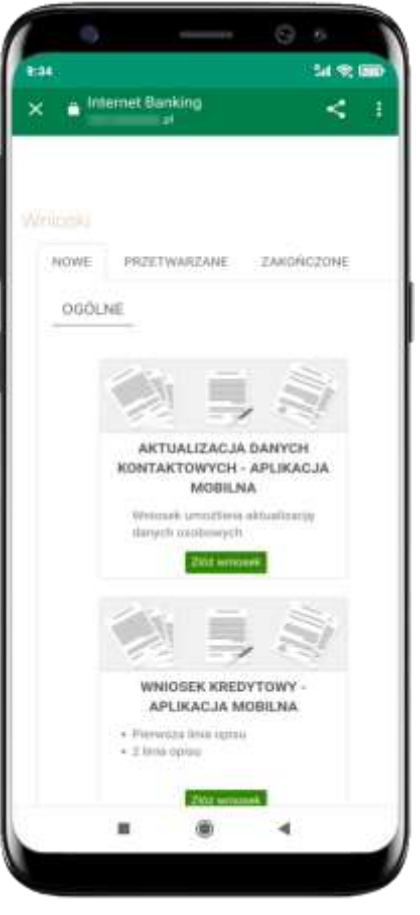

Złóż wniosek – wybierz interesujący Cię wniosek, wypełnij go i zautoryzuj operację. Pamiętaj! Wnioski EOD autoryzujesz SMS niezależnie od posiadanego rodzaju autoryzacji.

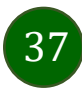

## e-Dokumenty

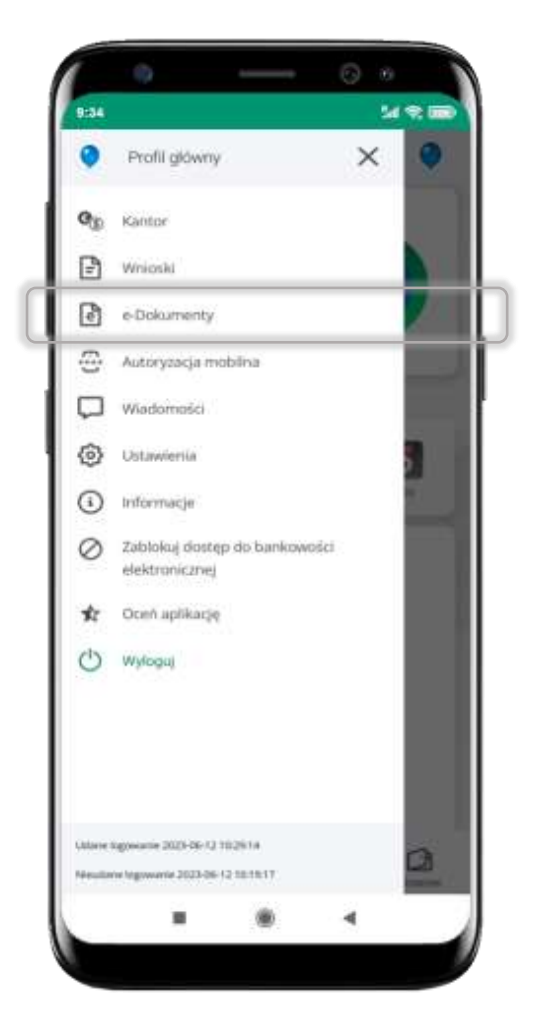

wybierz **e-Dokumenty** 

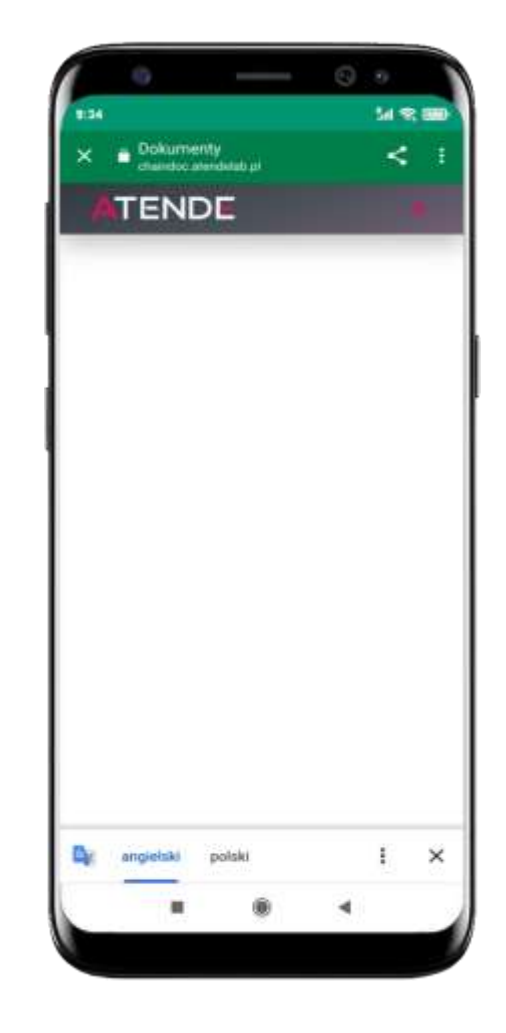

zostaniesz przekierowany na zewnętrzną platformę z dokumentami

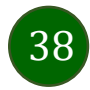

#### Ustawienia - bezpieczeństwo

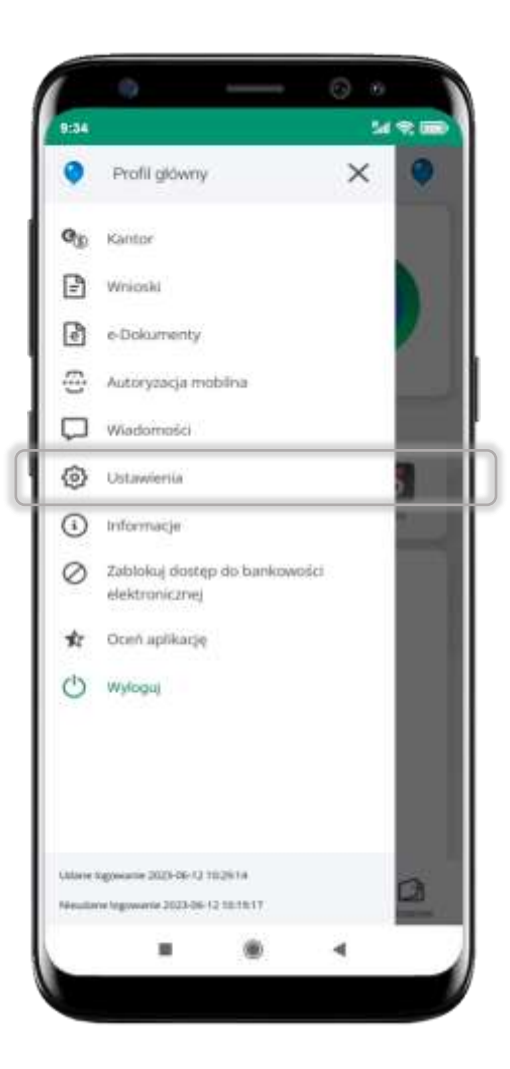

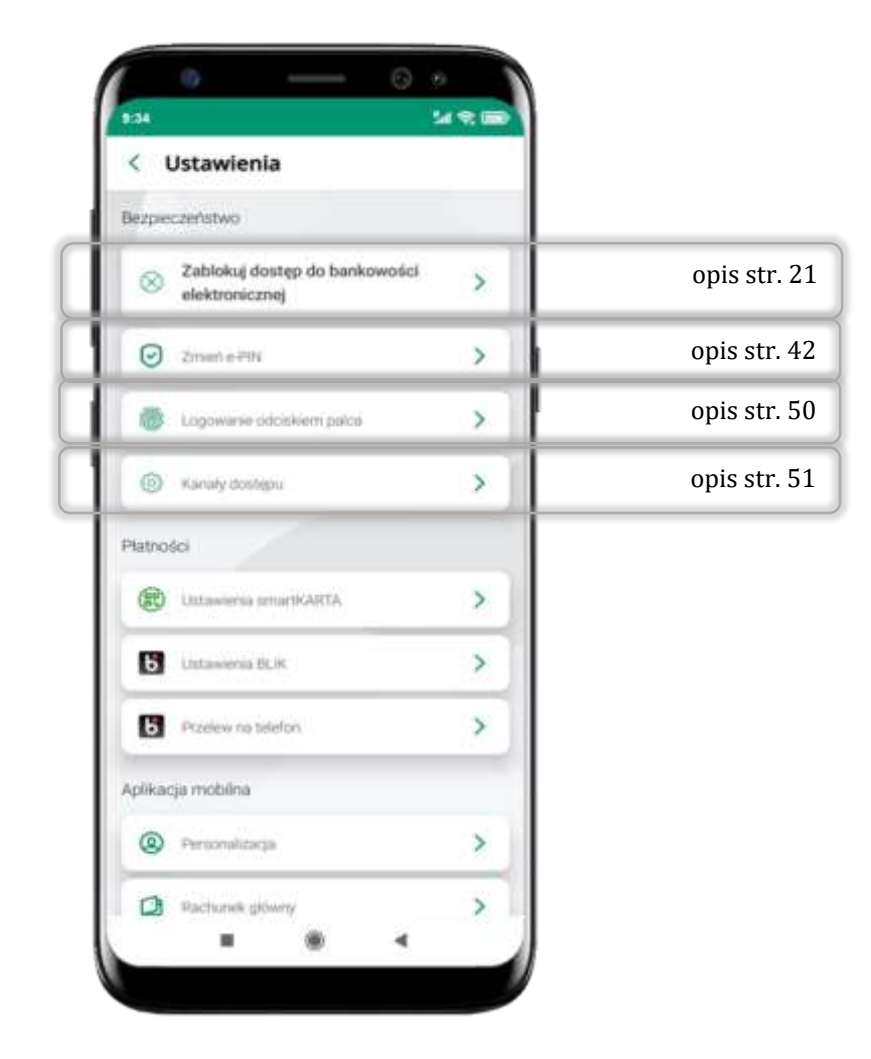

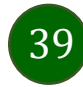

## Informacje

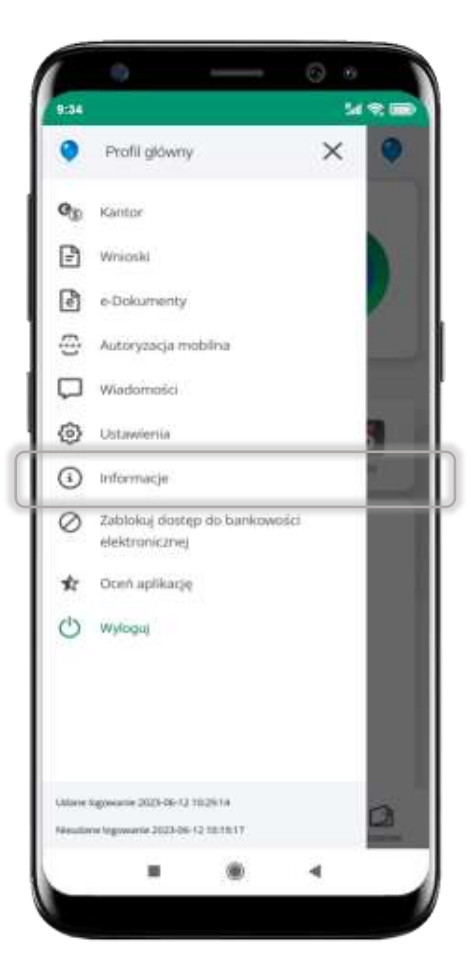

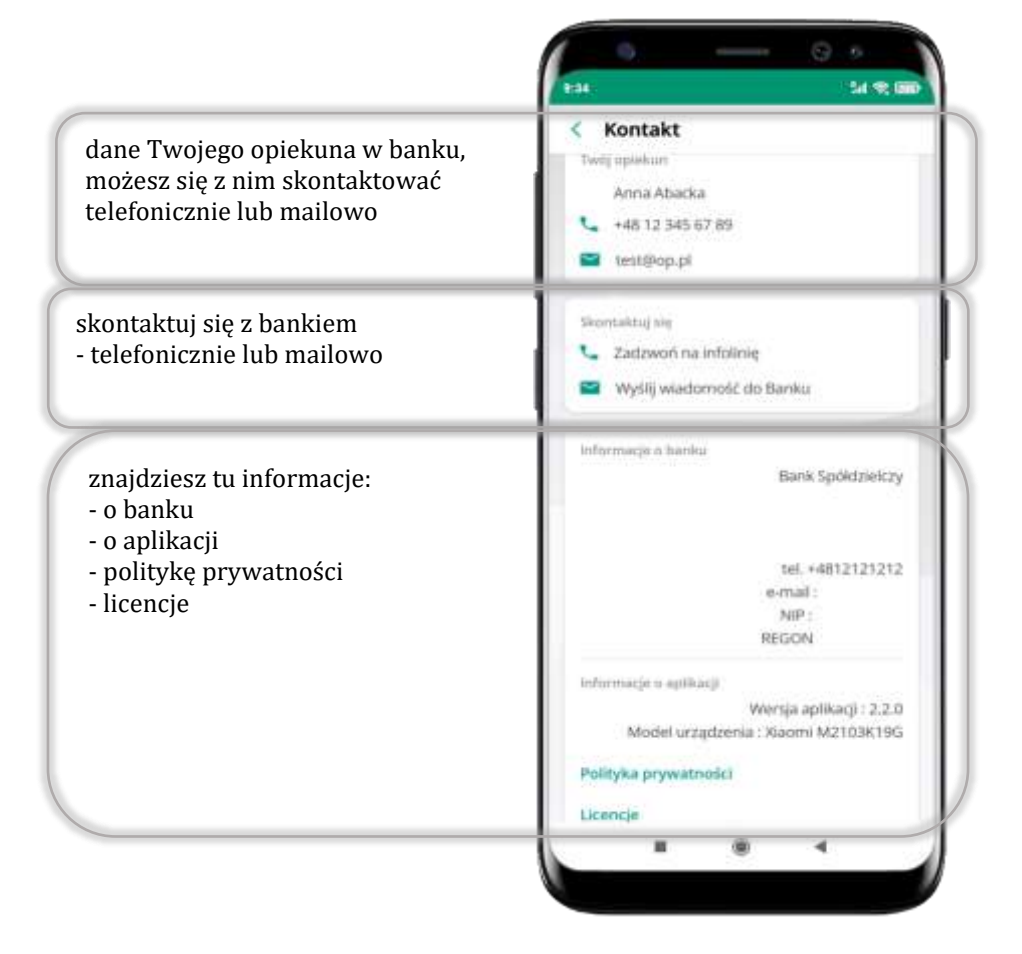

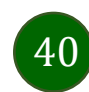

## Zablokuj dostęp do bankowości elektronicznej

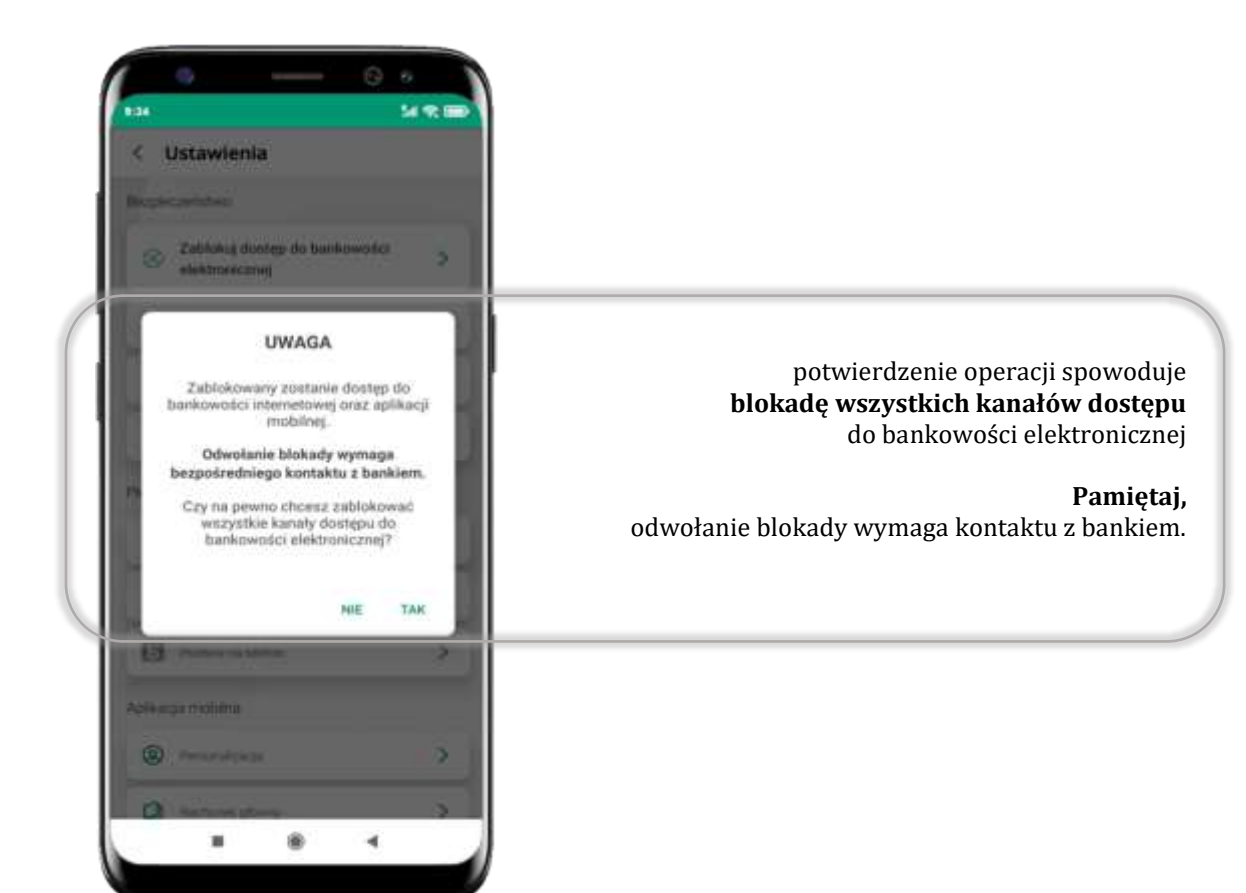

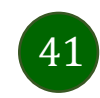

## Nasz Bank Junior – dodanie danych dziecka

W opcji możesz zarejestrować dane Twojego dziecka, które korzysta z aplikacji mobilnej dla najmłodszych Nasz Bank Junior.

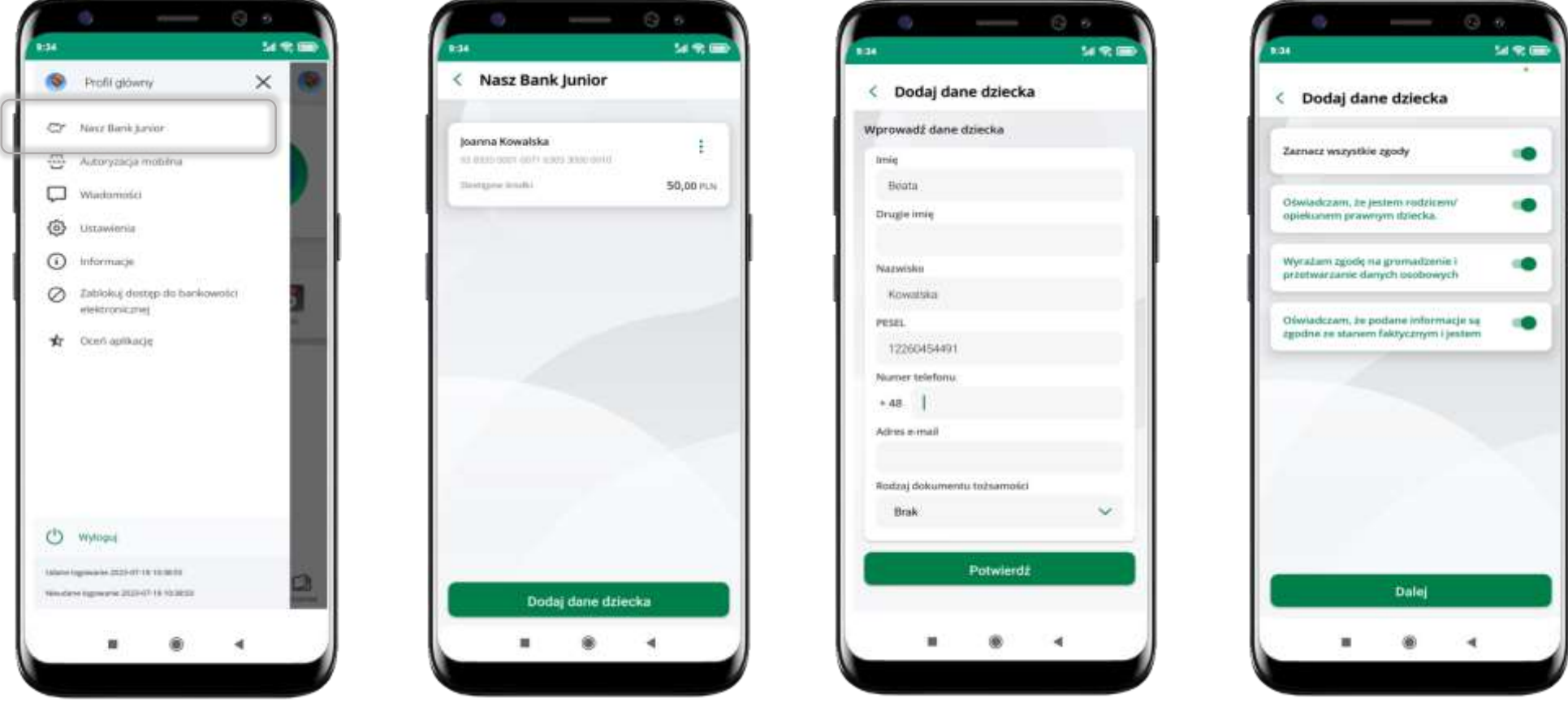

wybierz **Nasz Bank Junior** 

wybierz **Dodaj dane dziecka** 

uzupełnij dane, zaakceptuj zgody i wybierz DALEJ

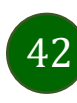

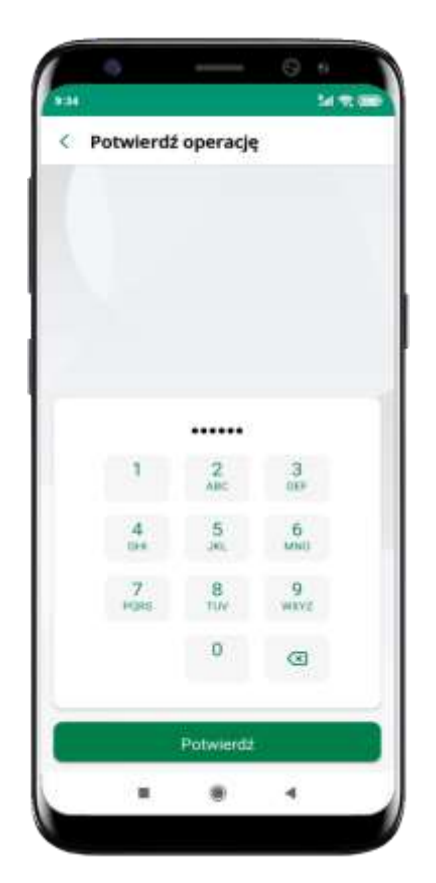

podaj **e-PIN** i **Potwierdź** 

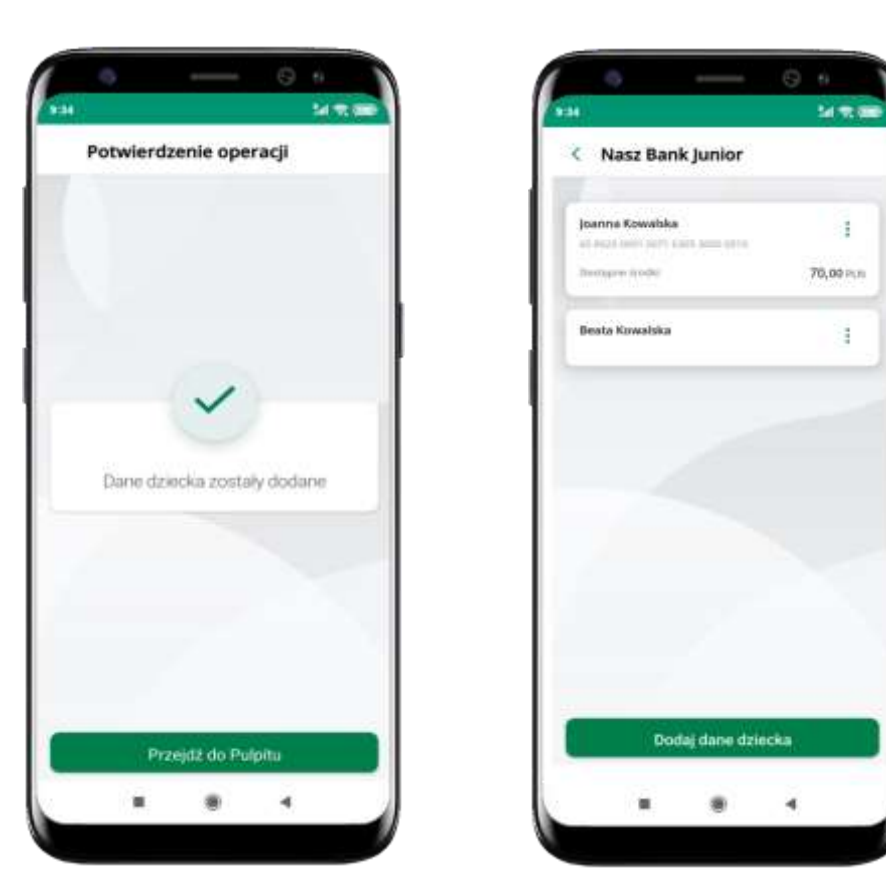

dane dziecka zostały dodane

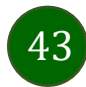

## Nasz Bank Junior – dodanie urządzenia dziecka – kod QR

W opcji możesz dodać urządzenie mobilne Twojego dziecka, na którym zainstalowana jest aplikacja mobilna dla najmłodszych Nasz Bank Junior.

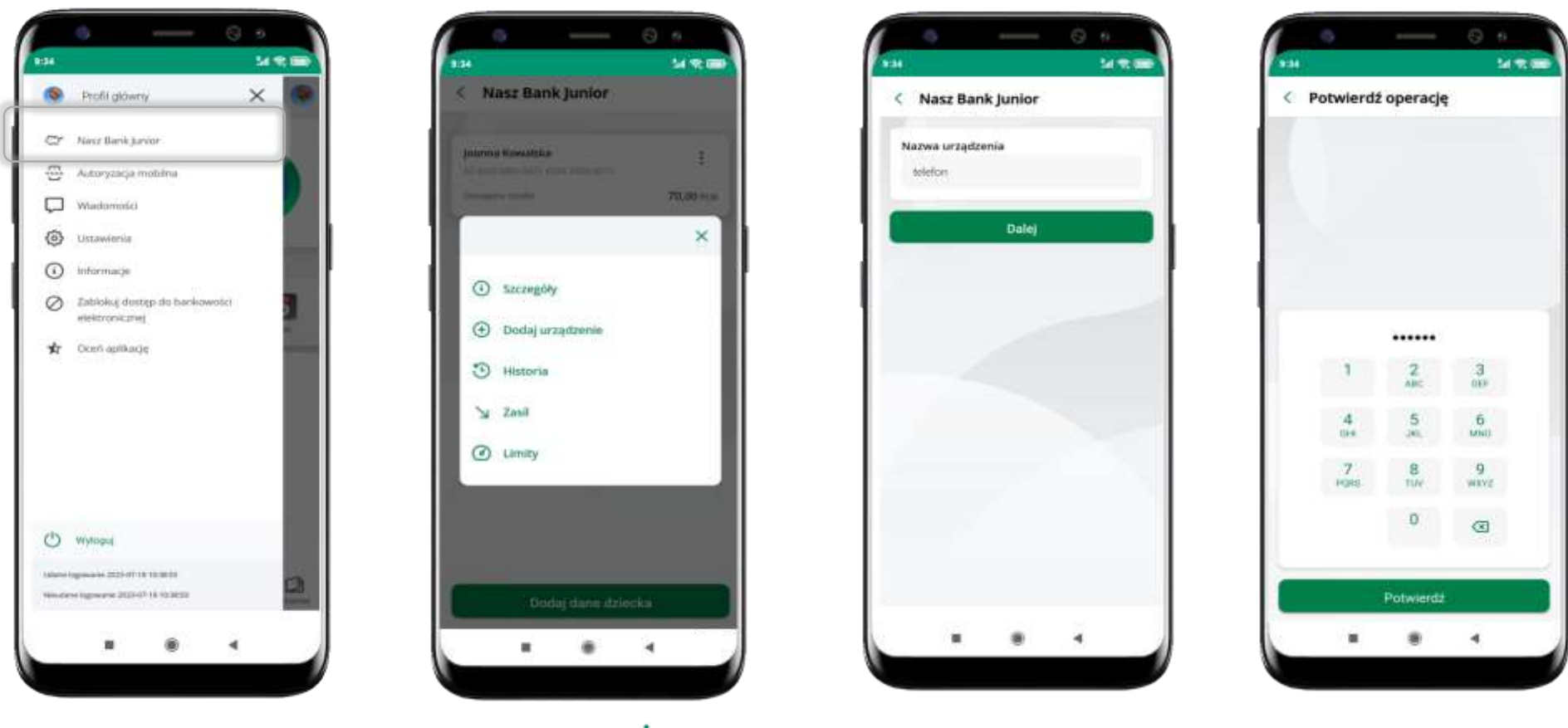

wybierz Nasz Bank Junior

z podręcznego menu <sup>i</sup> rachunku lub wchodząc w szczegóły rachunku wybierz **Dodaj urządzenie** 

wpisz nazwę urządzenia i kliknij **Dalej**  podaj **e-PIN** i **Potwierdź** 

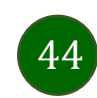

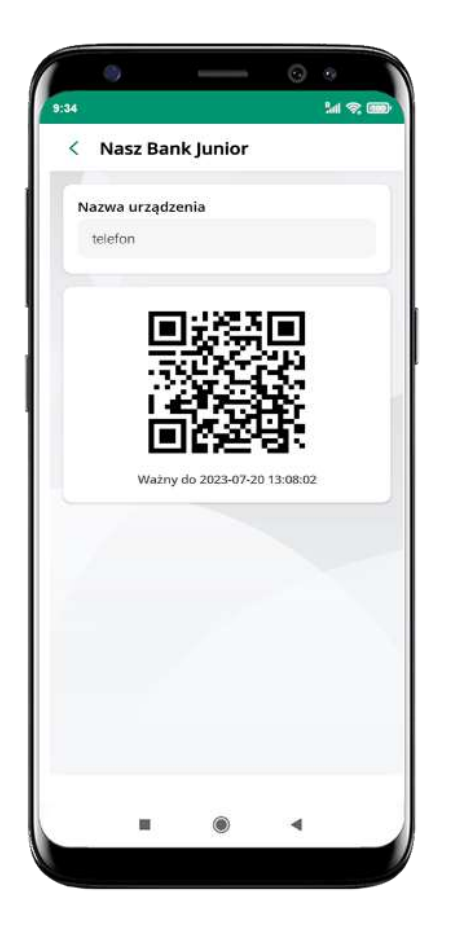

**udostępnij kod QR do** zeskanowania dziecku Aplikacją mobilną Nasz Bank Junior w celu sparowania urządzenia

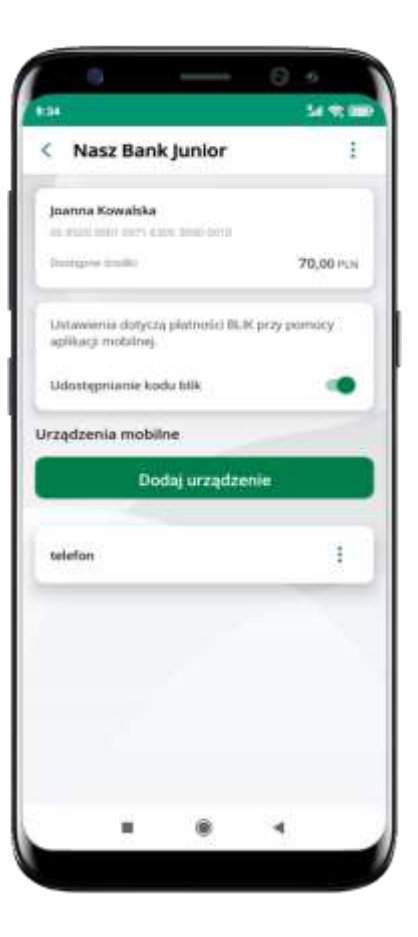

urządzenie zostało dodane

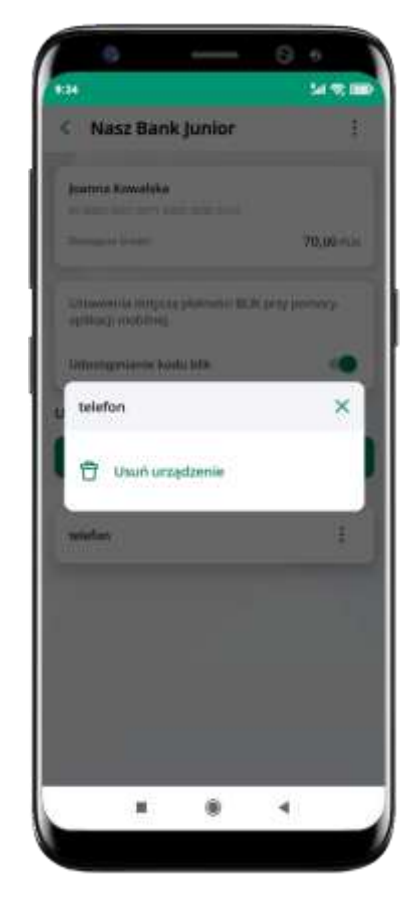

urządzenie możesz usunąć wybierając podręczne menu <sup>\*</sup> przy jego nazwie

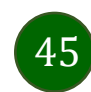

## Nasz Bank Junior – prośba o doładowanie numeru telefonu

W Aplikacji mobilnej Nasz Bank Junior dziecko może wygenerować prośbę o doładowanie numeru telefonu. Otrzymasz powiadomienie w swojej aplikacji.

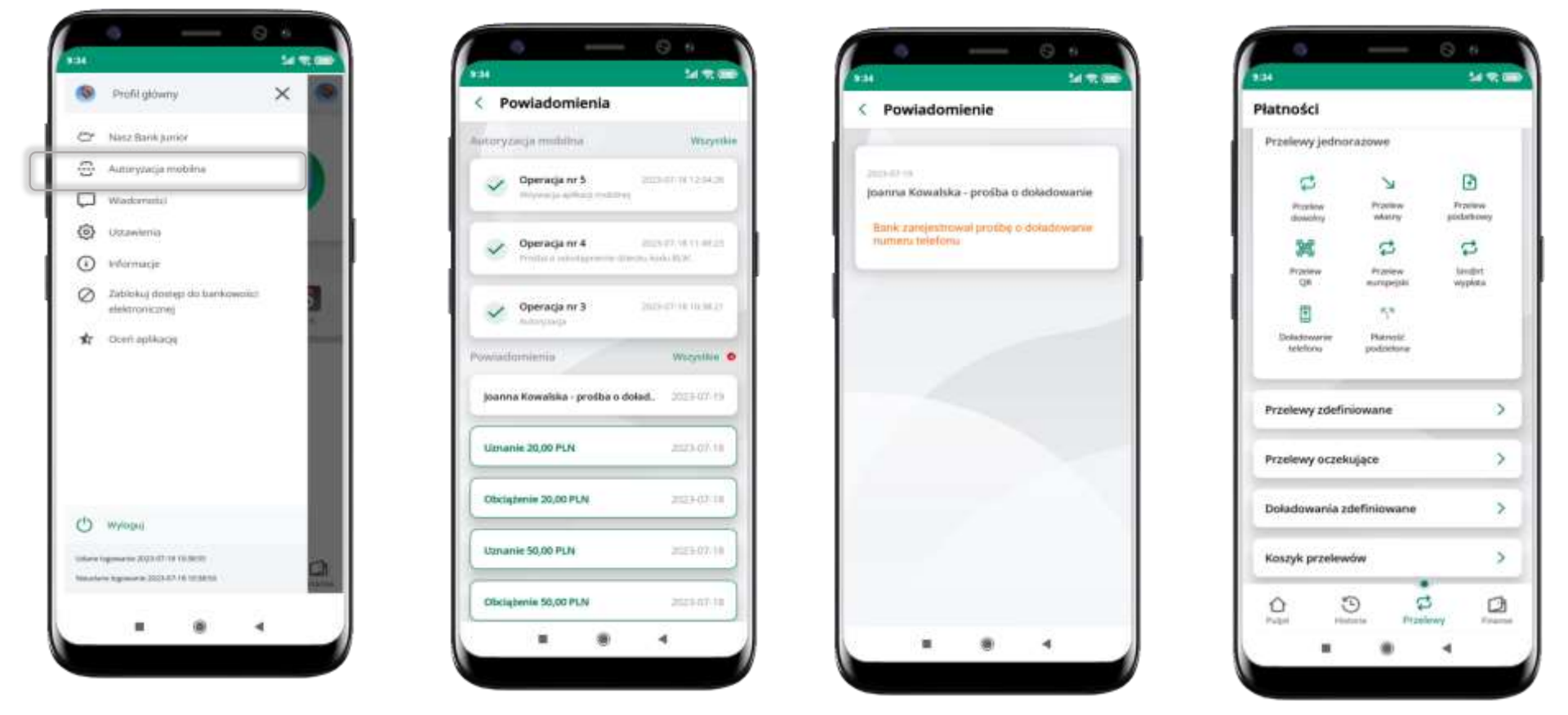

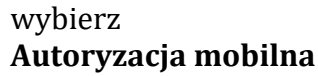

otrzymałeś powiadomienie z prośbą o doładowanie telefonu dziecka

wybierz Płatności → Doładowanie telefonu, opis str. 79

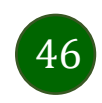

## Nasz Bank Junior – zasilenie rachunku dziecka

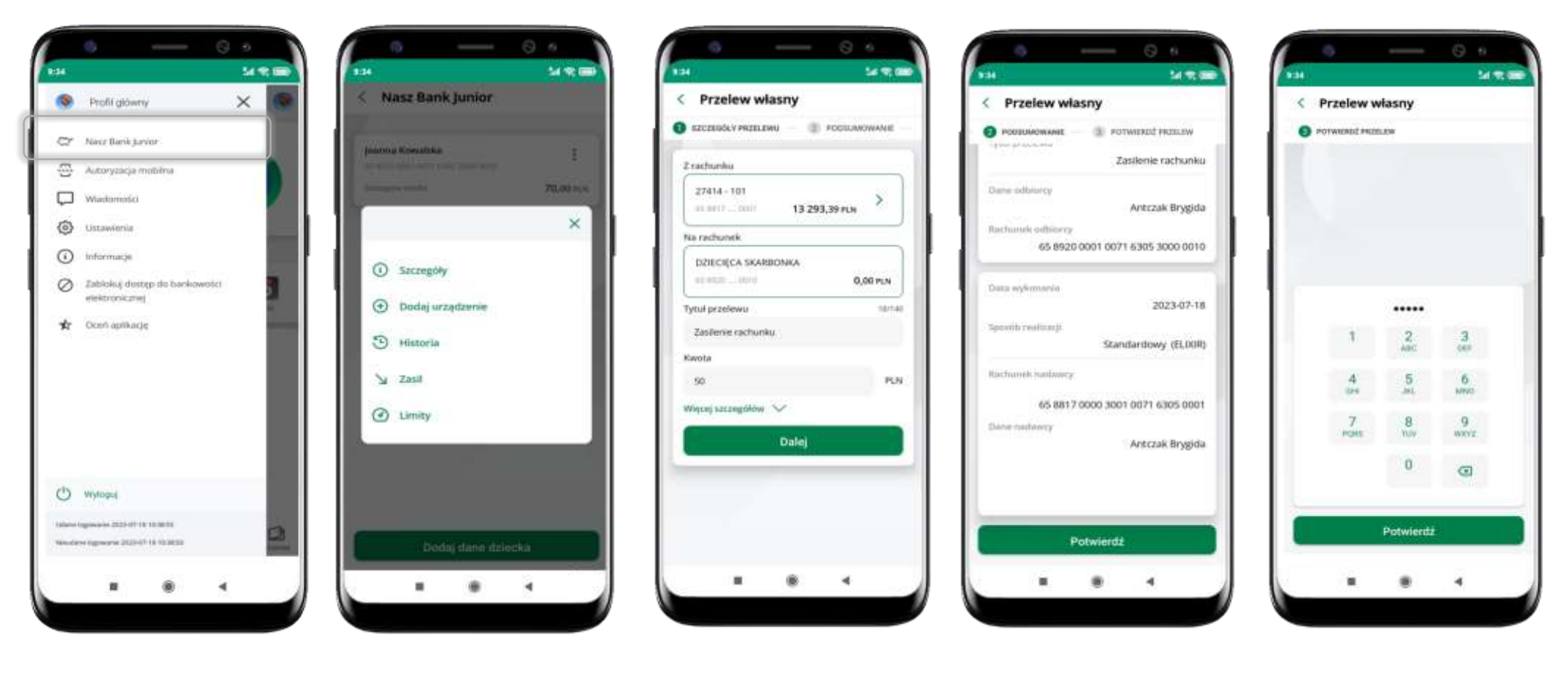

wybierz Nasz Bank Junior

z podręcznego menu <sup>i</sup> rachunku wybierz **Zasil**  wykonaj przelew własny, sprawdź dane, podaj **e-PIN i Potwierdź** operację

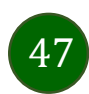

## Nasz Bank Junior – udostępnienie kodu BLIK dziecku

W Aplikacji mobilnej Nasz Bank Junior dziecko może wygenerować prośbę o kod BLIK. W Aplikacji mobilnej Nasz Bank możesz prośbę zaakceptować i udostępnić dziecku wygenerowany kod BLIK. Operację z kodem BLIK zatwierdzasz w swojej aplikacji.

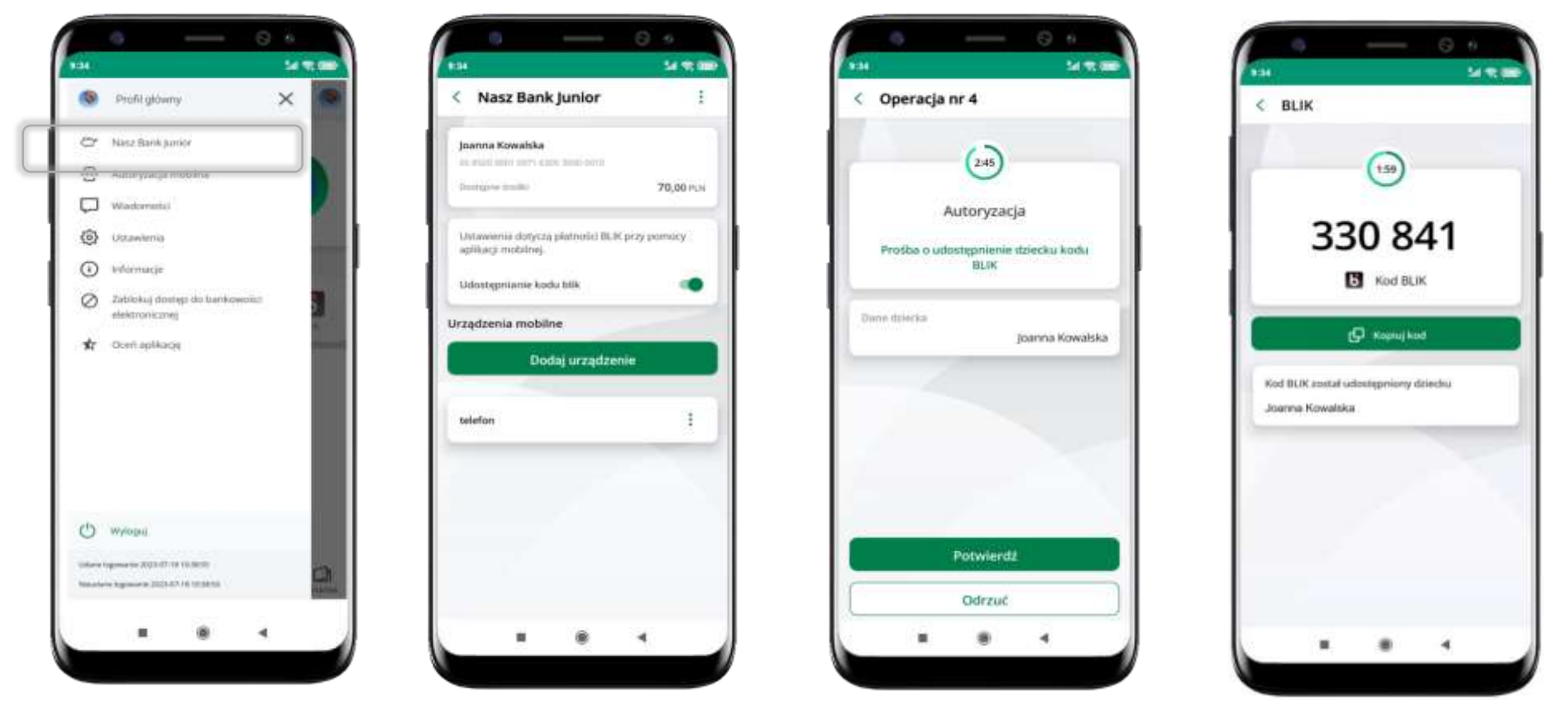

wybierz Nasz Bank Junior wejdź w szczegóły rachunku i włącz **Udostępnianie kodu** BLIK → teraz dziecko może wysłać Ci prośbę o kod BLIK

kod BLIK został **udostępniony dziecku; potwierdź** e-PINEM płatność wykonaną przez dziecko

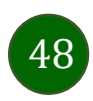

## Zmień e-PIN

| PODAJ OBECNY E-I | PN (2)      | PODAJ NOWY E-PIN |   |
|------------------|-------------|------------------|---|
|                  |             |                  |   |
|                  |             |                  |   |
|                  |             |                  |   |
|                  |             |                  |   |
| W                | prowadż e-f | 2IN              |   |
| 1                | 2<br>ABC    | 3<br>DEF         |   |
| 4<br>6HI         | 5<br>JKL    | 6<br>MNO         |   |
| 7<br>PORS        | 8<br>TUV    | 9<br>wxyz        |   |
|                  | 0           | 0                |   |
|                  | Dalej       |                  |   |
|                  |             |                  | - |

podaj **obecny e-PIN** i kliknij **Dalej** 

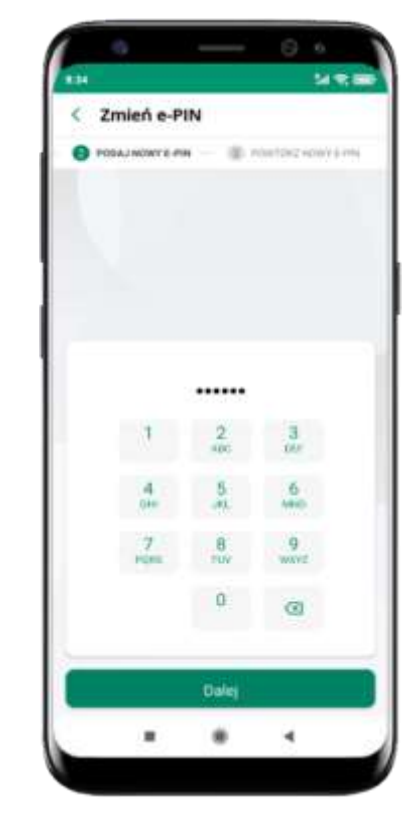

podaj **nowy e-PIN** i kliknij **Dalej** 

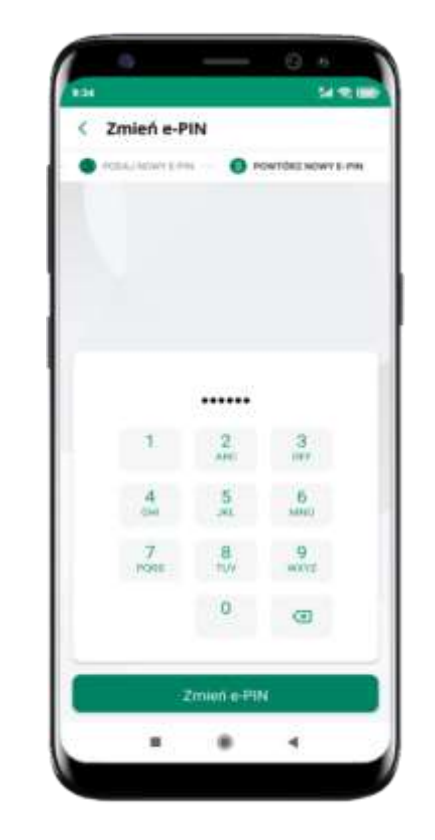

potwierdź nowy e-PIN i wybierz **Zmień e-PIN** 

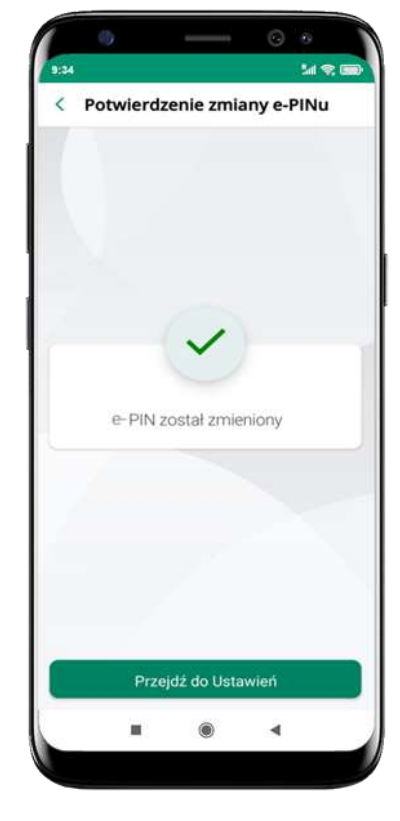

e-PIN został zmieniony

otrzymasz wiadomość SMS z potwierdzeniem zmiany kodu e-PIN

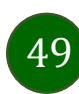

## Logowanie odciskiem palca

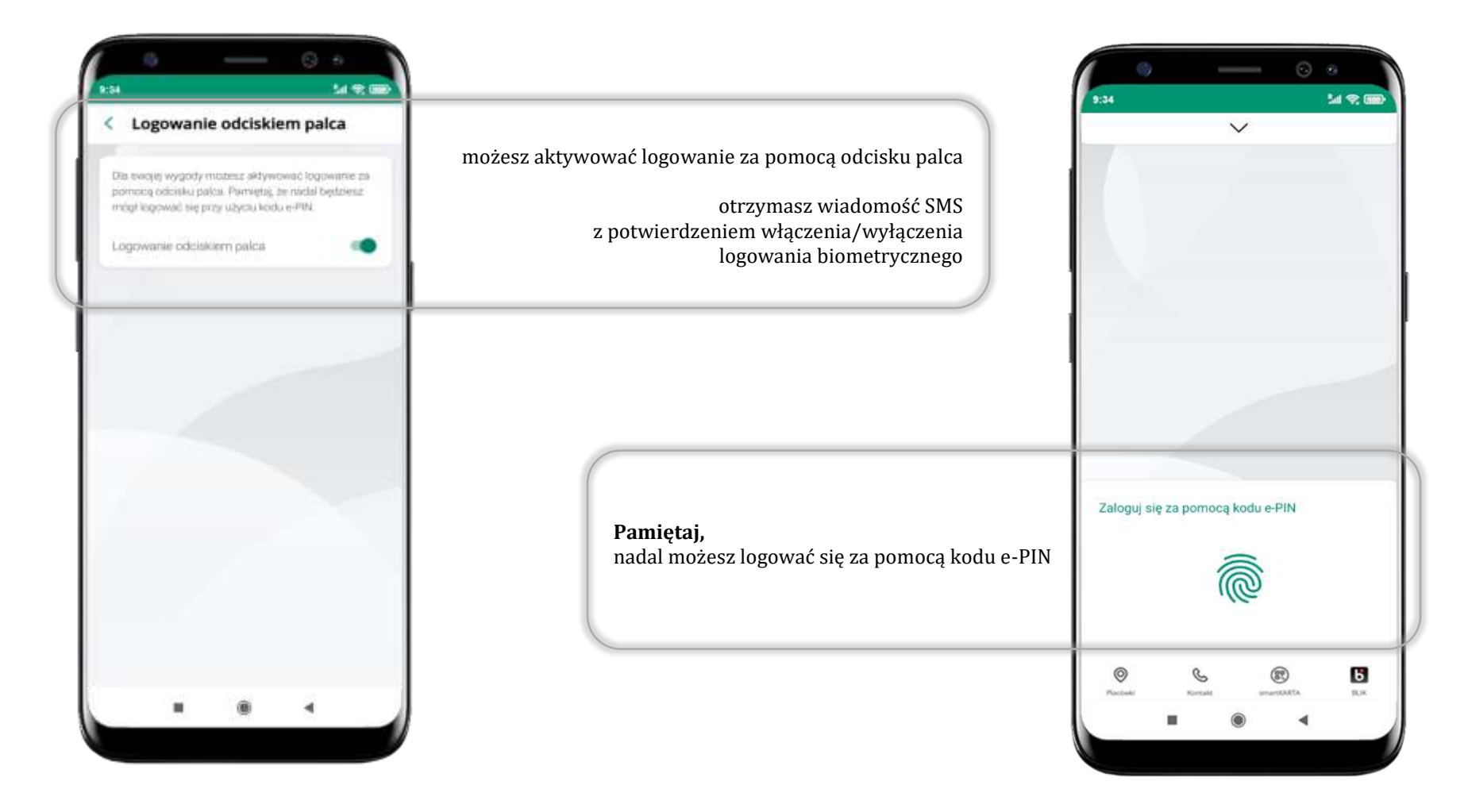

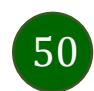

# Kanały dostępu

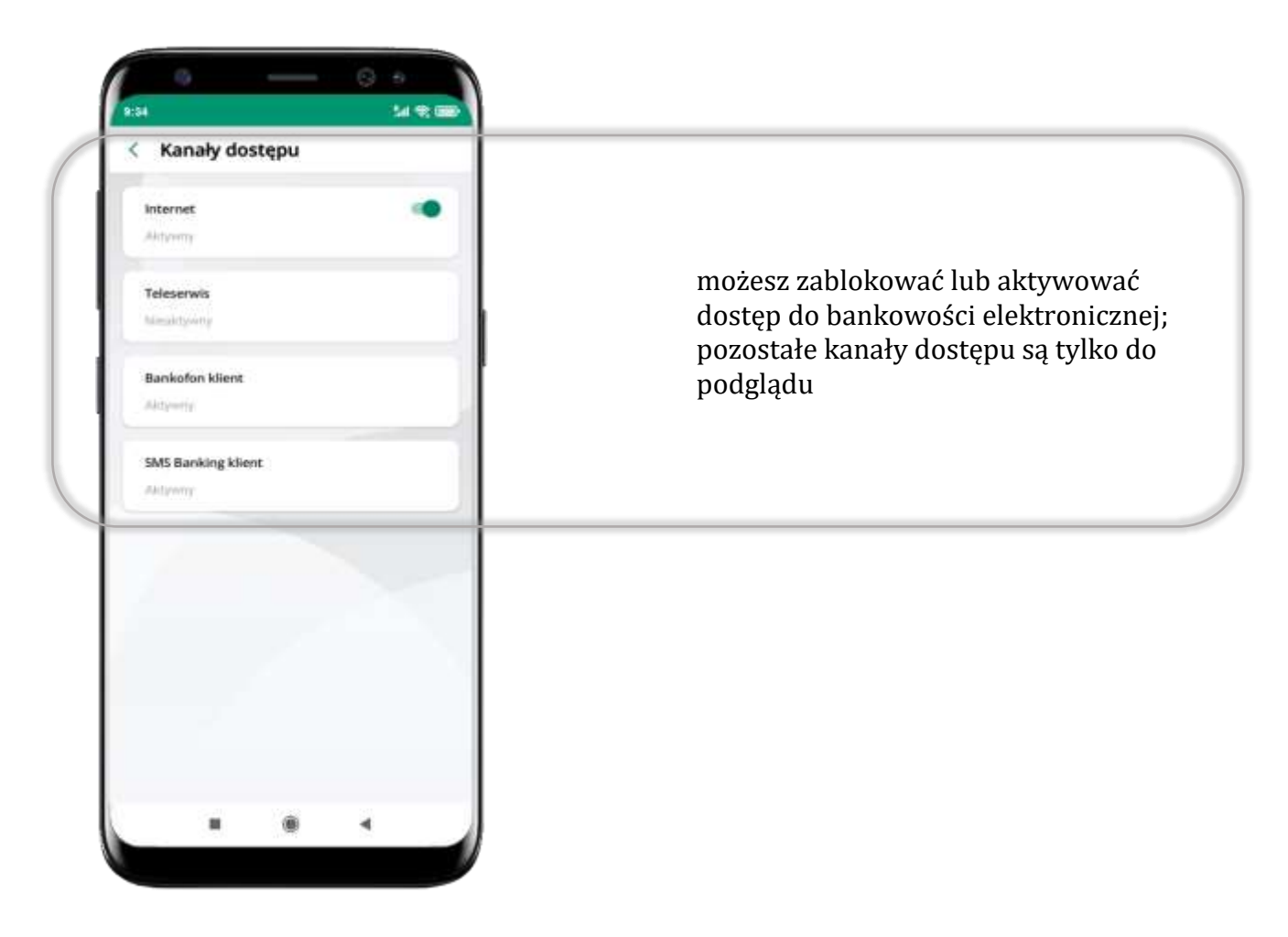

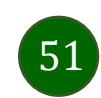

## Ustawienia – płatności

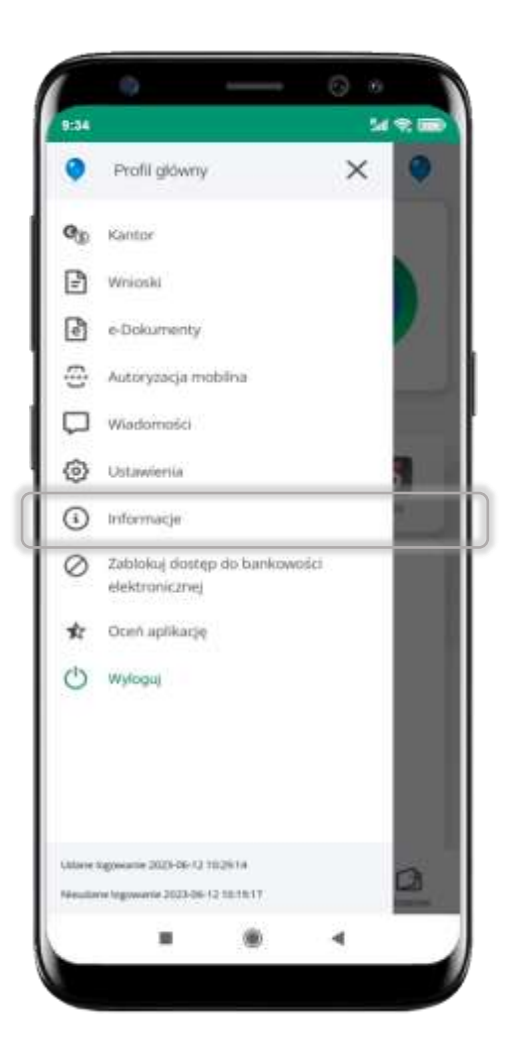

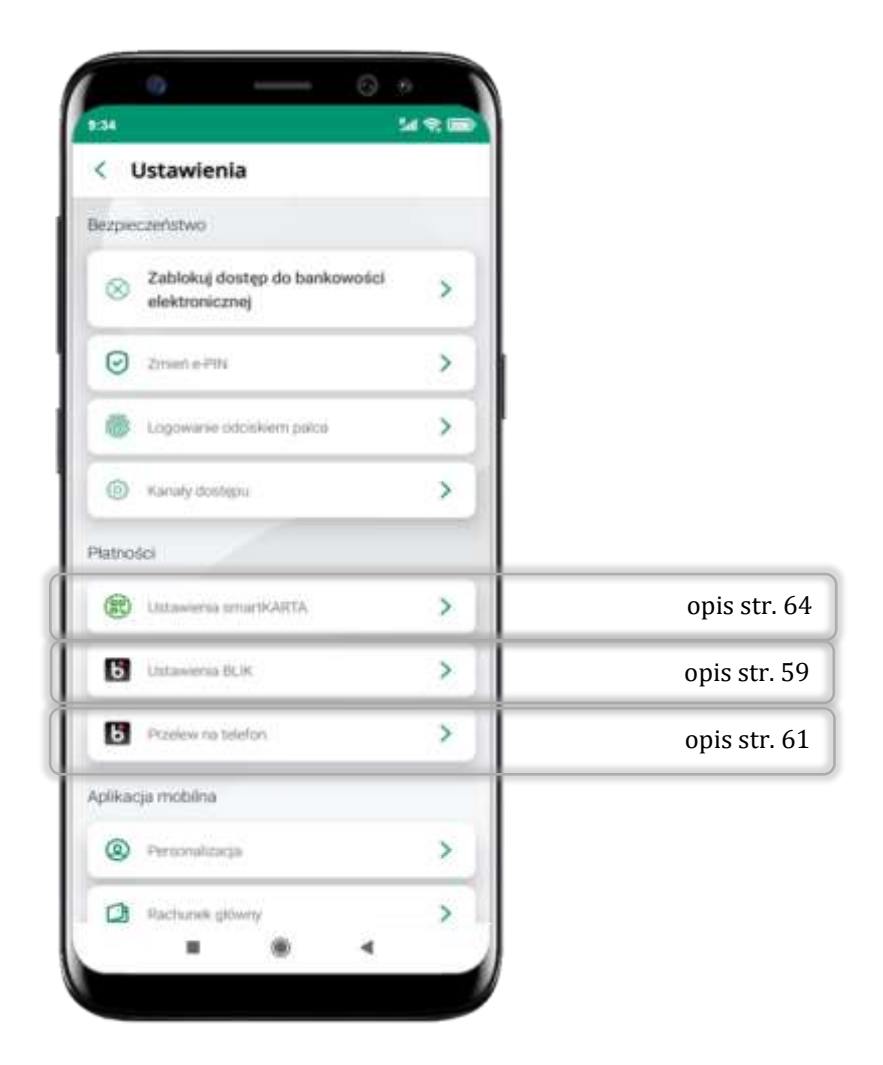

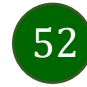

## Ustawienia – Aplikacja mobilna

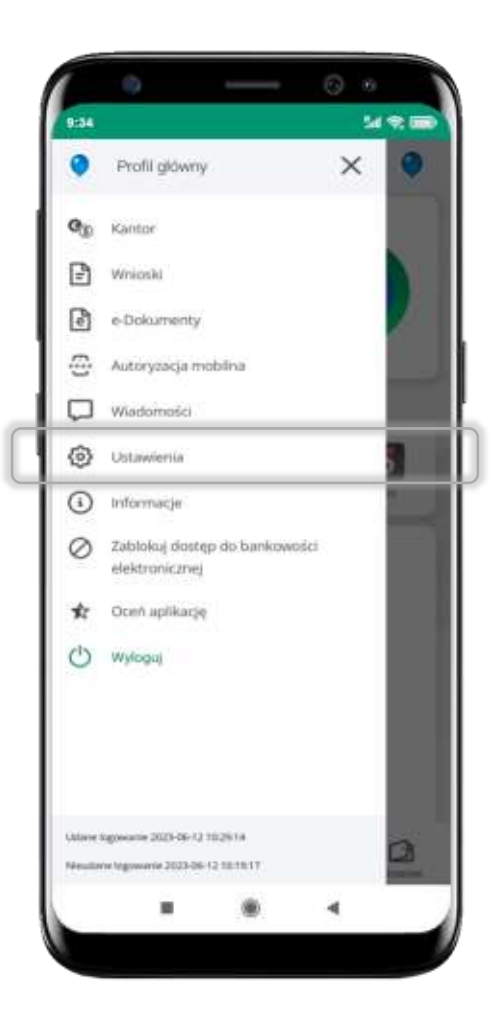

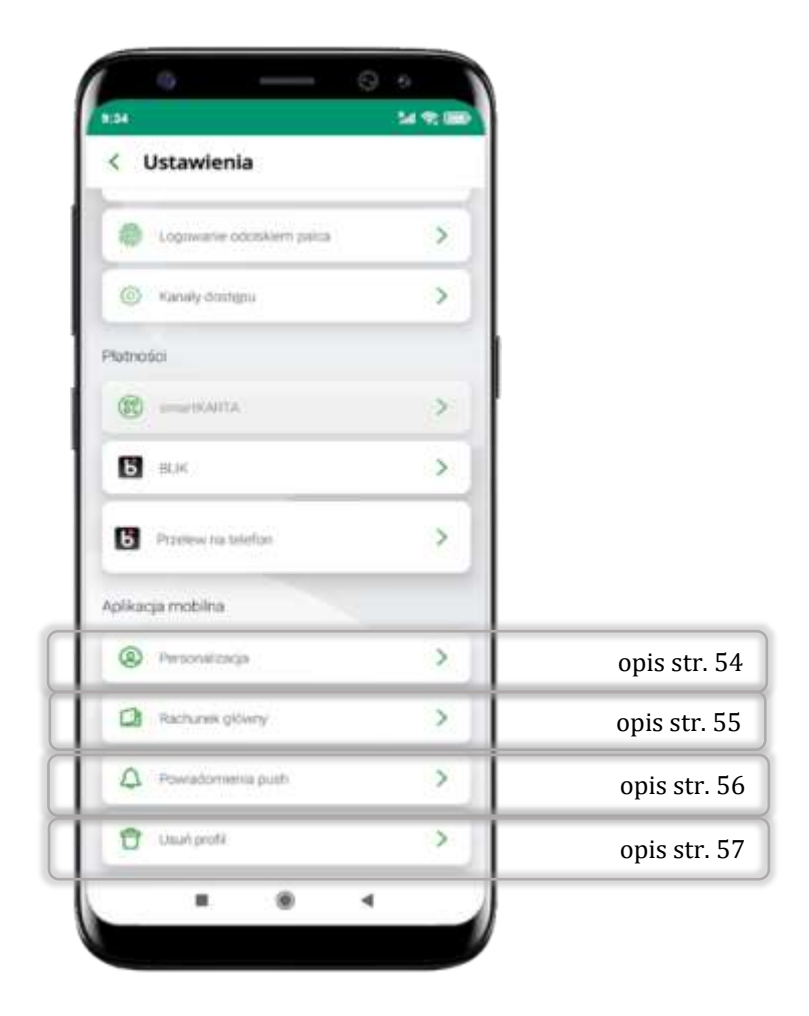

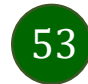

# Personalizacja aplikacji

| e- Personaliza      | et#           |        |      |
|---------------------|---------------|--------|------|
| Spersonekcij aplika | çiq tak jak d | wese . |      |
| Wybierz motyw       |               |        |      |
| ( Janny             |               |        | - 11 |
| C Centry            |               |        |      |
|                     |               |        |      |
| Wybierz język       |               |        |      |
| Polyši              |               |        |      |
| O Argistuki         |               |        |      |
| O Ukrainski         |               |        |      |
|                     |               | -      |      |
|                     |               |        |      |
|                     |               |        |      |
|                     |               |        |      |
|                     |               |        |      |
|                     |               |        |      |

wybierz motyw aplikacji i (lub) wybierz wersję językową

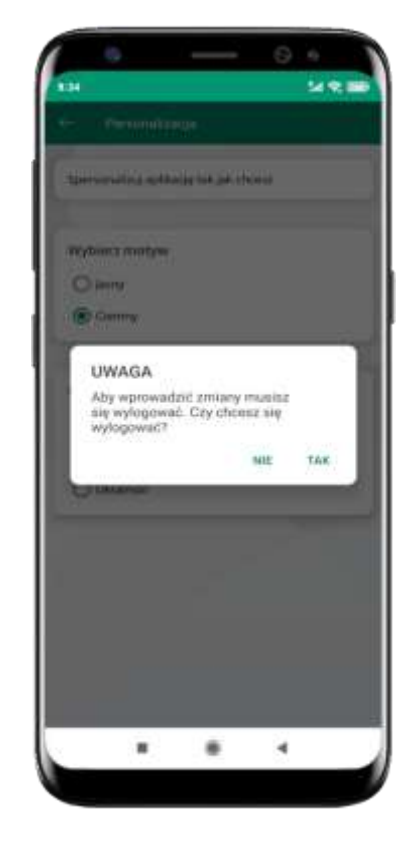

aby wprowadzić zmiany wyloguj się z aplikacji – wybierz **TAK** 

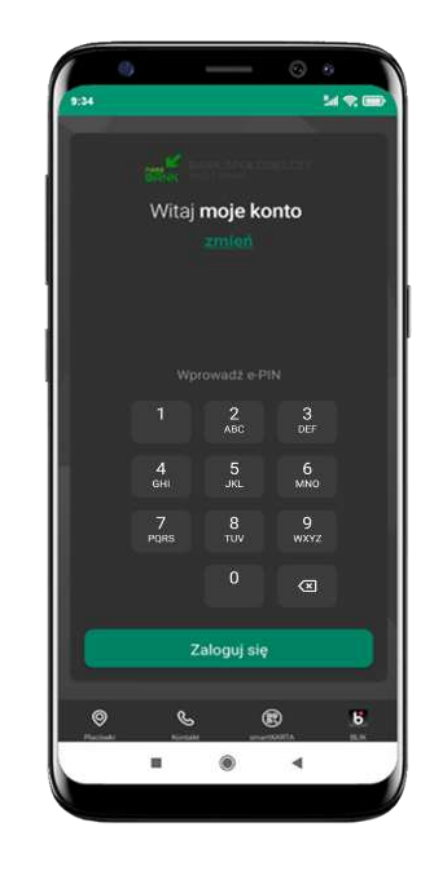

Twoje zmiany zostały wprowadzone – motyw aplikacji został zmieniony

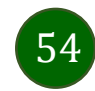

# Rachunek główny

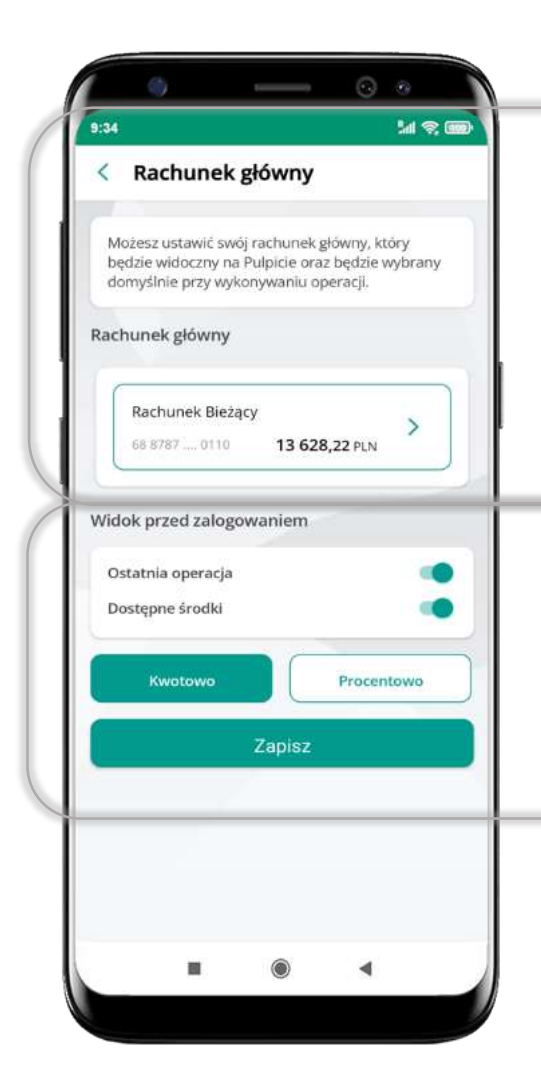

- możesz ustawić rachunek główny będzie widoczny na pulcie aplikacji i będzie wybrany jako domyślny przy wykonywaniu operacji
- wybór rachunku głównego w aplikacji ustawia rachunek główny w serwisie bankowości elektronicznej klienta
- jeśli posiadasz profil główny i podrzędny, dla każdego z nich możesz ustawić rachunek główny

możesz wybrać informacje widoczne na ekranie aplikacji przed zalogowaniem → Zapisz wprowadzone zmiany

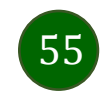

## Powiadomienia push

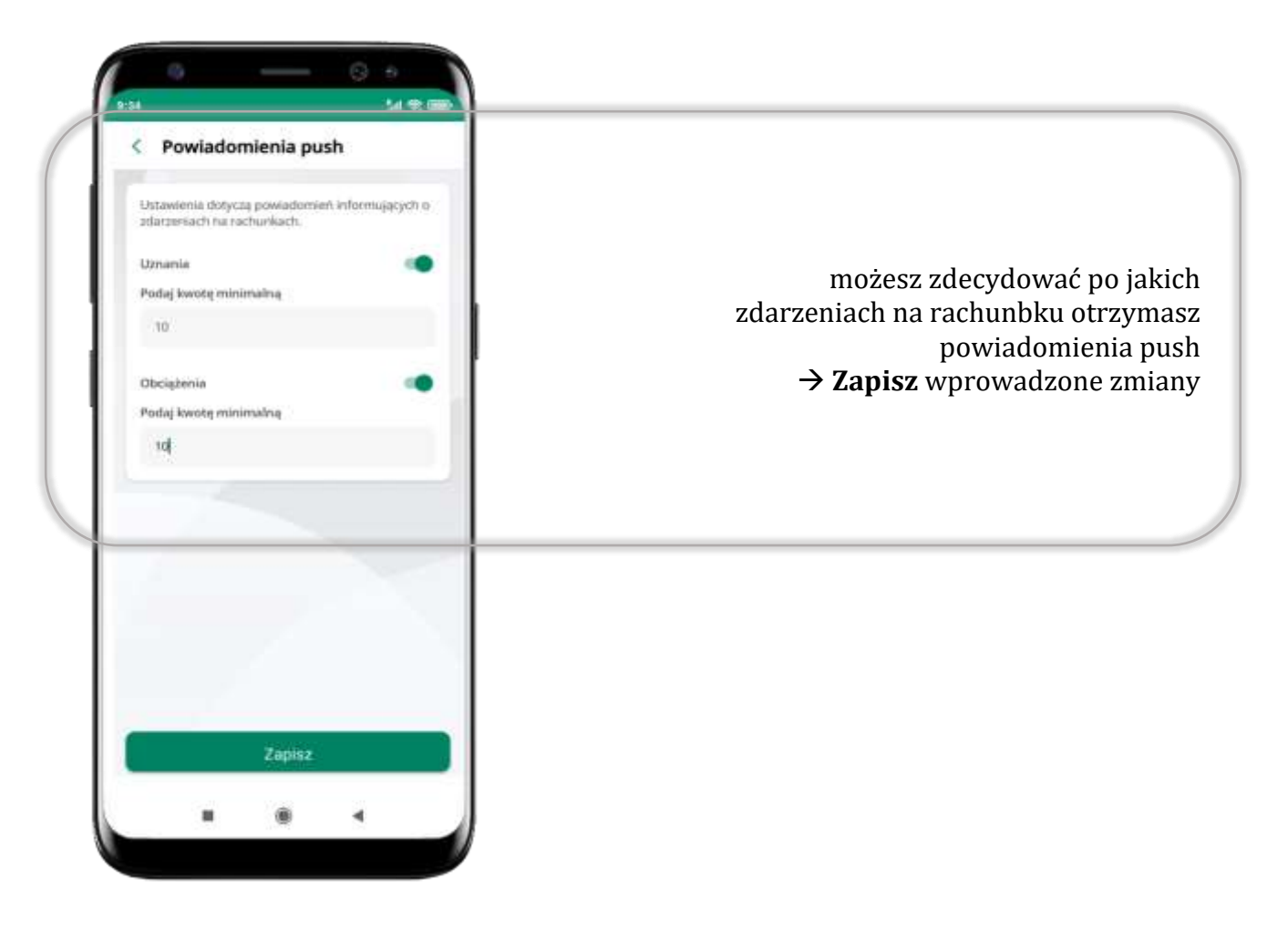

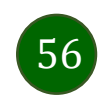

## Usuń profil

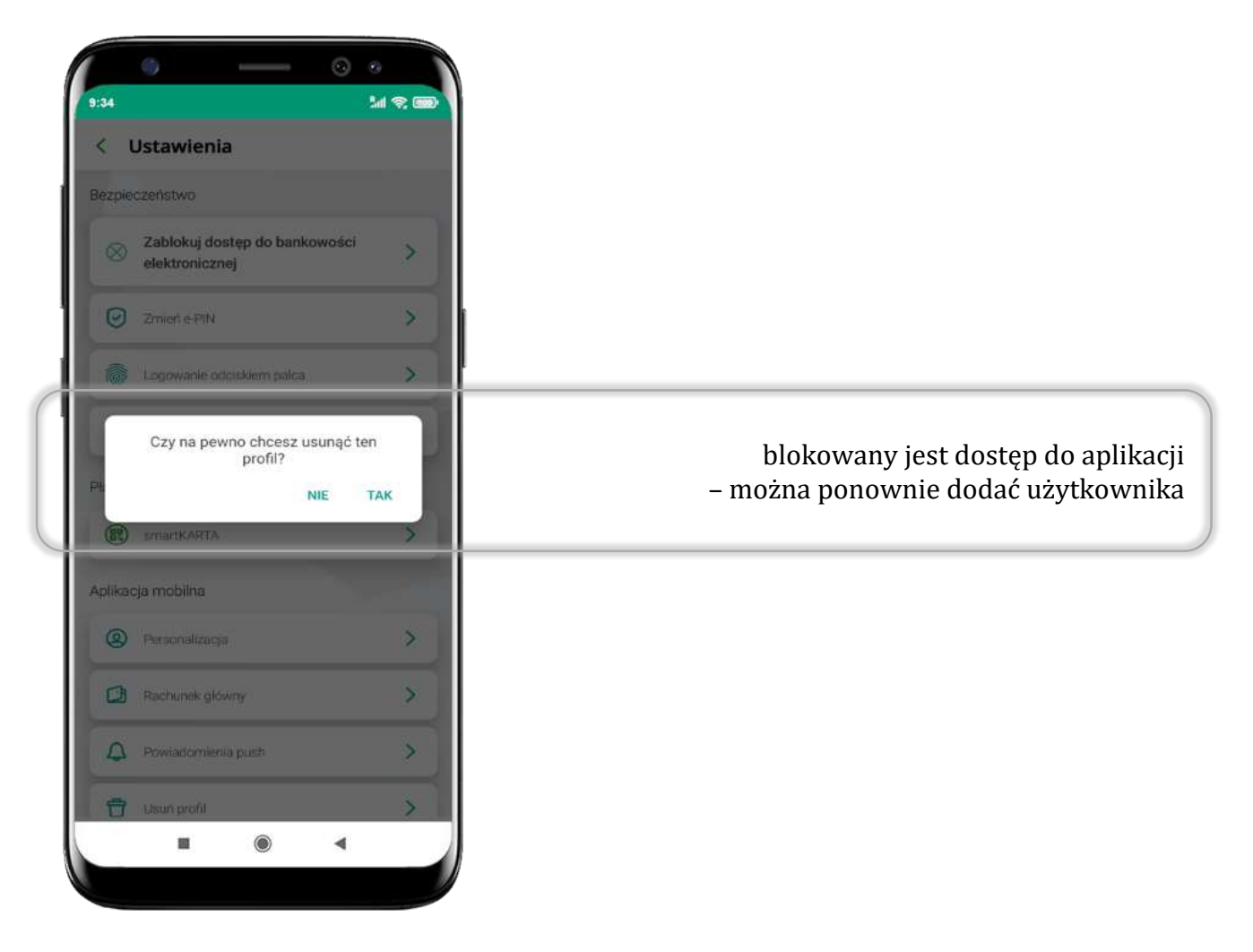

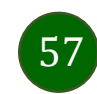

## Płatność BLIK

Usługa płatności mobilnych dostępnych w Aplikacji mobilnej.

**BLIK**-iem wypłacisz środki z bankomatu, dokonasz transakcji w terminalu płatniczym oraz w internecie. Opcja jest dostępna po uruchomieniu usługi w Twoim banku.

> aby wygenerować **pierwszy kod BLIK** → kliknij **BLIK** i przejdź do włączenia usługi w Ustawienia BLIK, opis str. 59

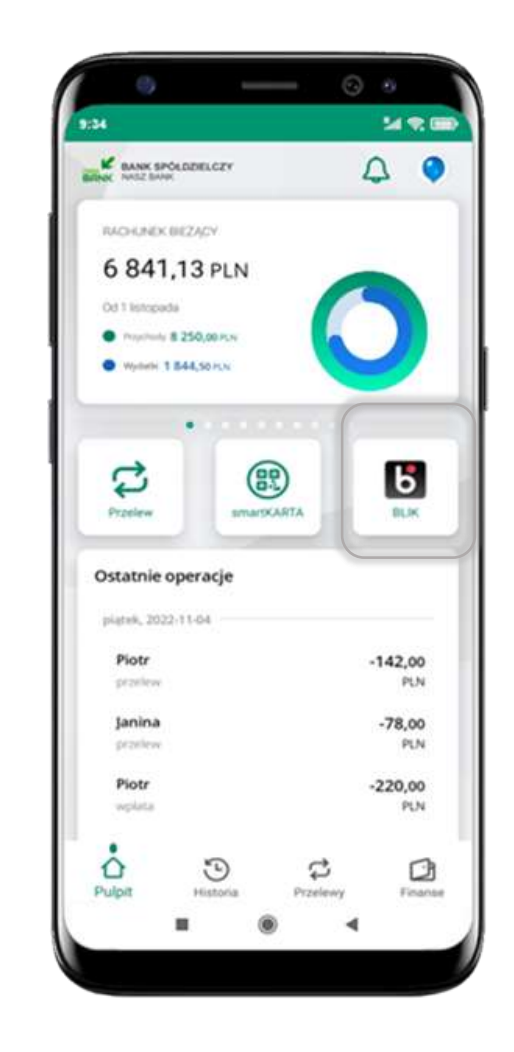

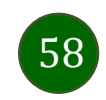

## Aktywacja BLIK

|             | Jstawienia                                                             |   |
|-------------|------------------------------------------------------------------------|---|
| ezpie       | czeństwo                                                               |   |
| $\otimes$   | Zablokuj dostęp do bankowości<br>elektronicznej                        | > |
| 0           | Zmień e PIN                                                            | > |
| 0           | Logowanie odciskiem palca                                              | > |
| 0           | Kanały dostępu                                                         | > |
| Hatno       | šci                                                                    |   |
| 8           | Ustawienia smartKARTA                                                  | > |
|             |                                                                        |   |
| Б           | Ustawienia BLIK                                                        | 2 |
| 6           | Ustawienia BLIK<br>Przelew na telefon :                                | > |
| 6<br>b      | Ustawienia BLIK<br>Przelew na telefon<br>ja mobilna                    | > |
| 5<br>plikac | Ustawienia BLIK<br>Przelew na telefon<br>ja mobilna<br>Personalizacja: | > |

kliknij w Ustawienia **BLIK** 

| C BLIK                                     |                             |                          |            |      |
|--------------------------------------------|-----------------------------|--------------------------|------------|------|
| Ustawienia dot<br>aptikucji mizili         | yczą płatno<br>wj.          | óci BUK pro              | ty pornice | 8    |
| BLIK oktyveny                              |                             |                          |            | •    |
| Pokat doolepn<br>kodem BLH                 | e tradki na                 | Meante z                 |            | •    |
| achuneil                                   |                             |                          |            |      |
| RADHUNER<br>111042-1                       | 6<br>00. 3                  | \$ 407,991               | 9<br>10    |      |
| Olwiadizam,<br>Begutaminen<br>winim waruni | že žapožr<br>Lakcepta<br>ki | ulem się i<br>ję zawarti |            | •    |
| Limity BLIK                                | zmienisz<br>intern          | w swojej<br>rtowej.      | bankow     | ości |
|                                            |                             |                          |            |      |
| _                                          | Contact In                  | ine:                     |            |      |

włącz płatność **BLIK,** wybierz rachunek, zaakceptuj regulamin i Zapisz

| 34  |                            |                                        | 241                               | 200 |
|-----|----------------------------|----------------------------------------|-----------------------------------|-----|
| < E | BLIK                       |                                        |                                   |     |
|     |                            |                                        |                                   |     |
|     |                            |                                        |                                   |     |
|     |                            |                                        |                                   |     |
|     |                            |                                        |                                   |     |
|     |                            |                                        |                                   |     |
|     |                            |                                        |                                   |     |
|     |                            |                                        |                                   |     |
|     |                            |                                        |                                   |     |
|     | 1                          | 2<br>ABC                               | 3<br>DEF                          |     |
|     | 1                          | 2<br>АВС<br>5                          | 3<br>DEF                          |     |
|     | 1<br>4<br>6ні              | 2<br>АВС<br>5<br>ЈКЦ                   | 3<br>DEF<br>6<br>MNO              |     |
|     | 1<br>4<br>GHI<br>7<br>PQRS | 2<br>ABC<br>5<br>JKL<br>8<br>TUV       | 3<br>DEF<br>6<br>MNO<br>9<br>WXYZ |     |
|     | 1<br>4<br>GHI<br>7<br>PQRS | 2<br>АВС<br>5<br>.JKL<br>8<br>ТUV<br>0 | 3<br>DEF<br>6<br>MNO<br>9<br>WXYZ |     |
|     | 1<br>4<br>GHI<br>7<br>PQRS | 2<br>АВС<br>5<br>ЈКЦ<br>8<br>ТUV<br>0  | 3<br>DEF<br>6<br>MNO<br>9<br>WXYZ |     |
|     | 1<br>4<br>сні<br>7<br>рода | 2<br>ABC<br>5<br>JAL<br>8<br>TUV<br>0  | 3<br>DEF<br>6<br>MNO<br>9<br>WXYZ |     |

podaj **e-PIN** i **Potwierdź** 

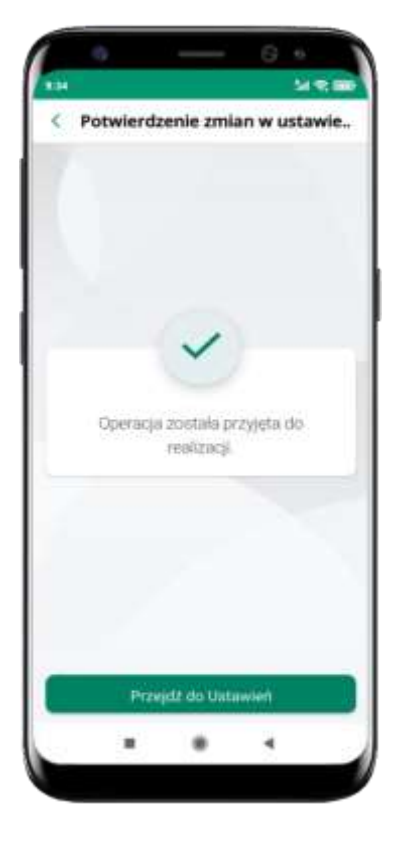

operacja została przyjęta do realizacji

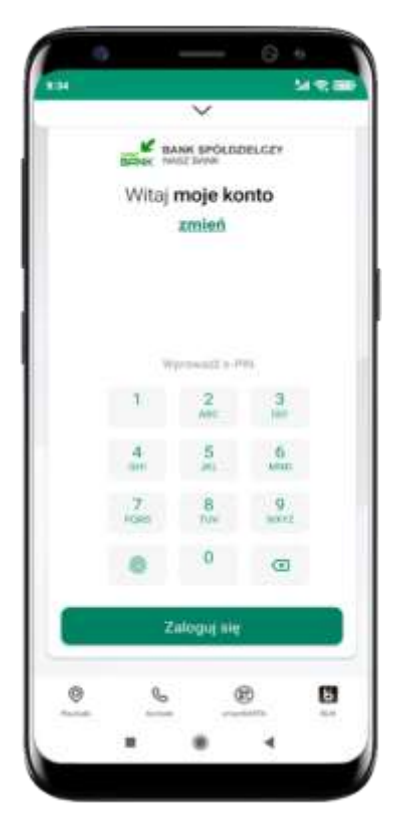

na ekranie logowania i na pulpicie pojawi się aktywna opcja **BLIK** 

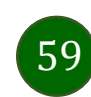

## Kod BLIK

Wybierz ikonę na ekranie logowania lub na ekranie pulpitu aby w prosty i szybki sposób za pomocą wyświetlonego kodu dokonać: płatności w sklepie internetowym, płatności w sklepie stacjonarnym oraz wypłaty w bankomacie.

W opcji **Przelew na telefon** wykonasz przelew na telefon BLIK – opis str. 62

**Generuj kod → kod BLIK służy do potwierdzenia operacji, którą wykonujesz;** wyświetlany jest przez określony czas, po którego upływie traci ważność;

**Kopiuj kod →** można skopiować kod bez konieczności przepisywania

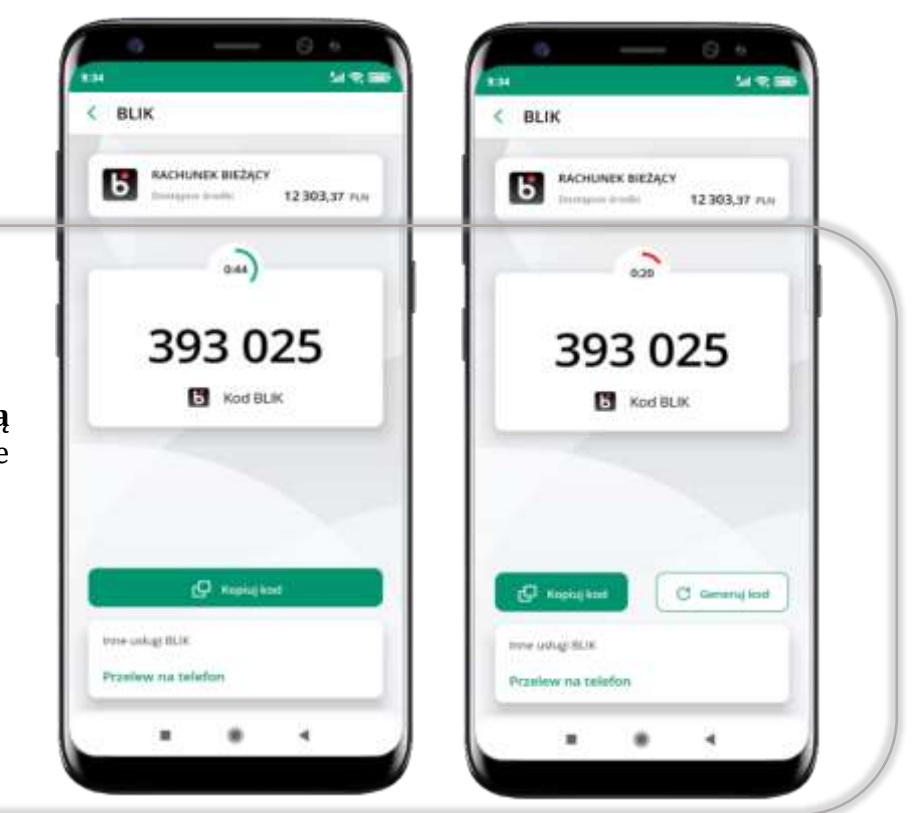

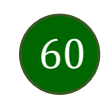

## Aktywacja przelew na telefon BLIK

| ι         | Jstawienia                                      |   |
|-----------|-------------------------------------------------|---|
| zpie      | czeństwo                                        |   |
| $\otimes$ | Zablokuj dostęp do bankowości<br>elektronicznej | > |
| 0         | Zmień e PiN                                     | > |
| ø         | Logowanie odciskiem palca                       | > |
| 0         | Kanały dostępu                                  | > |
| atno      | sci                                             |   |
| R         | Ustawienia smartKARTA                           | > |
| 6         | Ustawienia BUK                                  | > |
| 6         | Przelew na telefon                              | > |
| likac     | ja mobilna                                      |   |
| 0         | Personalizacja                                  | > |
| 0         | Rachunek główny                                 | > |

kliknij w Przelew na telefon

| Act uzyckowników usług BLN w społadaj womenie<br>act uzyckowników usług BLN<br>meret tó npiji przetwisk szmie tyć nosty i draw<br>aktory bile usłużeniej przetwork tem<br>stału gradzy o przetwork tem<br>stału gradzy o przetwor                                                                                                    | Hereine and a state of the | and the second second       |                  |                 |
|----------------------------------------------------------------------------------------------------|----------------------------|-----------------------------|------------------|-----------------|
| azz uzytkowników usług 82.81<br>Innere tel spoj i przewska szmas zgó owoby z kraw<br>aktor widze widzerają przeiwsky racialska<br>iski practice i zgó i przewska ina od zgórnywane<br>iski practice i zgó i przewska ina od zgórnywane<br>iski practice i zgó i przewska ina od zgórnywane<br>iski practice i zgó i przewska ina od zgórnywane<br>iski practice i zgó i przewska ina od zgórnywane<br>iski practice i zgó i przewska ina od zgórnywane<br>iski practice i zgó i przewska ina od zgórnywane<br>iski practice i zgó i przewska ina od zgórnywane<br>iski practice i zgó i przewska ina od zgórnywane<br>iski practice i zgó i przewska ina od zgórnywane<br>iski practice i zgó i przewska ina od zgórnywane<br>iski practice i zgó i przewska i practice i zgórnywane<br>i practice i zgó i przewska i practice i zgórnywane<br>i practice i zgórnywane i practice i zgórnywane<br>i practice i zgórnywane i practice i zgórnywane<br>i practice i zgórnywane i practice i zgórnywane<br>i practice i zgórnywane i practice i zgórnywane<br>i practice i zgórnywane i practice i zgórnywane<br>i practice i zgórnywane i practice i zgórnywane<br>i practice i zgórnywane<br>i practice i zgórny                                                                                                    | Qitawena detyo             | of courts arra              | (waters)         | construction of |
| And a set of a set of a set                                                                                                    | Oznaci utytkown            | nkow using                  | BLIK             |                 |
| And a problem in characteristic (LAC). An and a problem in the characteristic (LAC). An and a problem in the characteristic (LAC) and a problem in the characteristic (LAC) and a support of the characteristic (LAC) and a support of the characteristic (LAC). And the characteristic (LAC) and the characteristic (LAC) and the characteristic (LAC) and the characteristic (LAC) and the characteristic (LAC). And the characteristic (LAC) and the characteristic (LAC) and the character                                                                                                    | When carries to go and     | purseally as                | road type must   | ty charp.       |
| An and a set of a set of a se                                                                                                    | structures many a          | printering pr               | Centrally rur to | energians -     |
| invite processes on the second second                                                                                                    | Differencies month         |                             | 1                |                 |
| initial la gari ( parcella te da proposation<br>instanti da fi na esplant ( na fizzaria)<br>prostataria da proposation<br>prostataria ( proposation installara)<br>prostataria<br>estataria<br>metericani<br>figurad, na initia estatuar<br>prostataria<br>figurad, na initia estatuar<br>prostataria<br>figurad, na initia estatuar<br>prostataria<br>figurad, na initia estatuar<br>figurad, na initia estatuar<br>prostataria<br>figurad, na initia estatuar<br>figurad, na initia estatuar<br>figurad, na initia est                                                                                                    | ALIK                       | evening run ber             | eries            |                 |
| nenne fille for register (or Charrier<br>processor of the Landson<br>and State of the Landson<br>of Teleforms<br>for an Antiper State of the Landson<br>for the Landson<br>for the Landson of the Landson<br>for the Landson of the Landson<br>for the Landson of the Landson<br>for the Landson of the Landson<br>for the Landson of the Landson<br>for the Landson of the Landson<br>for the Landson of the Landson<br>for the Landson of the Landson<br>for the Landson of the Landson<br>for the Landson of the Landson<br>for the Landson of the Landson<br>for the Landson of the Landson<br>for the Landson<br>for the Landson<br>f                                                                                                    | Maplacia (aj 221)          | I personal a su             |                  | ****            |
| net telefitaria<br>net<br>telefitaria<br>telefitaria<br>telefitari | terra hiperitanya 3        | n wythiatry i<br>p J. Namer | n talefiana      |                 |
| nek<br>hanat, na keta, atup yana keta panan<br>naturata.                                                                                                    | Internet Automatics        | es las des                  |                  |                 |
| nek<br>Norman en bler, en genere beskippensen<br>Norman 13 402,95 mm                                                                                                    | Numer telefore             |                             |                  |                 |
| nek<br>Anna, a kita, a saya a kita parana<br>Alamana<br>13.402,99 ma                                                                                                    |                            |                             |                  |                 |
| an an an an an an an an an an an an an a                                                                                                    | schunek                    |                             |                  |                 |
| ar. m. 701.                                                                                                    |                            |                             |                  |                 |
| ac.o                                                                                                    | Sachurent, su bio          | a series                    |                  |                 |
| actiones<br>Trans. 13402,9946                                                                                                    |                            |                             |                  |                 |
| 13 402,99 min                                                                                                    | RACHURIN                   |                             |                  |                 |
|                                                                                                    |                            |                             | 13 402           | 6646 L          |
|                                                                                                    |                            |                             |                  |                 |
| wity SLIK zmienisz w swoiej bankmwości                                                                                                    | Limity SLIK 20             | mienisz w s                 | woiel ban        | kowości         |
| internetowej.                                                                                                    |                            | 2                           | 0.0              | 1000000         |

oznacz **użytkowników usługi BLIK** i włącz możliwość **odbierania przelewów na telefon BLIK** 

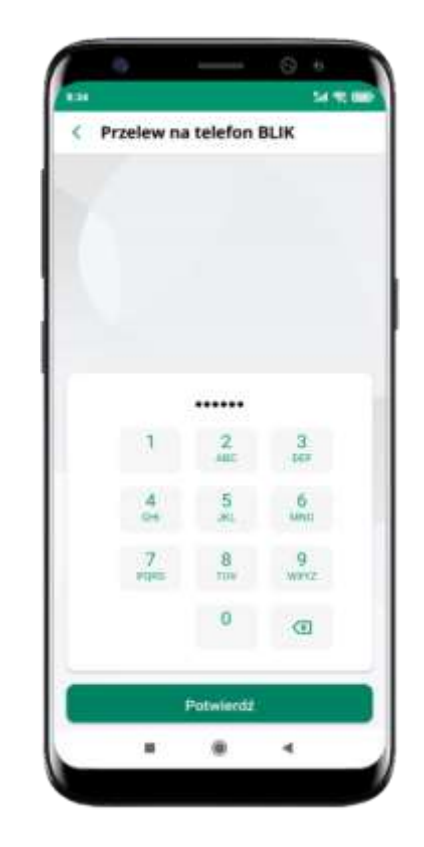

podaj **e-PIN** i **Potwierdź** 

opcja **przelew na telefon** pojawi się w BLIK → **Inne usługi BLIK** 

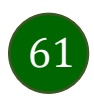

#### Przelew na telefon – BLIK

| BACHUNEK BIEŻĄCY |                                       |
|------------------|---------------------------------------|
| an anna          | 12 303,37 PLN                         |
| umer teleftensa  | (14)                                  |
| 48               | <u>@</u>                              |
| me orthoorcy     |                                       |
| nut przelewu:    | 9/105                                 |
|                  |                                       |
| mia              |                                       |
|                  | PLN                                   |
| Oalej            | · · · · · · · · · · · · · · · · · · · |
|                  |                                       |
|                  |                                       |

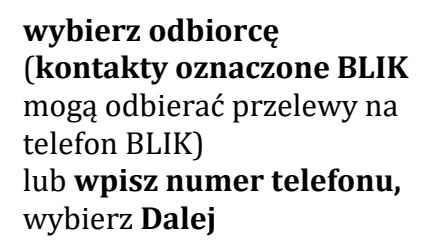

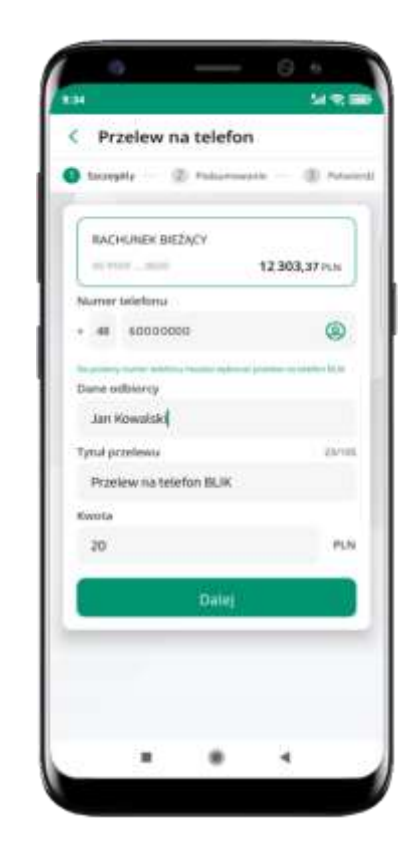

uzupełnij szczegóły operacji i wybierz **Dalej** 

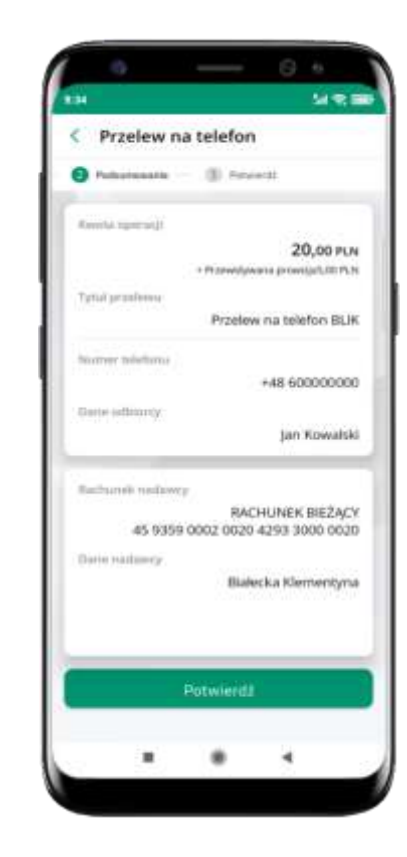

sprawdź dane przelewu i wybierz **Potwierdź** 

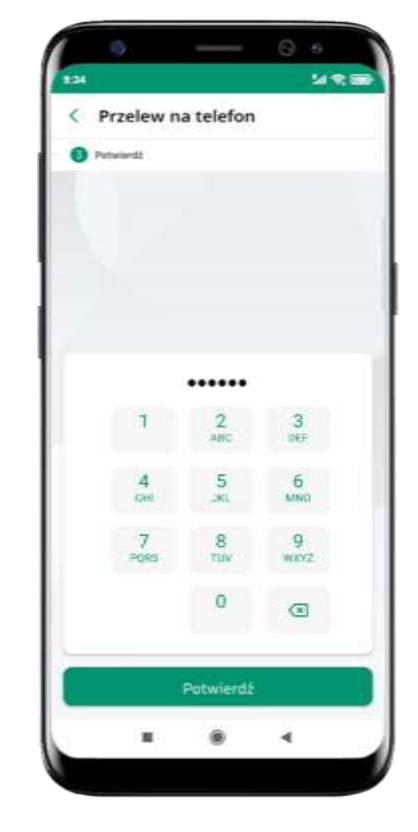

podaj **e-PIN** i **Potwierdź** 

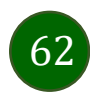

#### smartKARTA

- umożliwia obsługę rachunku w bankomatach i wpłatomatach Twojego banku,
- pozwala wypłacać i wpłacać do 300 banknotów w jednej transakcji we wpłatomatach i bankomatach recyklingowych,
- dzięki szybkiej wypłacie gotówki z bankomatu o wysokości kwoty transakcji decydujesz w Aplikacji mobilnej i potwierdzasz ją w Aplikacji mobilnej,
- opcja jest dostępna po uruchomieniu usługi w Twoim banku,
- jeżeli zeskanujesz QR Kod poza Aplikacją mobilną zostaniesz przekierowany na stronę dotyczącą szczegółów smartKARTY w bankach spółdzielczych.

**aby skorzystać pierwszy raz z usługi smartKARTA → kliknij smartKARTA;** jeśli posiadasz jeden rachunek, smartKARTA zostanie domyślnie z nim powiązana, jeśli posiadasz kilka rachunków – przypisz ją do wybranego rachunku w Ustawieniach smartKARTA, opis str. 64

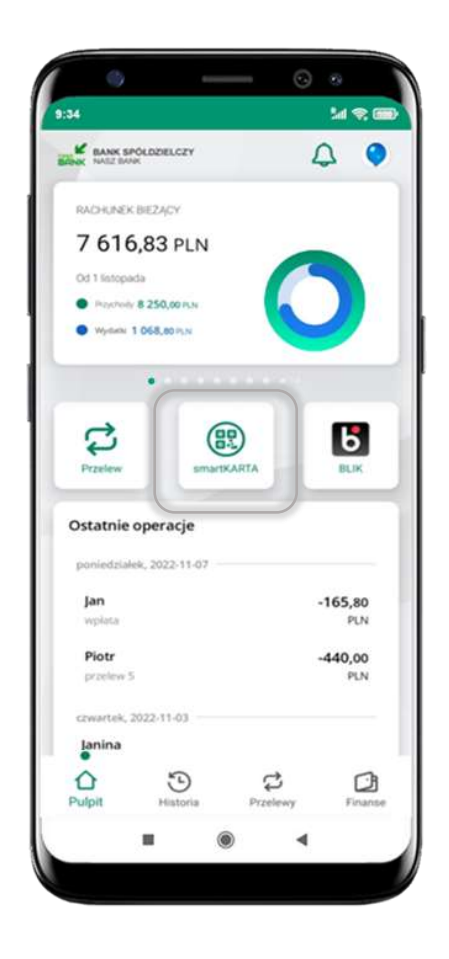

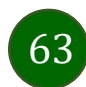

## Aktywacja smartKARTA

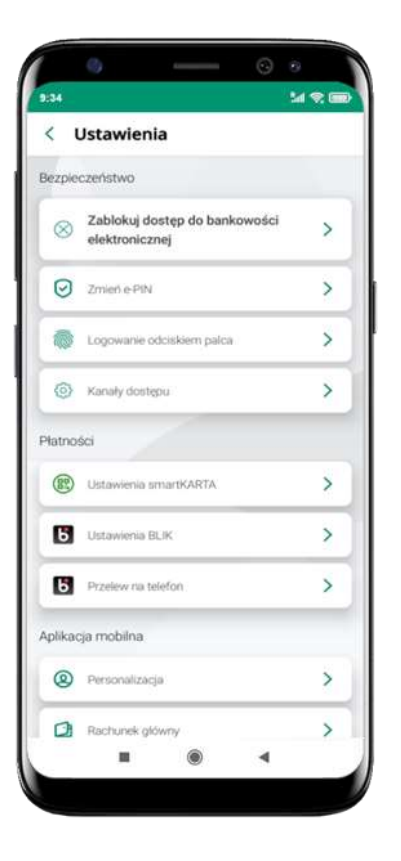

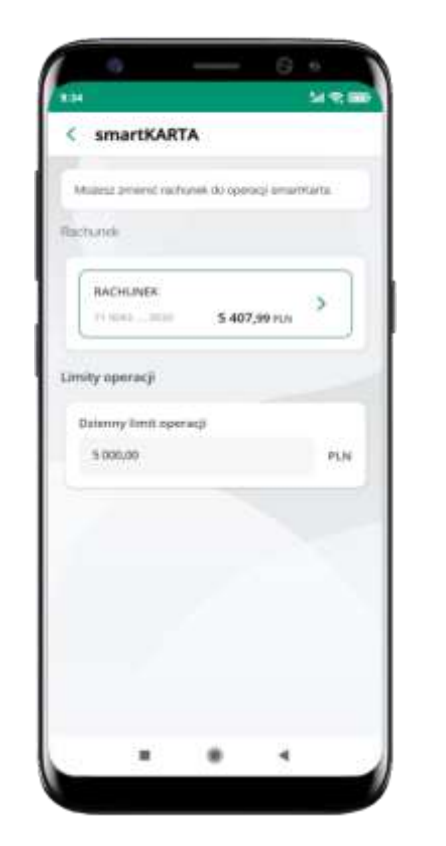

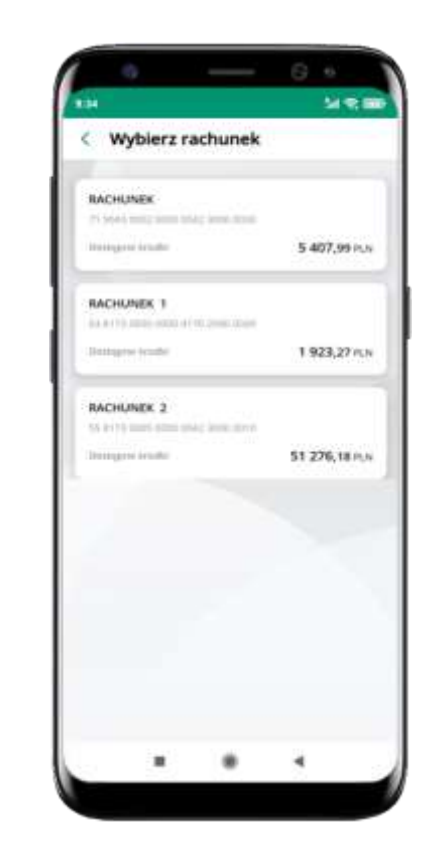

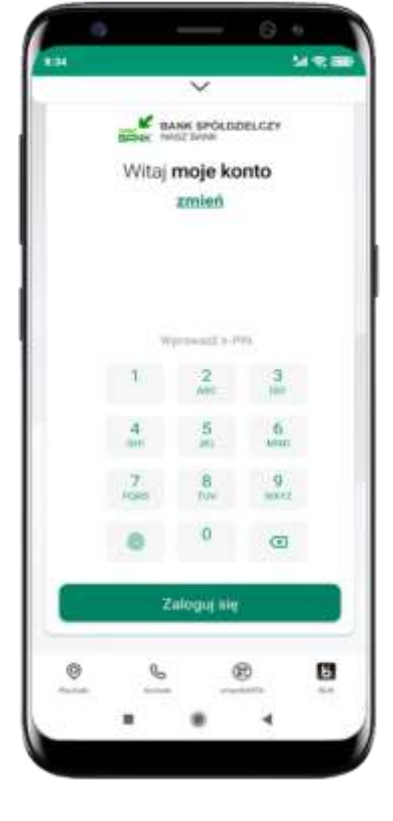

kliknij w **Ustawienia smartKARTA** 

wybierz **rachunek do operacji smartKARTA** (podane są też limity operacji)

na ekranie logowania i pulpicie pojawi się aktywna opcja **smartKARTA** 

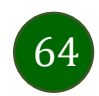

# smartKARTA – obsługa rachunku w bankomacie/wpłatomacie

| 4                                                                                                    |                                                         |                    | M 🛠 📾                                              |
|----------------------------------------------------------------------------------------------------|---------------------------------------------------------|--------------------|----------------------------------------------------|
| MANK SI                                                                                                    | OLDDELCZY                                               |                    | A •                                                |
| RACHUNEK                                                                                                    | BIEZĄCY                                                 |                    |                                                    |
| 7 616                                                                                                    | 5,83 PLN                                                |                    |                                                    |
| Od 1 listopa                                                                                                 | da                                                      |                    |                                                    |
| <ul> <li>Paycholi</li> </ul>                                                                                 | 8 250,00 PLN                                            |                    |                                                    |
| <ul> <li>Wydatu</li> </ul>                                                                                   | 1 068,80 PLN                                            |                    |                                                    |
|                                                                                                    | ••••                                                    |                    |                                                    |
| C                                                                                                    | (                                                       | 2                  | 6                                                  |
|                                                                                                    |                                                         |                    |                                                    |
| Przelew                                                                                                    | smar                                                    | IKARTA             | BLIK                                               |
| Przelew<br>Ostatnie                                                                                          | operacje                                                | IKARTA             | BLIK                                               |
| Przelew<br>Ostatnie<br>poniedział                                                                            | operacje<br>ek, 2022-11-07                              | IKARTA             | BLIK                                               |
| Przelew<br>Ostatnie<br>poniedział<br>Jan                                                                     | operacje<br>ek, 2022-11-07                              | IKARTA             | BLIK                                               |
| Przelew<br>Ostatnie<br>poniedział<br>Jan<br>wpieta                                                           | operacje<br>ek, 2022-11-07                              | IKARTA             | -165,80<br>PLN                                     |
| Przelew<br>Ostatnie<br>poniedział<br>Jan<br>wpieta<br>Piotr                                                  | operacje<br>ek. 2022-11-67                              | IKARIA             | -165,80<br>PLN<br>-440,00                          |
| Przełew<br>Ostatnie<br>poniedział<br>Jan<br>wpieta<br>Piotr<br>przełew 5                                     | operacje<br>ek, 2022-11-07                              | IKARIA             | -165,80<br>PLN<br>-440,00<br>PLN                   |
| Przełew<br>Ostatnie<br>poniedział<br>Jan<br>wpieta<br>Piotr<br>przełew 5<br>czwartek, i                      | operacje<br>ek, 2022-11-07                              | IKARTA             | -165,80<br>PLN<br>-440,00<br>PLN                   |
| Przelew<br>Ostatnie<br>poniedział<br>Jan<br>wpłata<br>Piotr<br>przelew 5<br>czwartek, 1<br>Janina            | operacje<br>ek. 2022-11-07                              | KARTA              | -165,80<br>PLN<br>-440,00<br>PLN                   |
| Przelew<br>Dostatnie<br>poniedział<br>Jan<br>wpiata<br>Piotr<br>przelew 5<br>czwartek, :<br>Janina<br>C      | operacje<br>ek. 2022-11-07<br>2022-11-03                | KARTA<br>t         | -165,80<br>PLN<br>-440,00<br>PLN                   |
| Przelew<br>Dostatnie<br>poniedział<br>yan<br>wpiata<br>Piotr<br>przelew 5<br>czwartek, :<br>Janina<br>Culpit | eek, 2022-11-07<br>2022-11-03<br>2022-11-03<br>Historia | CARTA<br>Directory | BLK<br>-165,80<br>PLN<br>-440,00<br>PLN<br>Finance |

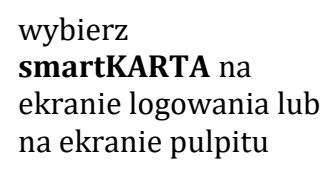

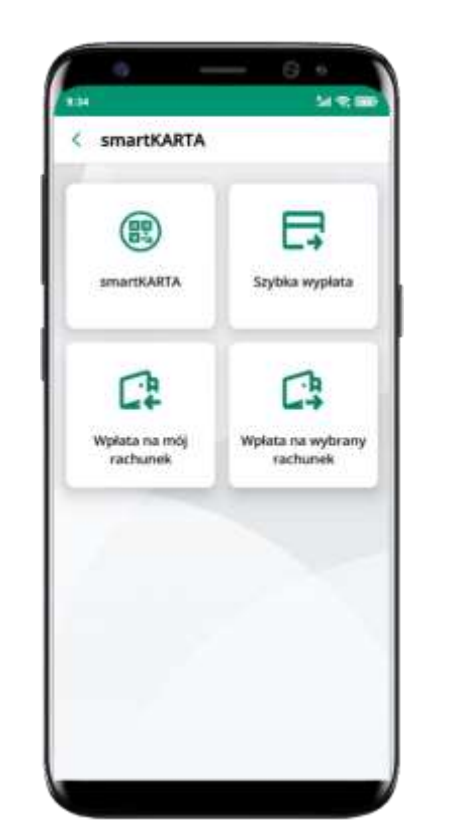

wybierz **smartKARTA** 

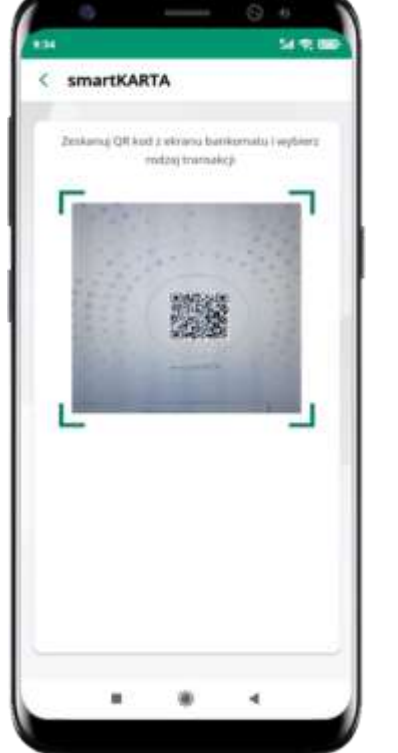

**zeskanuj QR kod** wyświetlony w bankomacie i postępuj zgodnie z komunikatami

wybierz rodzaj transakcji

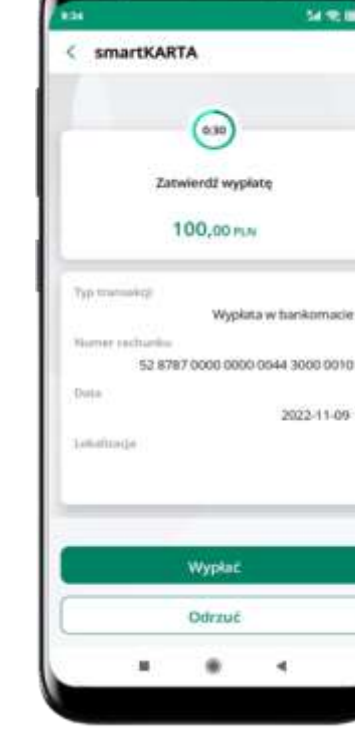

**potwierdź transakcję** w aplikacji **→ Wypłać** 

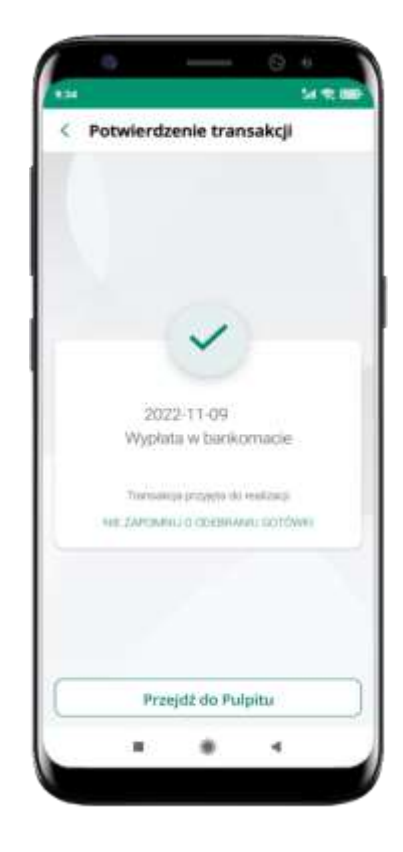

dokończ realizację transakcji w bankomacie

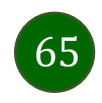

## Szybka wypłata z bankomatu

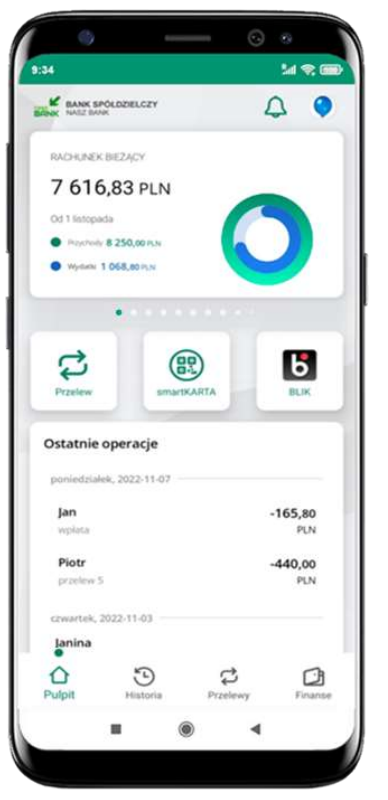

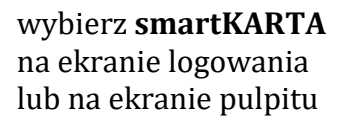

|                           | 5                             |
|---------------------------|-------------------------------|
| SMARKARTA                 | Szybka wypłata                |
|                           | C\$                           |
| Wpłata na mój<br>rachunek | Wpłata na wybrany<br>rachunek |
|                           |                               |
|                           |                               |

wybierz Szybka wypłata

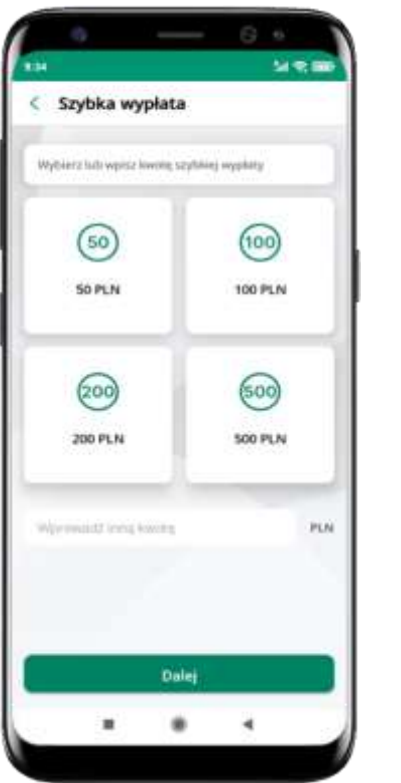

wybierz lub wpisz kwotę szybkiej wypłaty i kliknij **Dalej** 

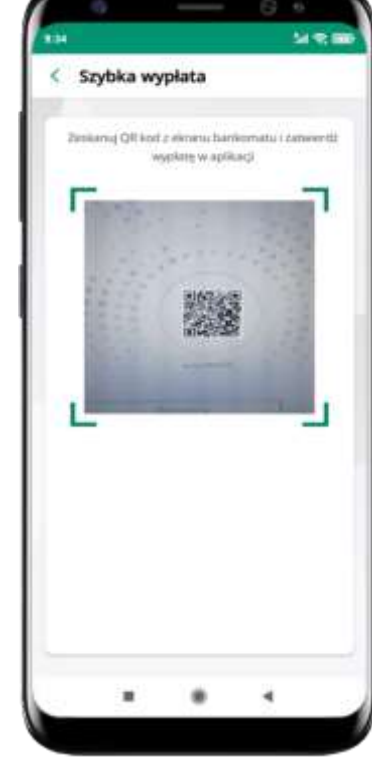

zeskanuj QR kod wyświetlony w bankomacie → transakcja jest rozpoczęta

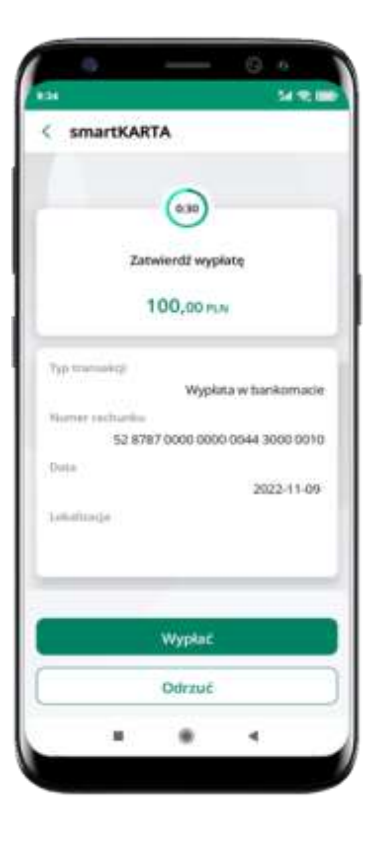

**potwierdź transakcję** w aplikacji **→ Wypłać** 

odbierz gotówkę z bankomatu

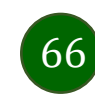

# Wpłata na mój rachunek

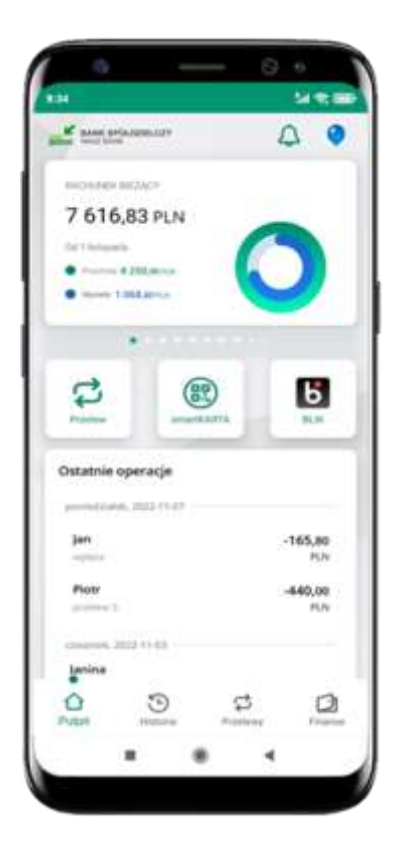

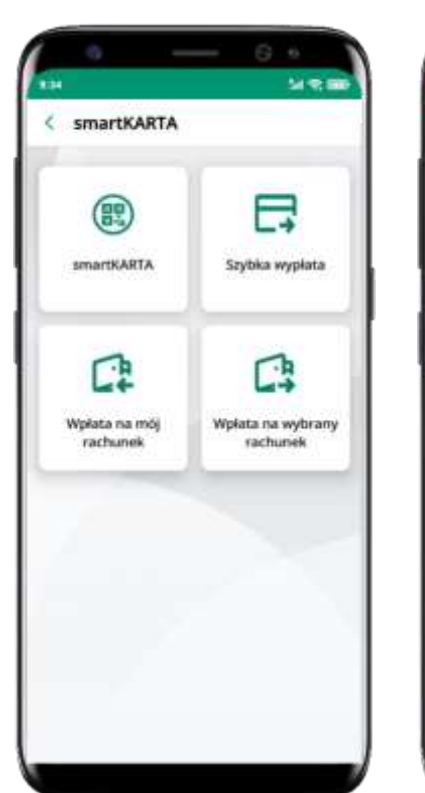

wybierz **smartKARTA** na ekranie logowania lub na ekranie pulpitu

wybierz **Wpłata na mój rachunek** 

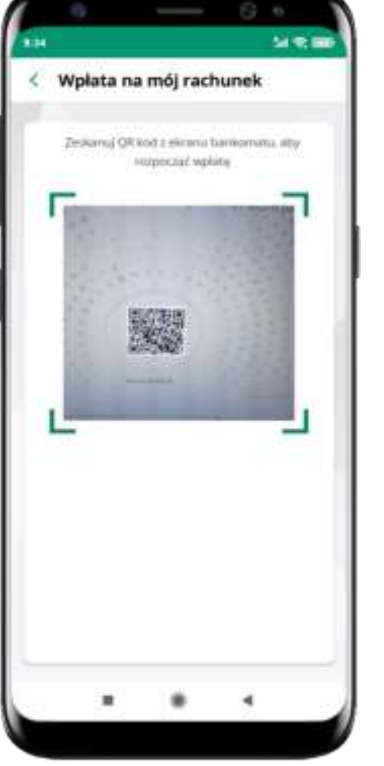

**zeskanuj QR kod** wyświetlony w bankomacie → transakcja jest rozpoczęta

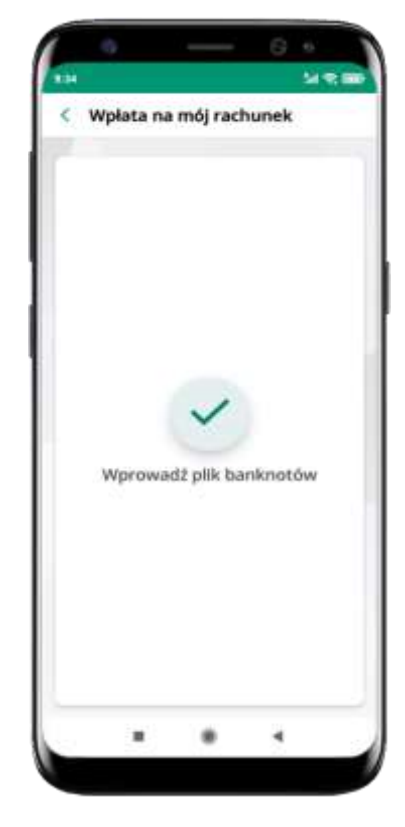

wprowadź plik banknotów do bankomatu

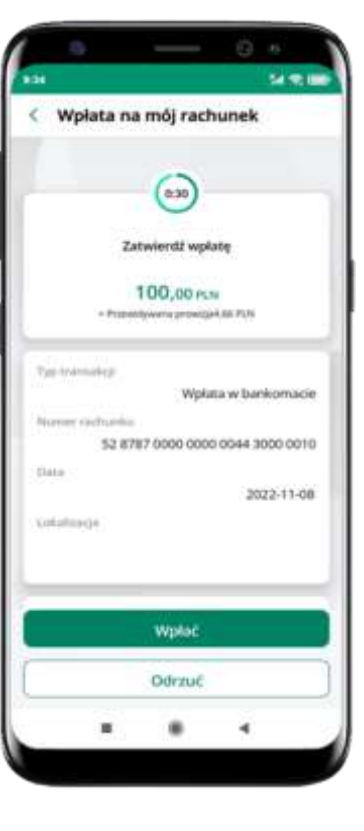

potwierdź wpłatę w aplikacji → Wpłać

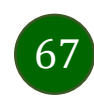

## Wpłata na wybrany rachunek

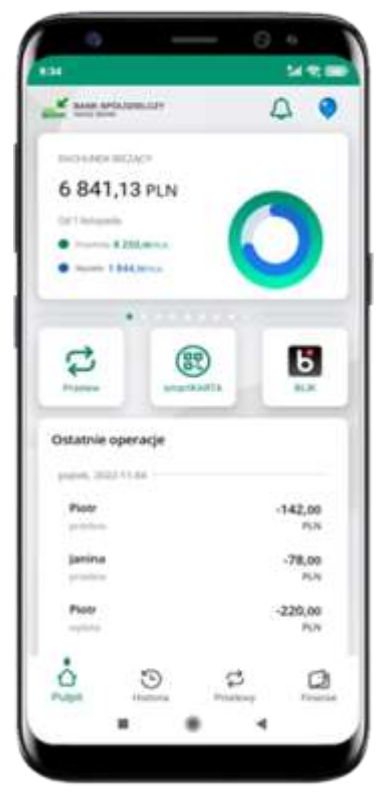

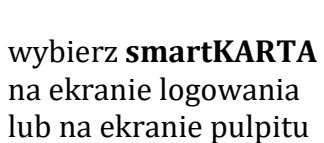

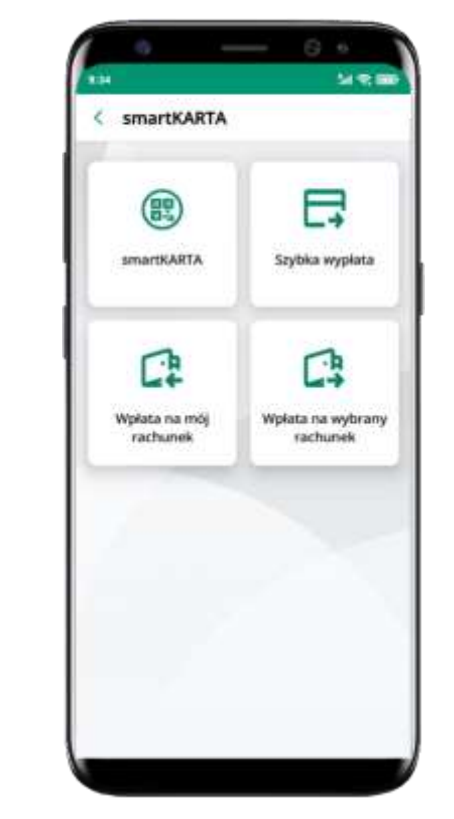

wybierz wpłata na wybrany rachunek

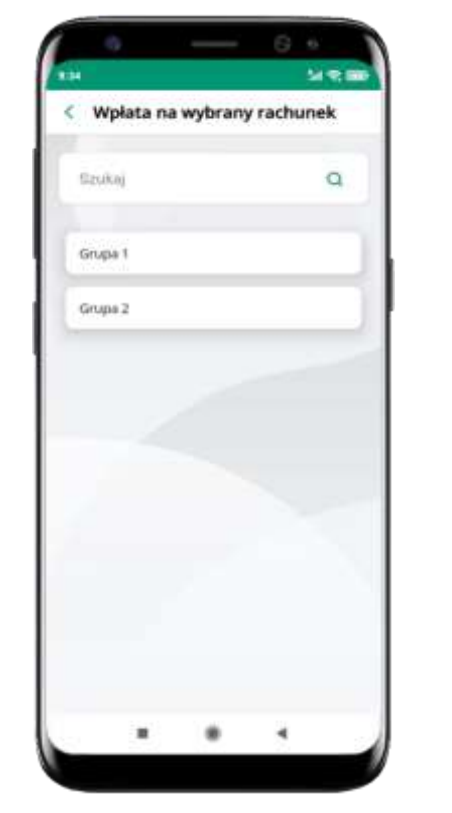

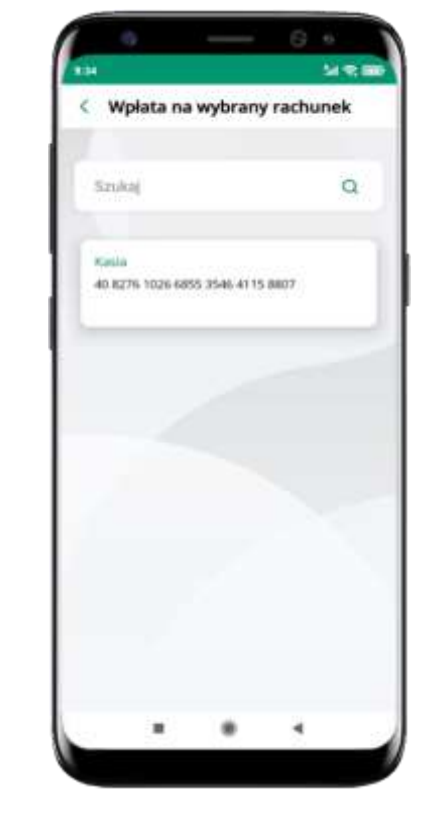

wybierz **grupę,** następnie **kontrahenta,** na którego rachunek chcesz dokonać wpłaty

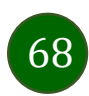

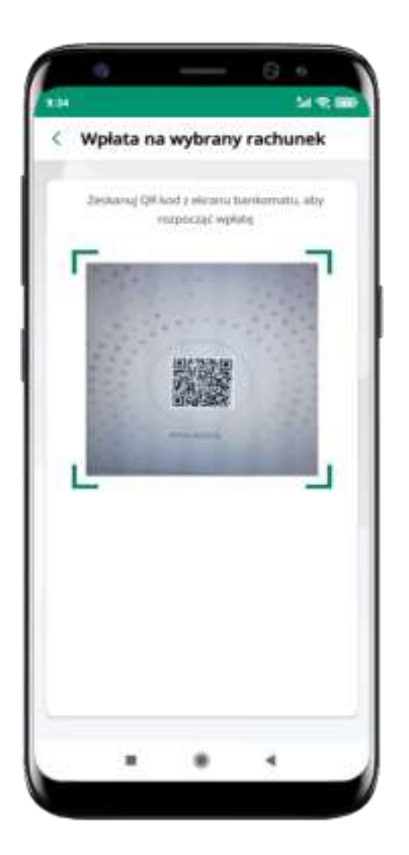

**zeskanuj QR kod** wyświetlony w bankomacie → transakcja jest rozpoczęta

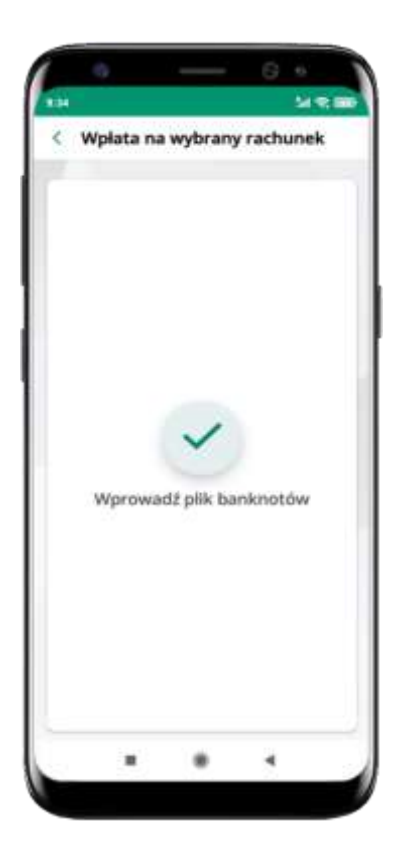

wprowadź plik banknotów do bankomatu

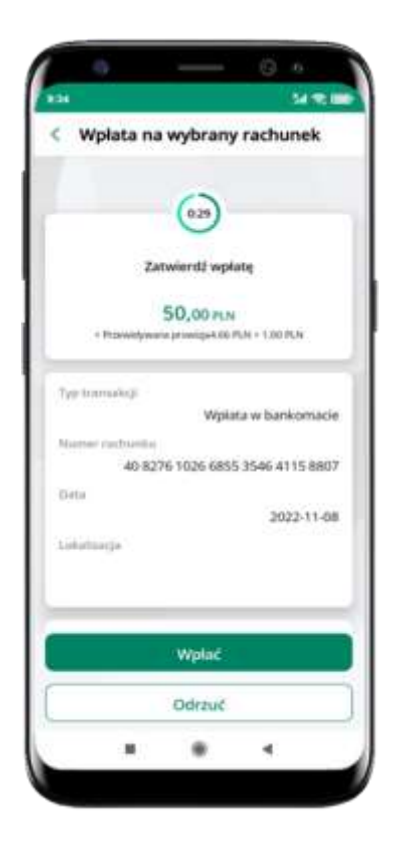

potwierdź wpłatę w aplikacji → Wpłać

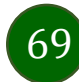

#### Historia

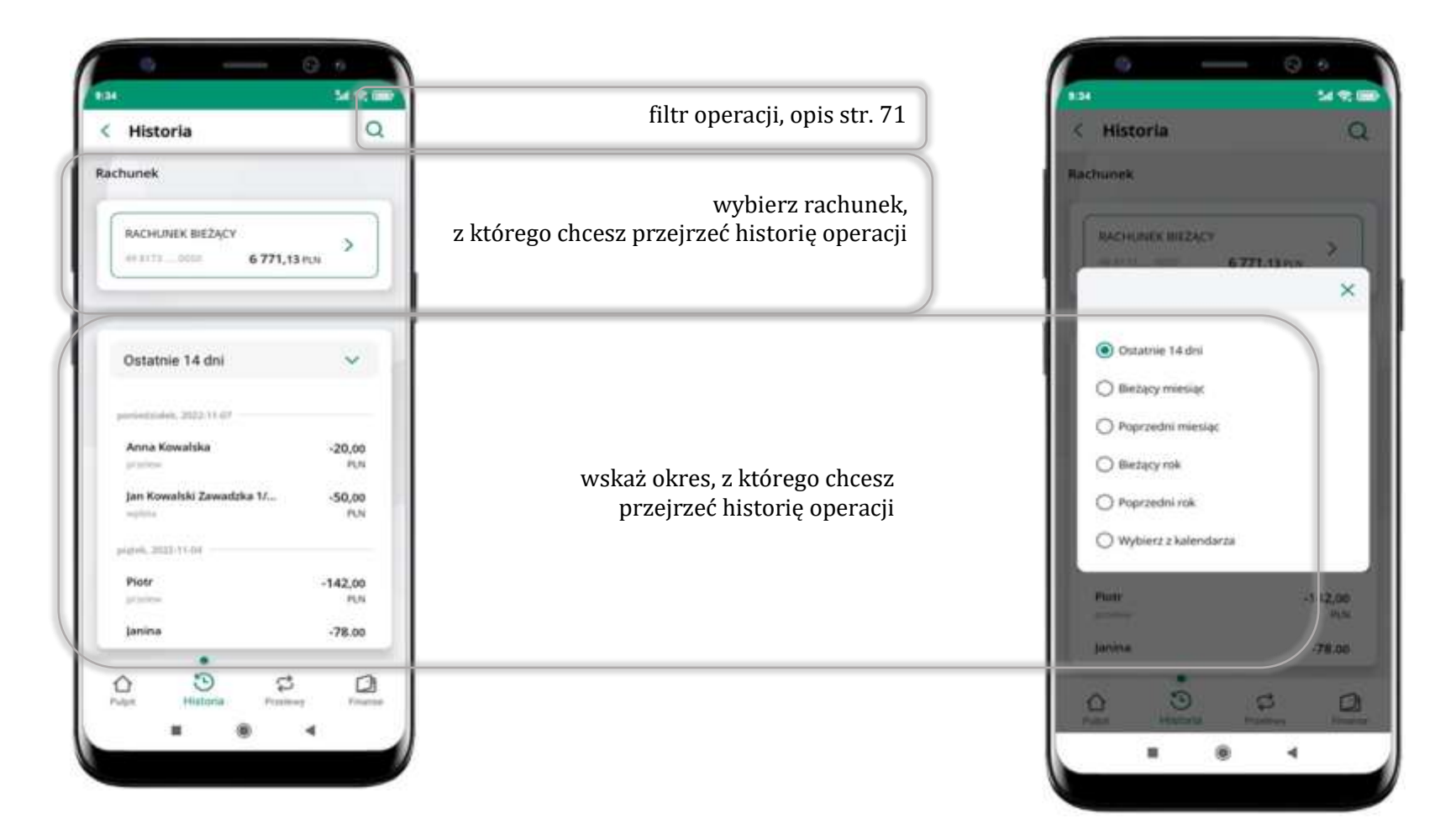

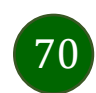

# Historia operacji – filtr

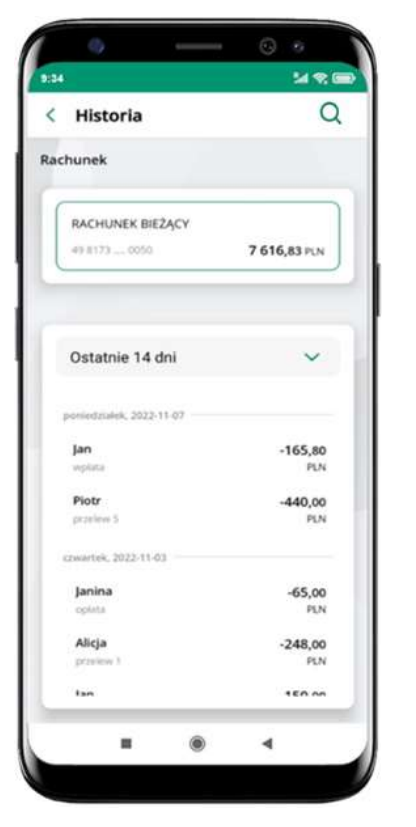

użyj lupy **Q** gdy szukasz konkretnych operacji w historii rachunku

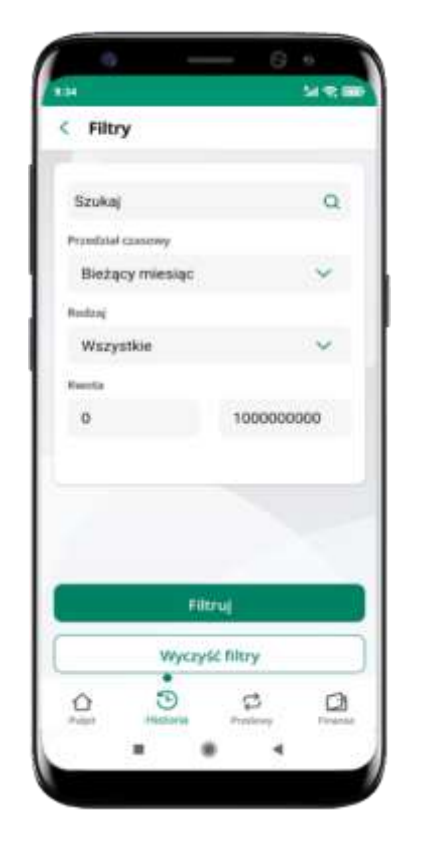

wybierz parametry filtru i kliknij **Filtruj** 

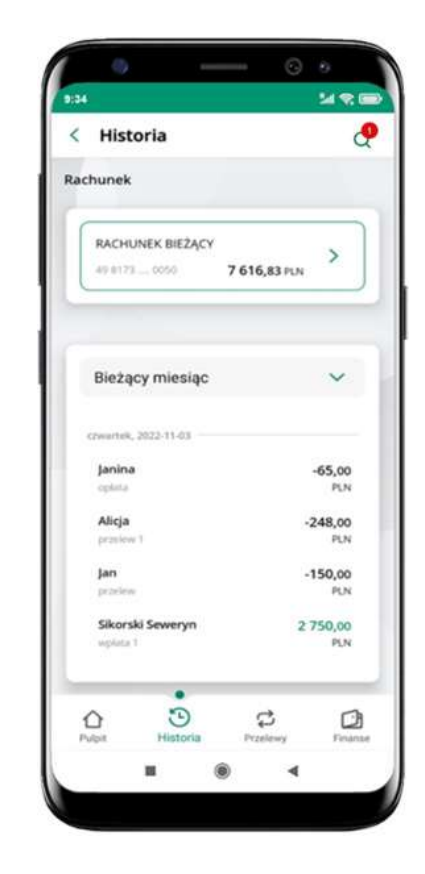

widzisz operacje spełniające kryteria filtru kliknij  $\textcircled{P} \rightarrow Wyczyść$  filtry, by powrócić do widoku pełnej historii

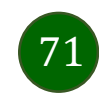

## Historia operacji – szczegóły operacji

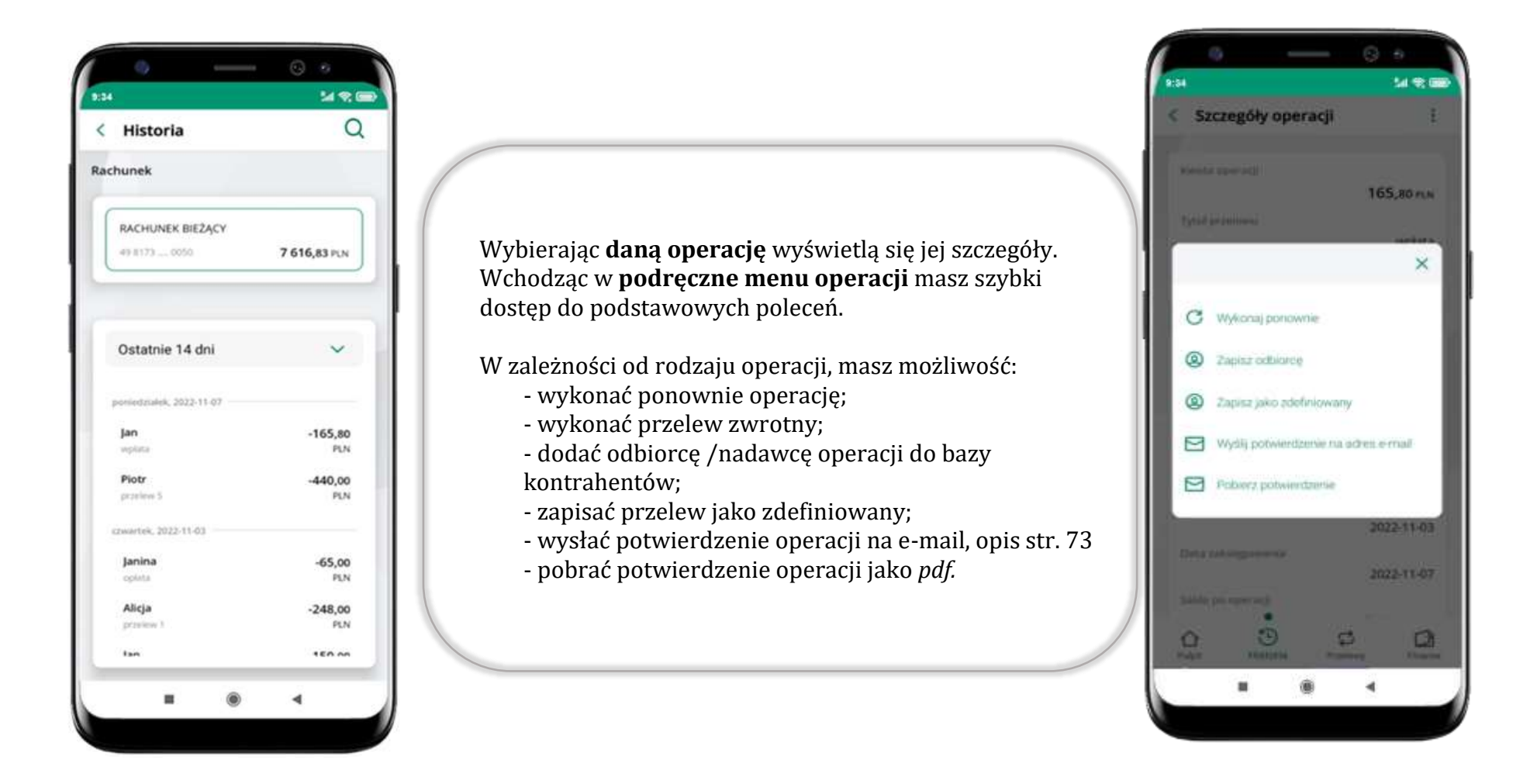

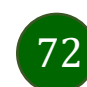
## Weryfikacja adresu e-mail – wysyłka potwierdzenia operacji

W przypadku gdy adres email jest zgodny z tym podanym w banku, to załącznik zostanie zabezpieczony hasłem wprowadzonym już w systemie. Jeśli wprowadzisz inny adres email, to aplikacja poprosi o ustalenie hasła do wysyłanego załącznika. Pamiętaj, żeby przekazać hasło odbiorcy potwierdzenia.

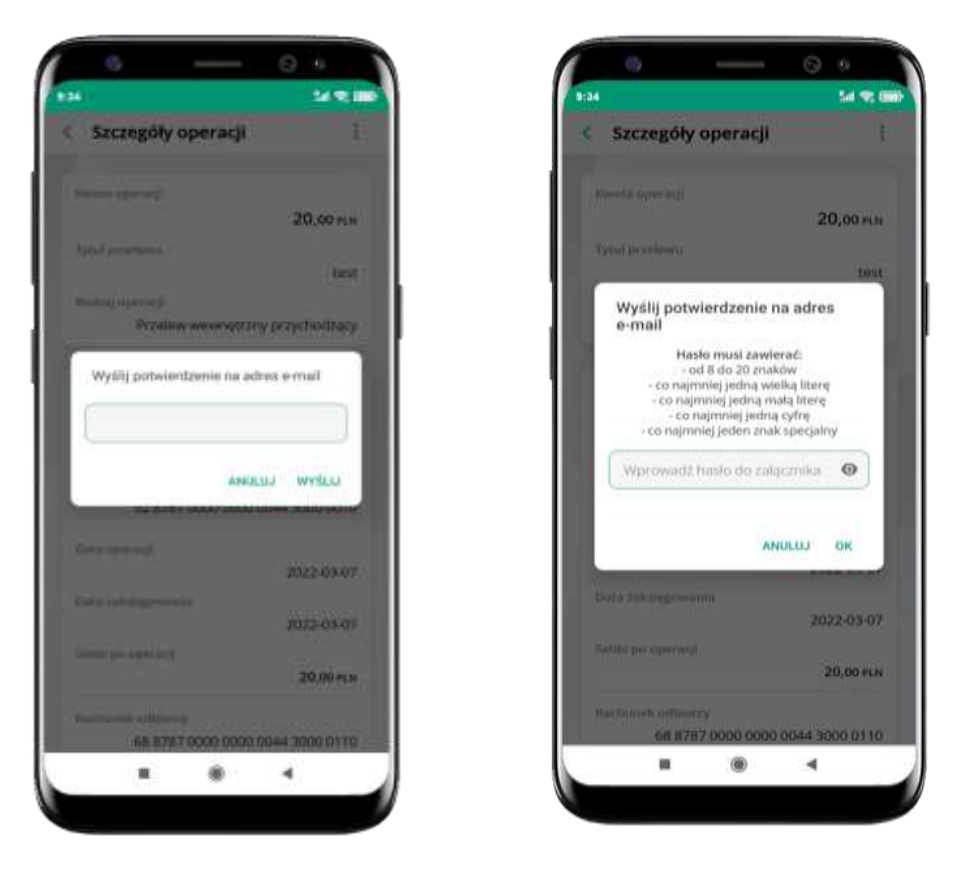

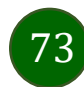

## Przelew dowolny

Opcja Przelew przekieruje Cię do formularza przelewu dowolnego.

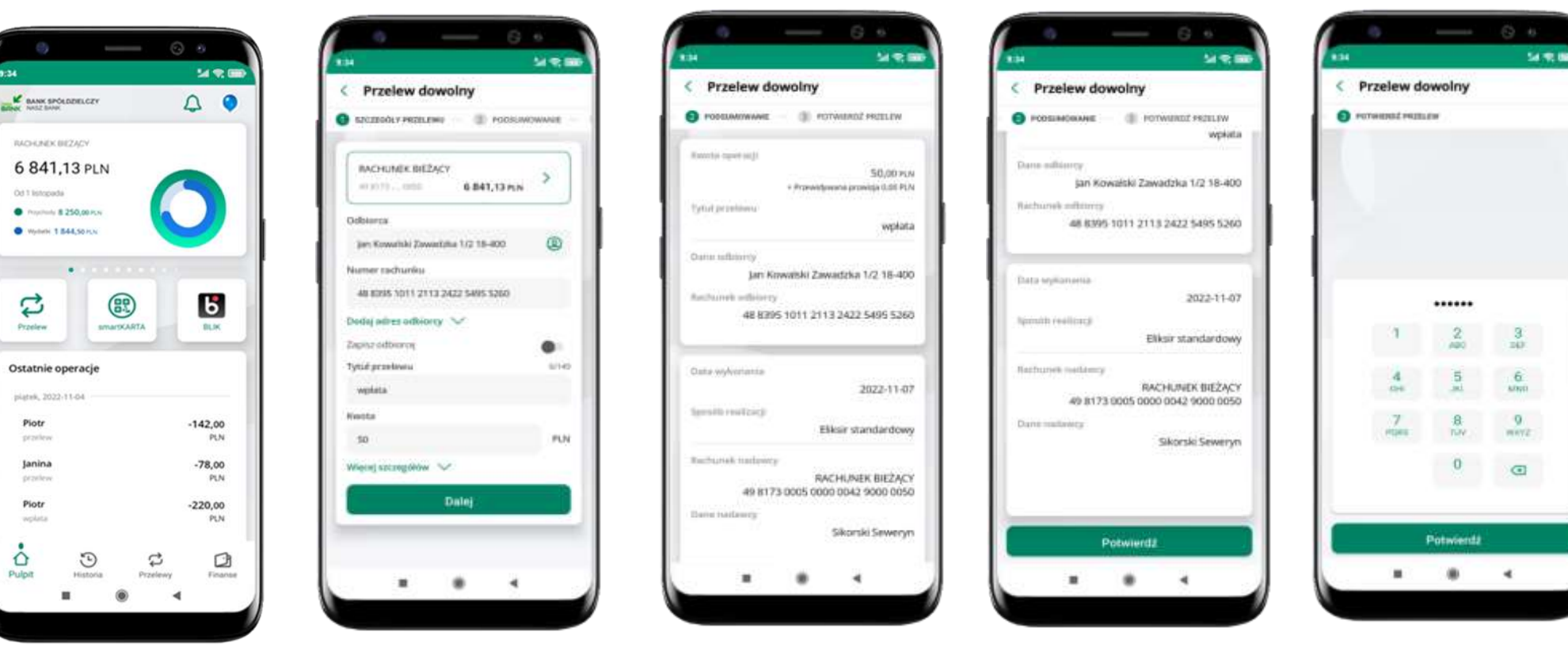

wybierz Przelew

Ort 1 Historiada

0

Przelew

Piotr

Janina

Piotr

Ô

Pulpit

uzupełnij: tytuł, kwotę, datę i sposób realizacji przelewu (Więcej szczegółów) i kliknij **Dalej** 

podaj **e-PIN** i **Potwierdź** 

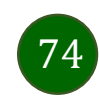

sprawdź dane przelewu i kliknij Potwierdź

Aplikacja mobilna Nasz Bank – Przewodnik Użytkownika

### Przelew – zapisz odbiorcę

W trakcie wykonywania przelewu możesz dodać nowego odbiorcę do bazy kontrahentów.

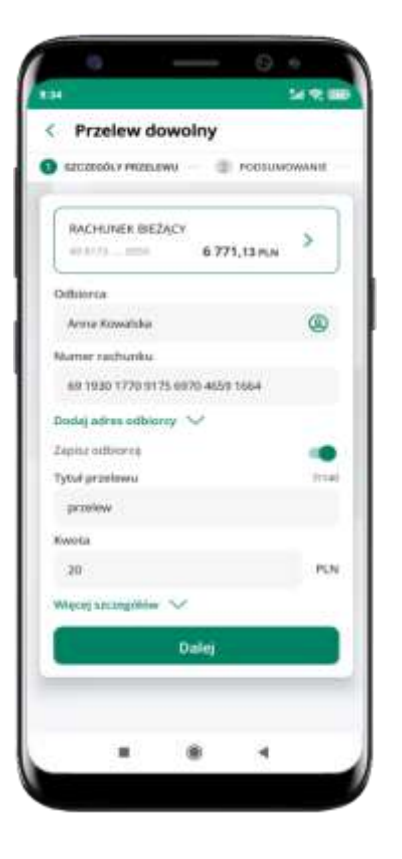

wybierz Zapisz odbiorcę

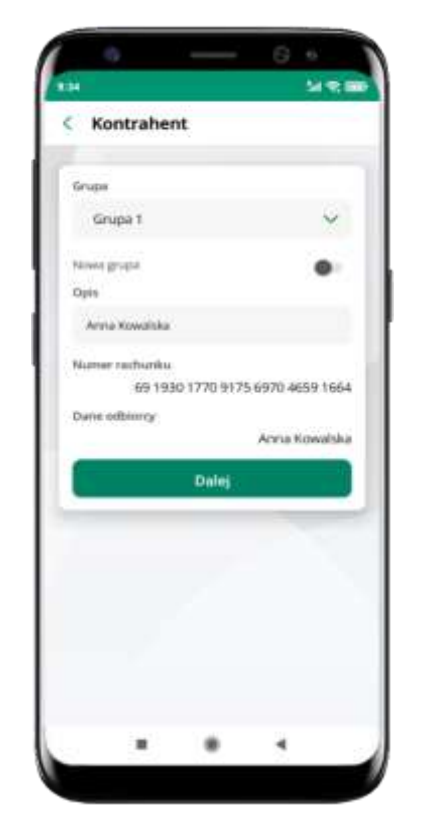

wskaż do której grupy ma być dodany kontrahent lub utwórz **nową grupę;** 

kolejne kroki, to dalsze etapy wykonywania przelewu

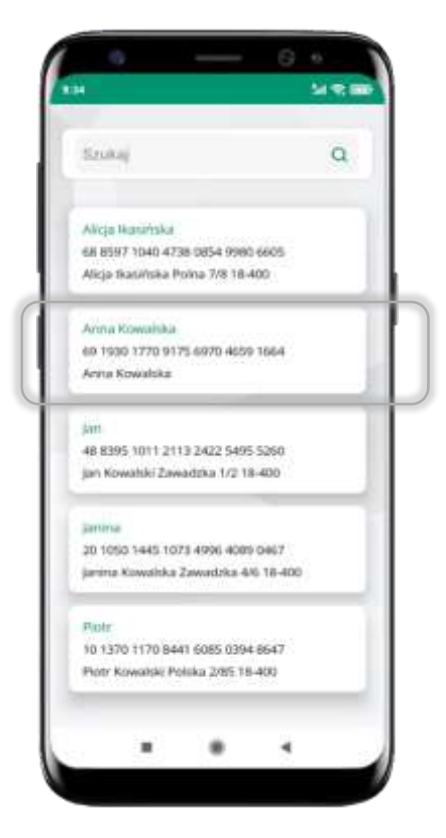

dodany kontrahent znajduje się w wybranej grupie

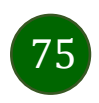

# Przelewy

| Płatności                                          |                                                                |
|----------------------------------------------------|----------------------------------------------------------------|
| Przelewy jednorazowe                               |                                                                |
| Przelew Przelew Przelew<br>dowożny wkrzy podatkowy | są tu skróty<br>do najczęściej wybieranych rodzajów płatności; |
| Przelew Przelew Serdint<br>Q8 europejski wypista   | wybierz i przejdź do realizacji operacji                       |
| Doladowaries Plathold<br>telefonu podzielona       |                                                                |
| Przelewy zdefiniowane >                            | wyświetlana jest lista zdefiniowanych płatności                |
| Przelewy oczekujące >                              | wyświetlana jest lista przelewów oczekujących na realizację    |
| Doladowania zdefiniowane >                         | opis str. 80                                                   |
| Koszyk przelewów                                   | opis str. 81                                                   |
| Pulpit Historia Providency Preprior                |                                                                |

⊛ ∢

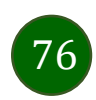

Wybierz jaki przelew chcesz wykonać i przejdź do kolejnego etapu: sprawdź dane operacji, podaj **e-PIN** i **potwierdź operację** 

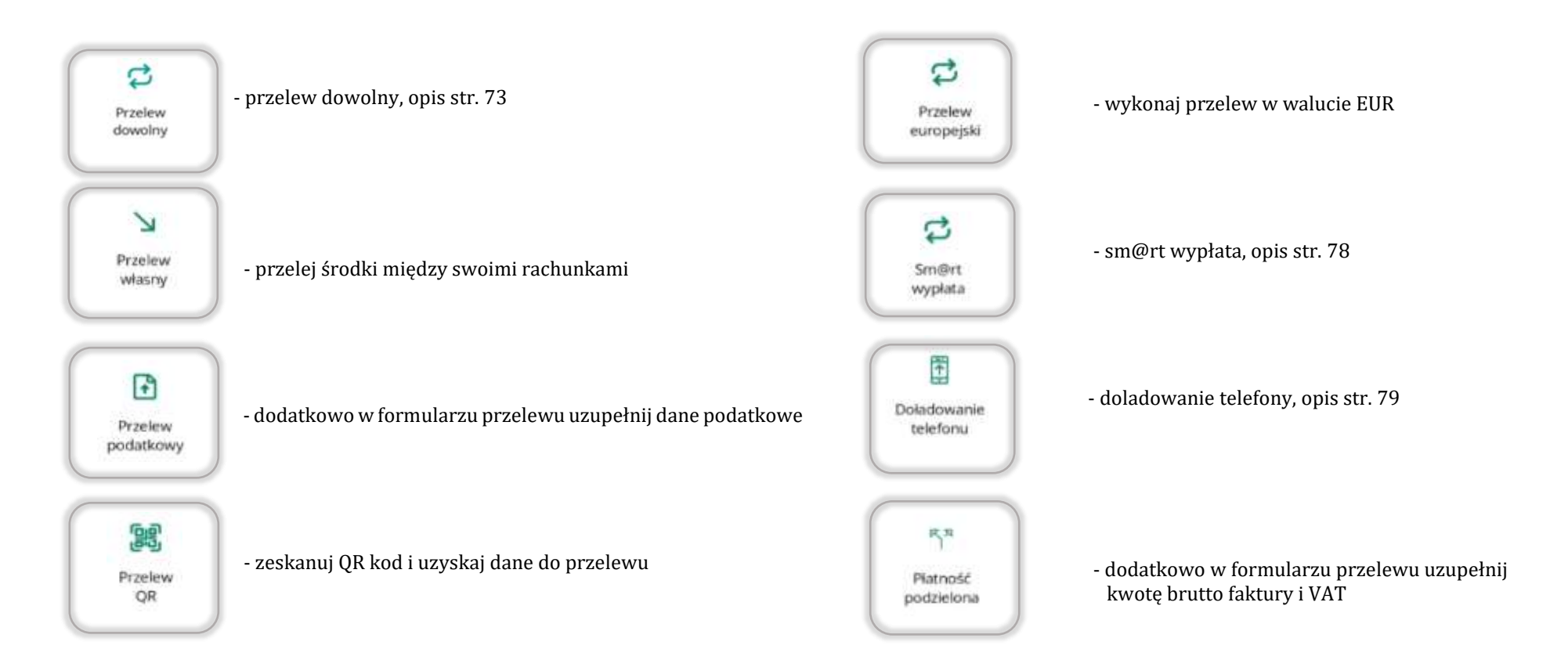

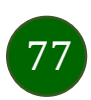

## Sm@rt wypłata

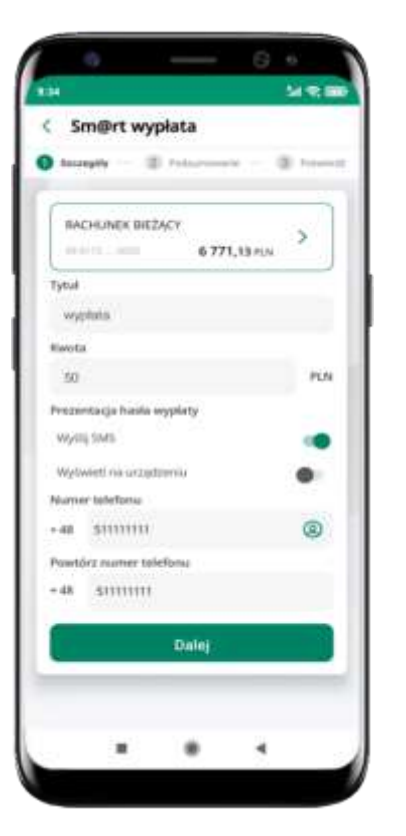

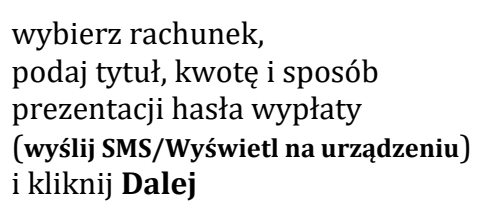

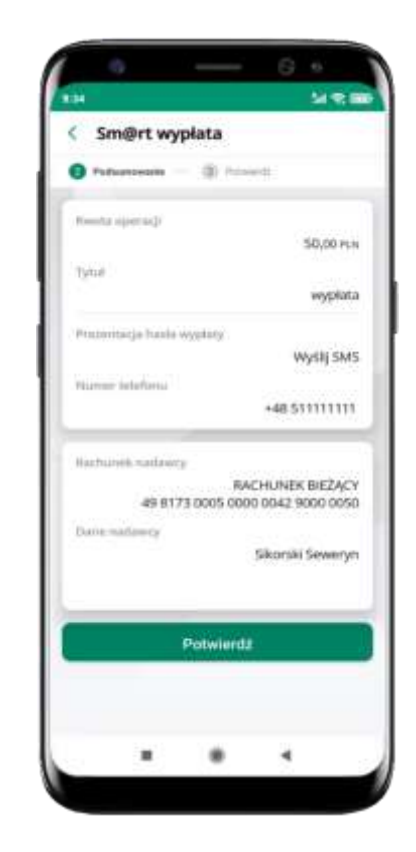

sprawdź dane Sm@rt wypłaty, kliknij **Potwierdź** 

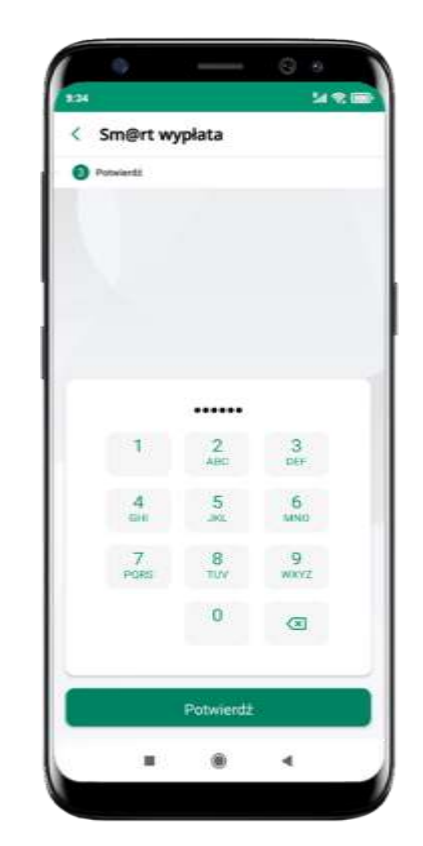

podaj **e-PIN** i **Potwierdź** 

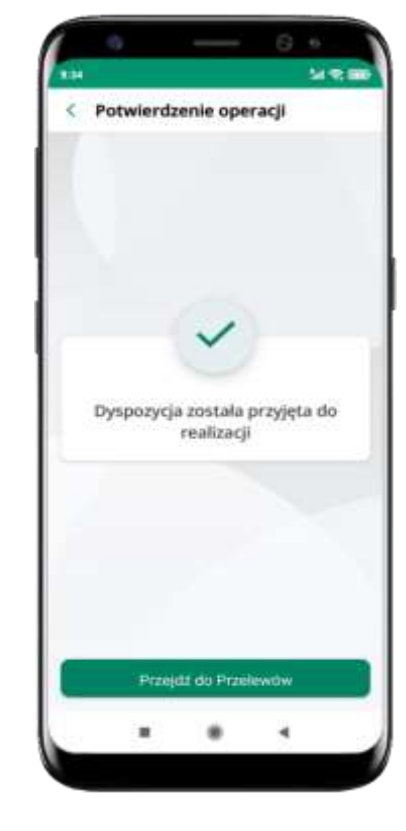

operacja została przyjęta do realizacji

pamiętaj o ograniczonym czasie na wykonanie wypłaty

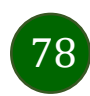

## Doładowanie telefonu

| Samply - (2) Polario                                                                                                    | **** (E 74+41E                                    |
|----------------------------------------------------------------------------------------------------|---------------------------------------------------|
| -idite: 6                                                                                                    | 771,13 min                                        |
| Operator                                                                                                    |                                                   |
|                                                                                                    | ¥.                                                |
| finota doladowania                                                                                                    |                                                   |
| 5                                                                                                    | Y PLN                                             |
| Numer telefonu                                                                                                    |                                                   |
| 48 51111111                                                                                                    | ۲                                                 |
| Newtolez numer telefonu                                                                                                    |                                                   |
| 48 5111011                                                                                                    |                                                   |
| tago polete og i begideneret o<br>tageternansege disekteret<br>te karle forskilderet pretti filse<br>aktering presette er ette warde                                                                      | ningt<br>Intelligence<br>Manafare L.A., 1<br>6.   |
| rchog, aky soluge costate creation<br>receptoreast, a listacleaners that<br>receptoreast, a listacleaners,<br>that kneeds on all prevents on other<br>other solutions of the solution<br>of the solution. | natio<br>La conte<br>La longeton<br>La domina dat |
| golan regionn factgoal                                                                                                    | may Polyme                                        |
|                                                                                                    |                                                   |
| 10000                                                                                                    |                                                   |

wybierz rachunek i operatora, wstaw kwotę, podaj numer telefonu lub wybierz z listy kontaktów, zaakceptuj regulamin, kliknij **Dalej** 

| Pullumenana (    | Present.                                    |
|------------------|---------------------------------------------|
| Revertat         | 5.00 PLN                                    |
| Operator         |                                             |
| Numer telefono   | +48.51111111                                |
| Rachunek natawey | www.wearing.com                             |
| 49 8173 00       | RACHUNEK BIEZĄCY<br>105 0000 0042 9000 0050 |
| Bane hadawey     | Sikorski Seweryn                            |
| ,                | Jaloj                                       |
|                  |                                             |
|                  |                                             |
|                  |                                             |

sprawdź dane doładowania i kliknij **Dalej** 

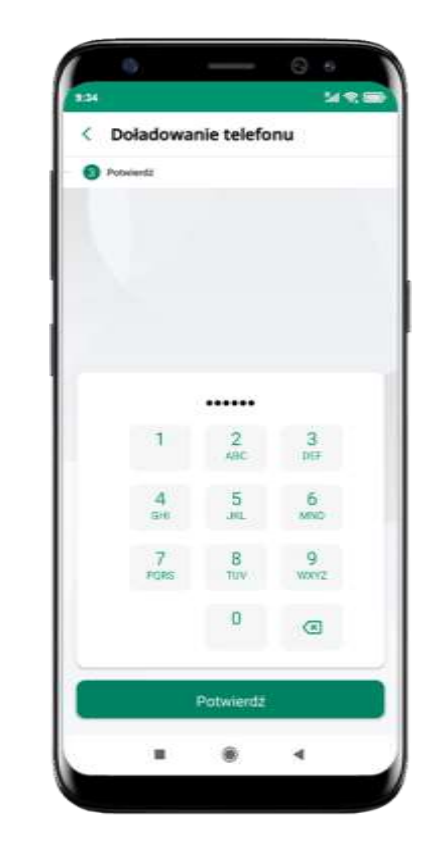

podaj **e-PIN** i **Potwierdź** 

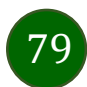

### Doładowania zdefiniowane

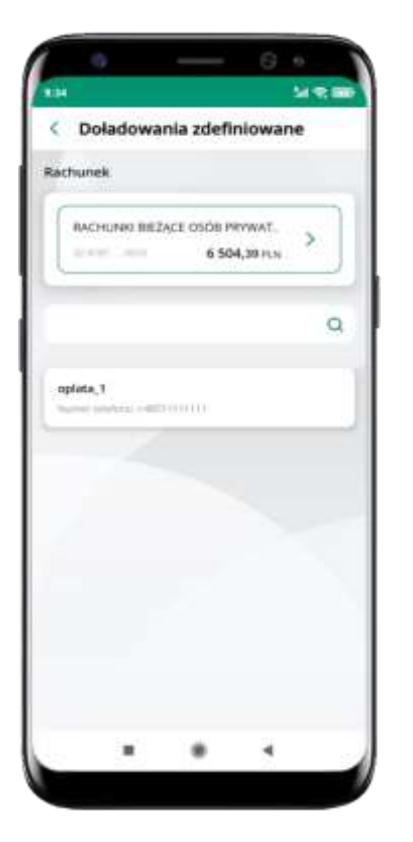

wybierz rachunek i z listy zdefiniowanych doładowań te, które chcesz wykonać

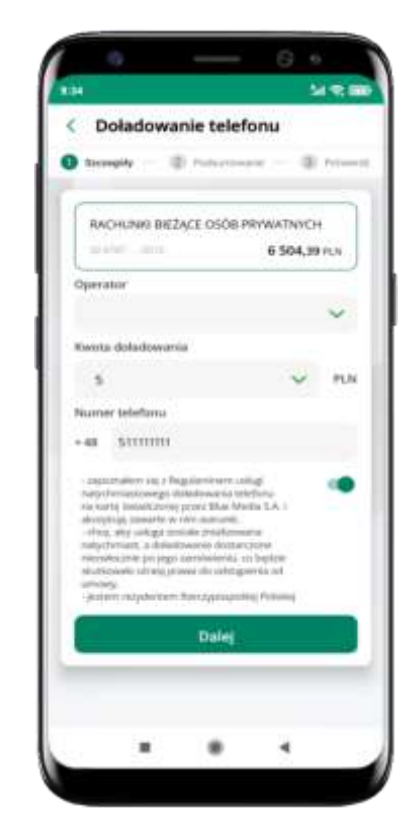

sprawdź dane doładowania – możesz zmienić kwotę, kliknij **Dalej** 

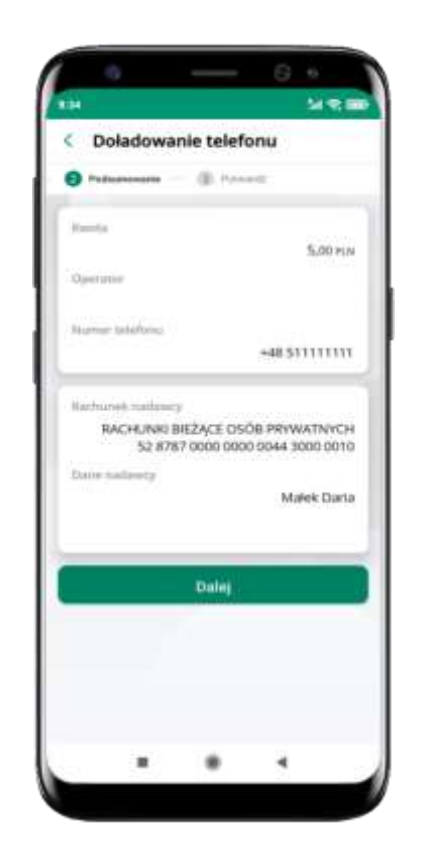

sprawdź dane doładowania i kliknij **Dalej** 

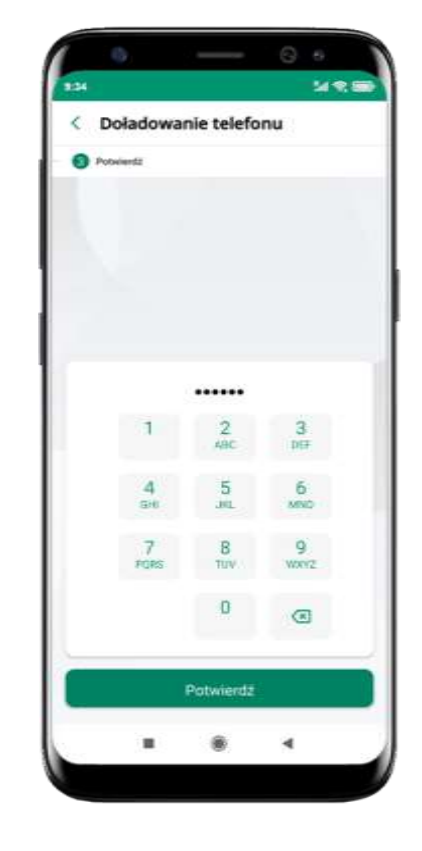

podaj **e-PIN** i **Potwierdź** 

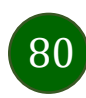

### Koszyk przelewów

Przelewy, które podczas tworzenia zostały skierowane do koszyka przelewów wyświetlą się po wybraniu: Przelewy → Koszyk przelewów. Jeśli jest kilka rachunków, z których można wykonywać przelewy, to każdy z nich ma swój koszyk.

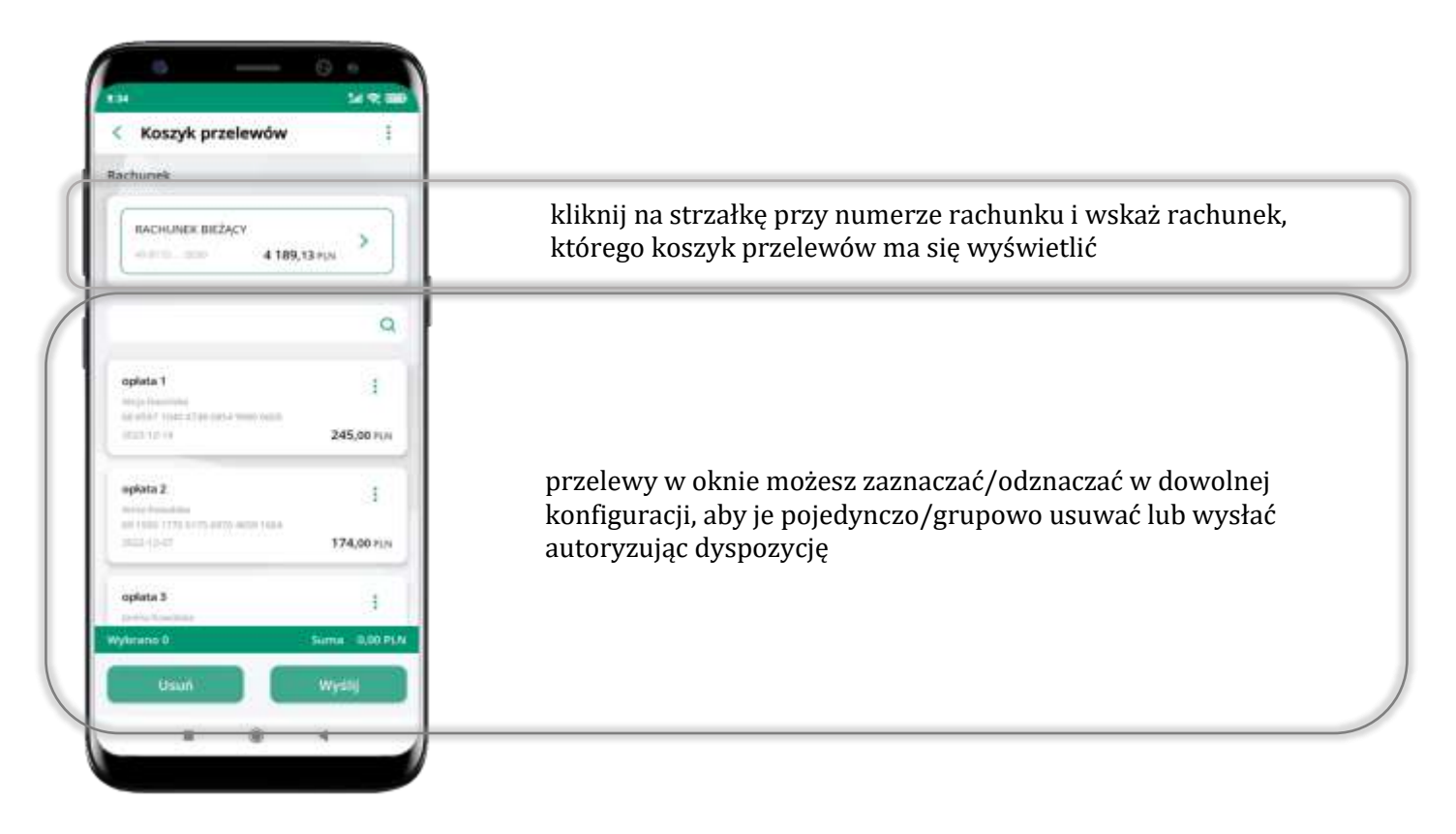

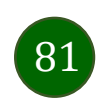

### Koszyk przelewów – realizacja przelewów

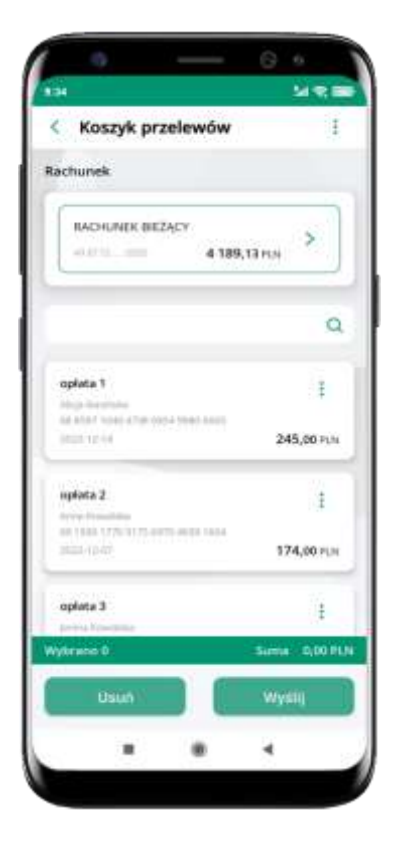

zaznacz przelew(y) z listy lub wszystkie (‡), następnie: **Usuń** – skasujesz przelew(y) lub **Wyślij** – przejdziesz do ich realizacji

| Koszyk przelewow                                                                                                    |                                                                                                    |
|----------------------------------------------------------------------------------------------------|----------------------------------------------------------------------------------------------------|
| achunek                                                                                                    |                                                                                                    |
| RACHUNEK BIEZĄCY                                                                                                    | 5<br>13 MJN                                                                                                    |
|                                                                                                    | c                                                                                                    |
| oplata 1                                                                                                    | 1                                                                                                    |
| Alogs they related to the state of the second second secon | 22.4                                                                                                    |
| 9115-52-54                                                                                                    | 245,00 %                                                                                                    |
| opiata 2                                                                                                    | ĩ                                                                                                    |
| Annua häveiteks.<br>Inti Tauta 1770: oratta kurita annua tuuse.                                                                                                    | 100                                                                                                    |
| Second at                                                                                                    | 174,00 PC                                                                                                    |
| oplata 3                                                                                                    | 1                                                                                                    |
| ybrana 2                                                                                                    | Suma 419,001                                                                                                    |
| in the second second second second second second second second second second second second second second second                                                                                                    | and the second second s |
| C damage                                                                                                    | 10160                                                                                                    |

potwierdź **Wyślij** lub **Usuń** wybrany przelew (przelewy)

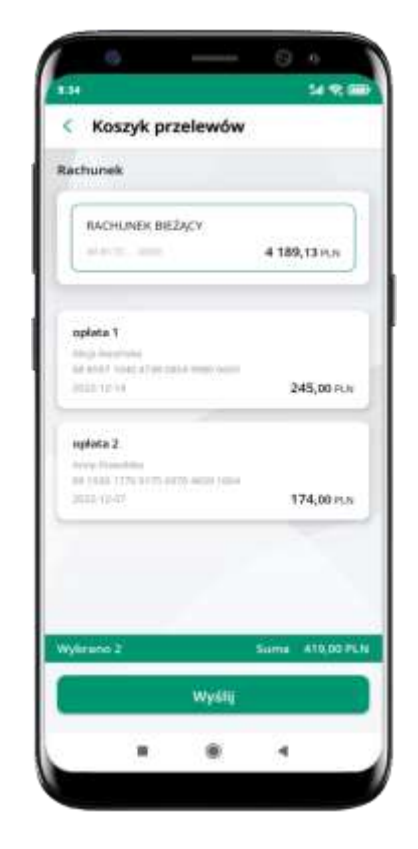

sprawdź podsumowanie i **Wyślij** 

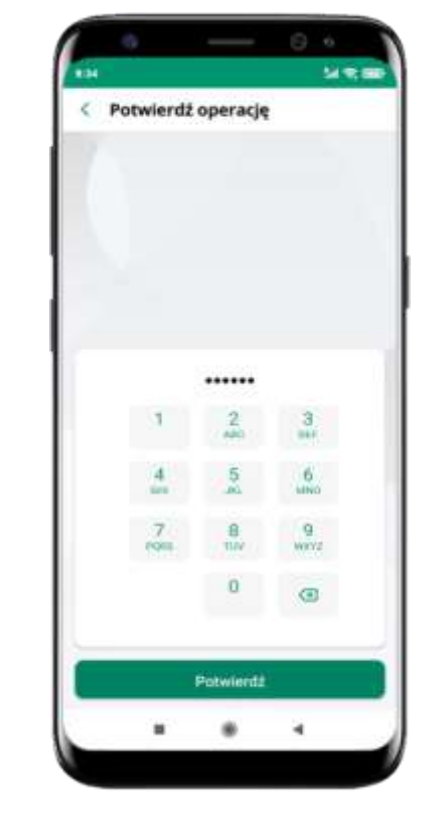

podaj **e-PIN** i **Potwierdź** 

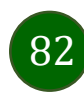

Aplikacja mobilna Nasz Bank – Przewodnik Użytkownika

### Finanse – rachunki

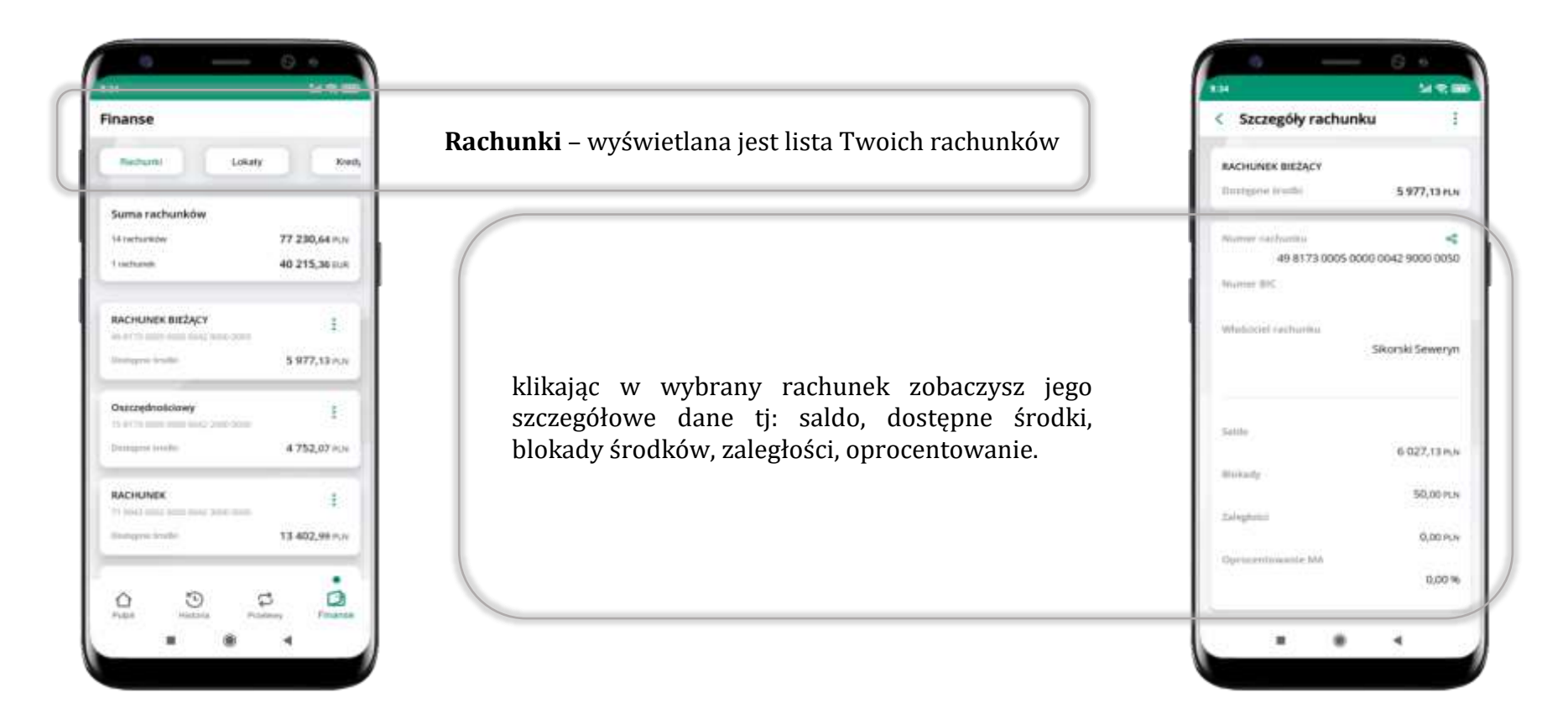

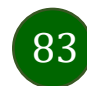

### Rachunki – lista

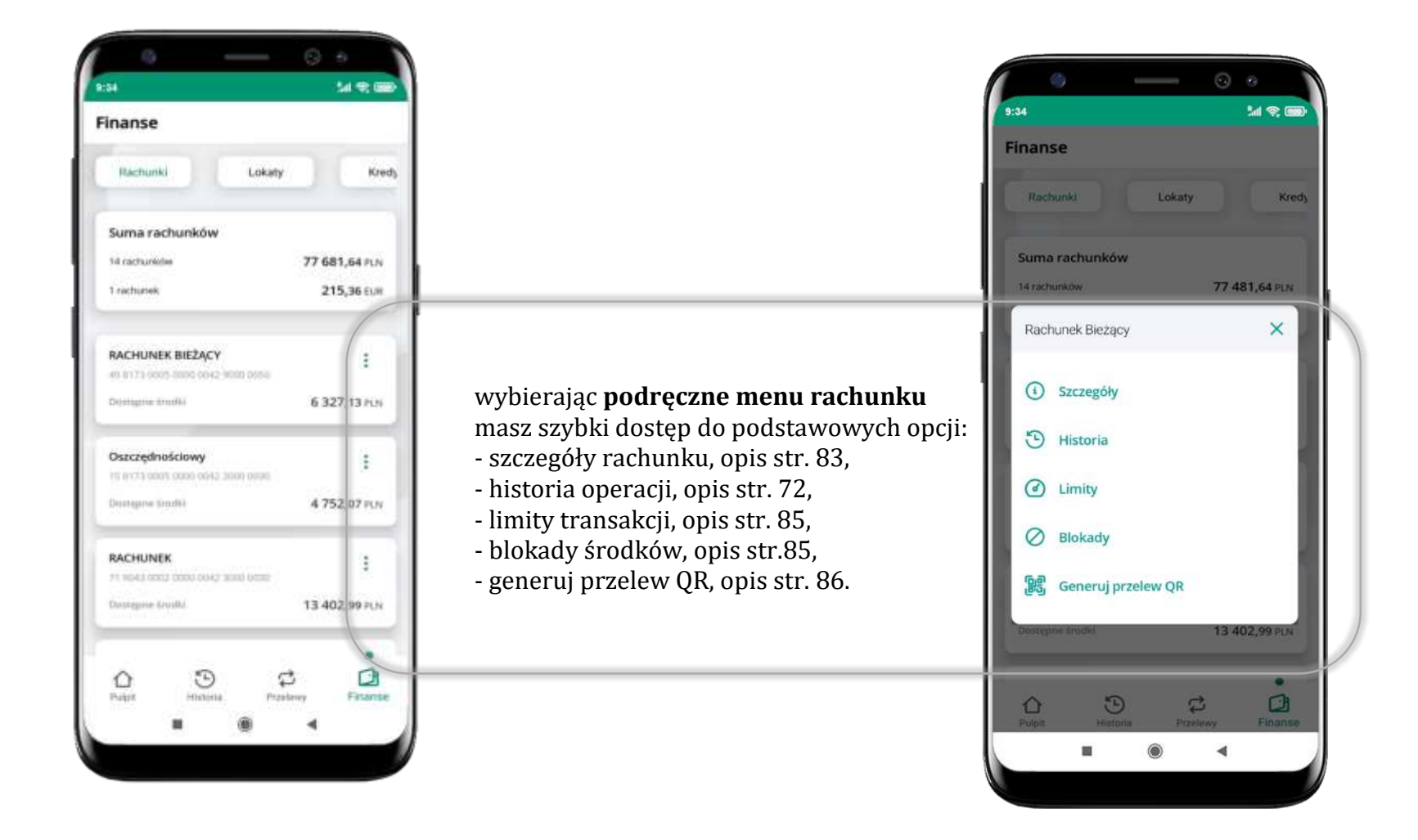

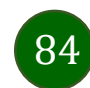

## Rachunki – limity transakcji i blokady środków

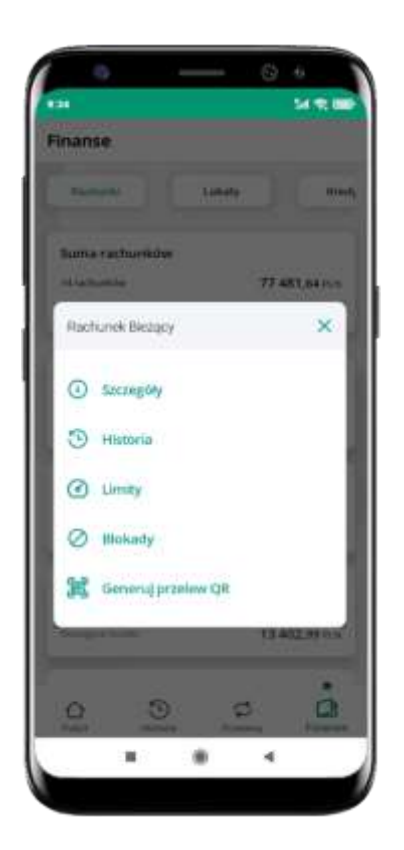

wybierz Limity/ Blokady

| nachune   | *                 |                      |
|-----------|-------------------|----------------------|
| BACK      | HUNEK BIEŻĄCY     |                      |
| 40.07     | 11                | 6 327,13 PLN         |
|           |                   |                      |
| Limity of | peracji w bank    | cowaści internetowej |
| Malogr    | rusina liwata pie | edynczej operacji    |
| 1.000     | 100               | 10                   |
|           |                   |                      |
| Limity op | peracji w aplik   | acji mobilnej        |
| Mokayr    | naina iseota poj  | jedynczej operacji   |
| 500,0     | 0                 | 10                   |
| Daternay  | y limit operacji  |                      |
| 1 000     | 100               | P1.7                 |
|           |                   |                      |

**Limity**wyświetlane są informacje

o limitach transakcji na rachunku

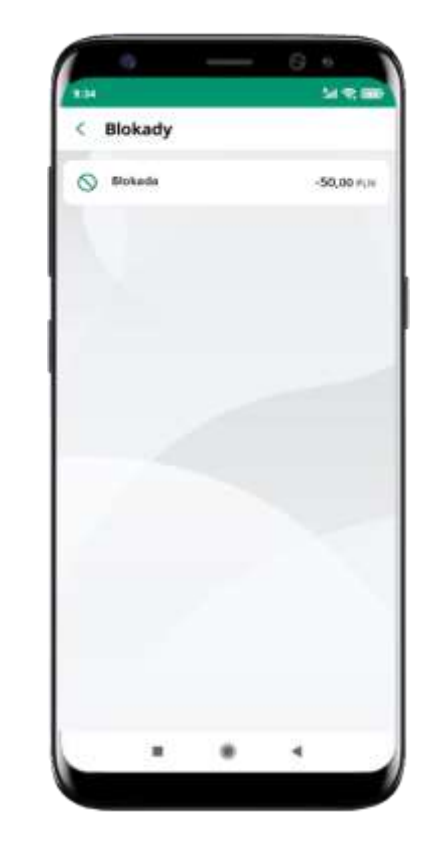

**Blokady środków** – wyświetlane są informacje na temat

posiadanych blokad na rachunku

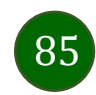

## Rachunki – generuj przelew QR

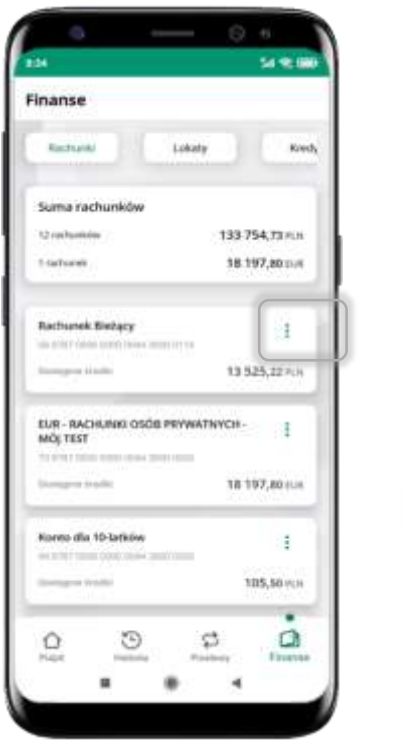

| Finan | 64)         |            |    |      |
|-------|-------------|------------|----|------|
| 1     | ~**         | 1.00       | ŧ. | trut |
| Rac   | hunek Netzy | v          |    | ×    |
| 0     | Snongóły    |            |    |      |
| \$    | Wykonaj p   | ar parlame |    |      |
| 3     | Historia    |            |    |      |
| 0     | Limity      |            |    | - 1  |
| 0     | Blokady     |            |    | _    |
| 36    | Generuj p   | rzelew Q4  |    |      |
|       | -           | 1.1        | 1  | 1    |
| 0     | 9           |            | ø  | 1    |

wybierz Rachunki → <sup>i</sup> podręczne menu → **Generuj przelew QR** 

| eruj przelew QR 😪                                       | Platno |
|---------------------------------------------------------|--------|
|                                                         |        |
| chunku.<br>68 8787 0000 0000 0044 3000 0110<br>rachunku | Date   |
| Małek Daria                                             | Przek  |
| ewu 16/32                                               |        |
| przelew                                                 | Przeie |
|                                                         |        |
| PLN                                                     | Doled  |
|                                                         | Koszy  |
|                                                         | 1.22   |

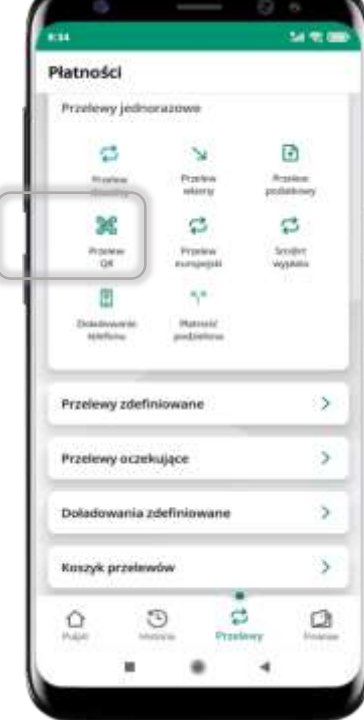

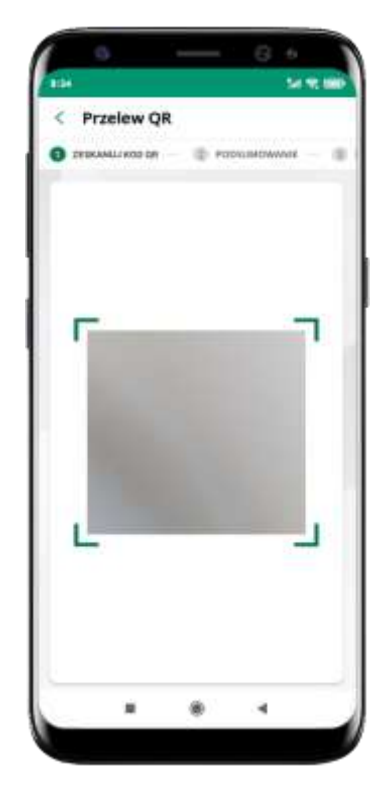

- wpisz tytuł i kwotę przelewu,

- pokaż osobie, która ma przesłać Ci pieniądze, QR kod do zeskanowania,

- skanuj QR kod wybierając **Przelew QR** – wykonasz go tylko w obrębie swojego banku,

- po zeskanowaniu QR kodu w aplikacji nadawcy wszystkie dane przelewu zostaną uzupełnione,

- wykonaj dalej przelew tak jak przelew dowolny (opis str. 74),

- pieniądze otrzymasz na rachunek na zasadach standardowych przelewów.

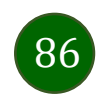

## Szybka pożyczka

Opcja pozwala uruchomić dodatkowe środki na Twoim rachunku. Pożyczka jest udzielona automatycznie w przypadku, gdy zaakceptujesz jej regulamin oraz spełnisz kryteria niezbędne do jej udzielenia (zdefiniowane w Twoim banku).

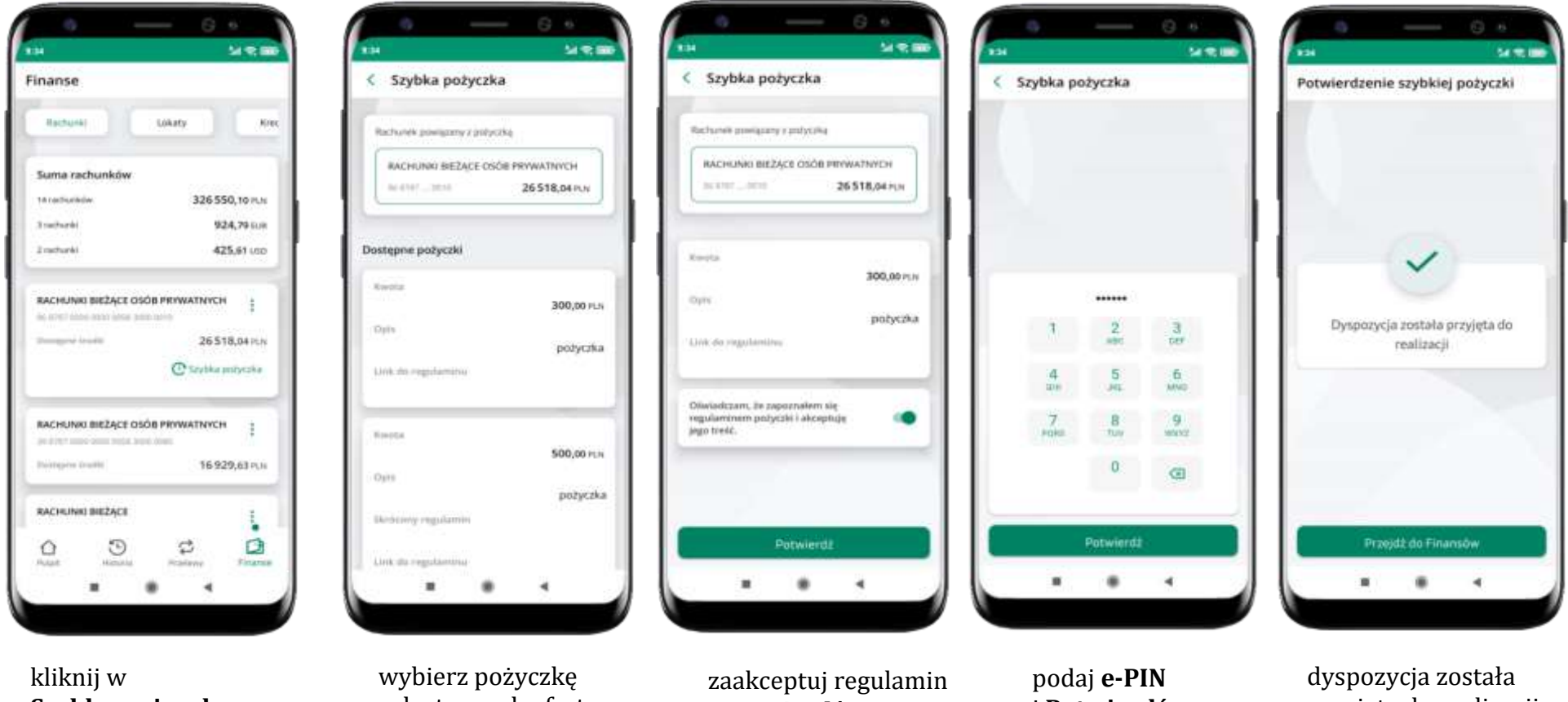

Szybka pożyczka

z dostępnych ofert

i **Potwierdź** 

i **Potwierdź** 

przyjęta do realizacji

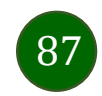

Aplikacja mobilna Nasz Bank – Przewodnik Użytkownika

### Finanse – lokaty

14 1 10

1-driiowa

0,00 PLN

0,01 PLN

÷

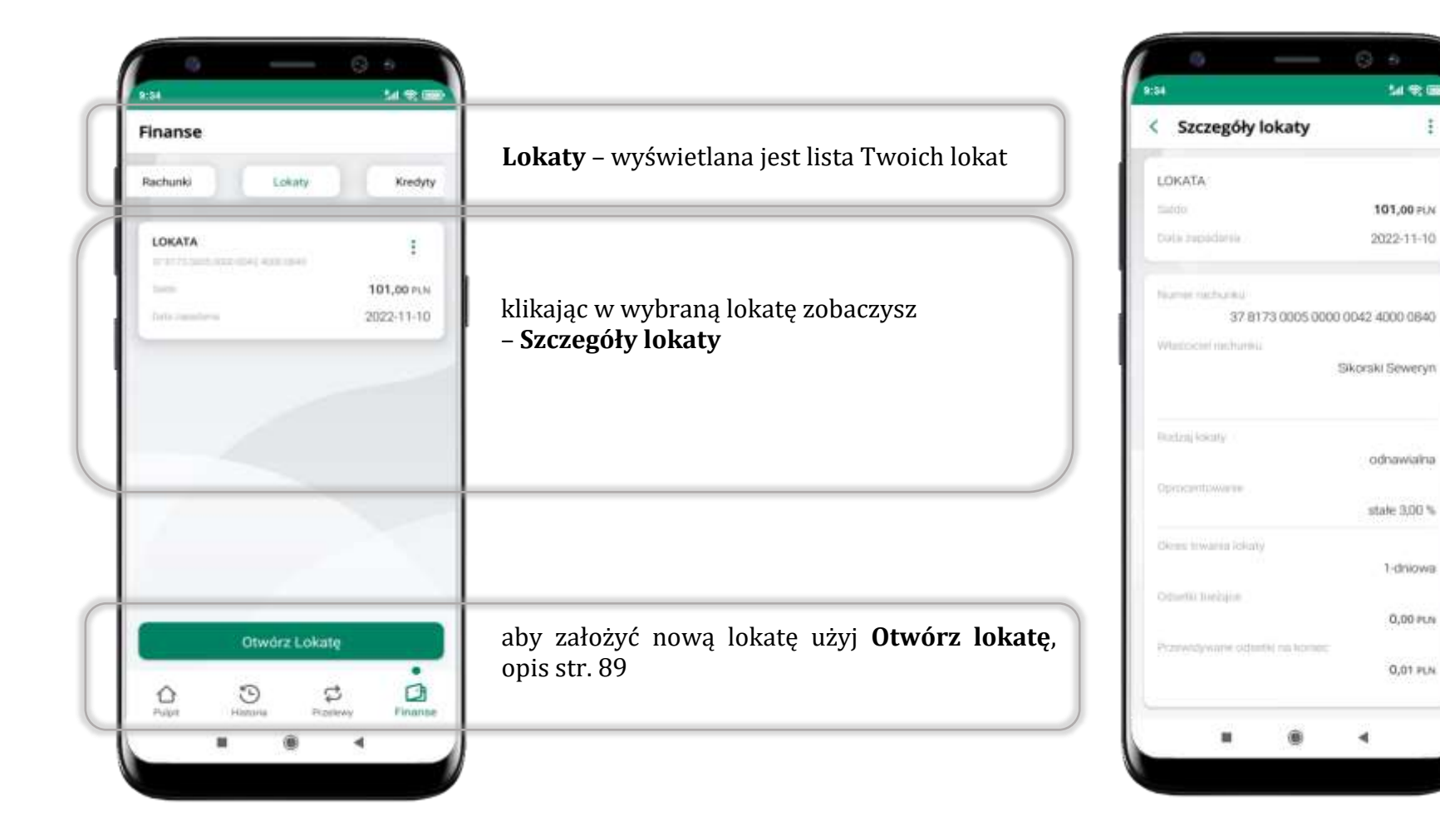

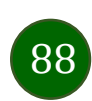

## Otwórz lokatę

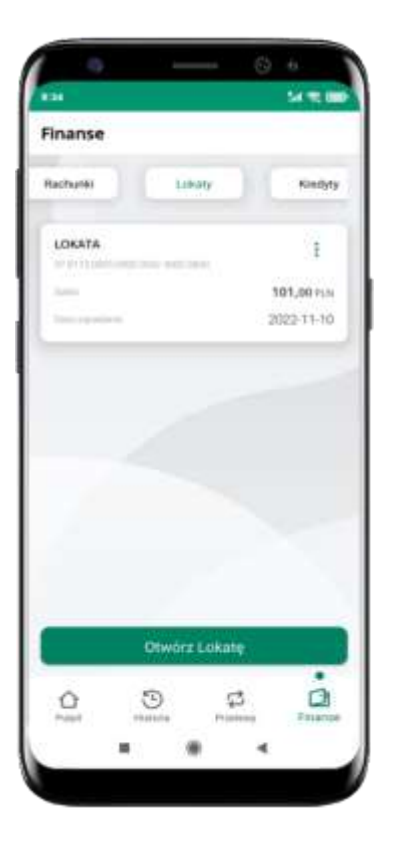

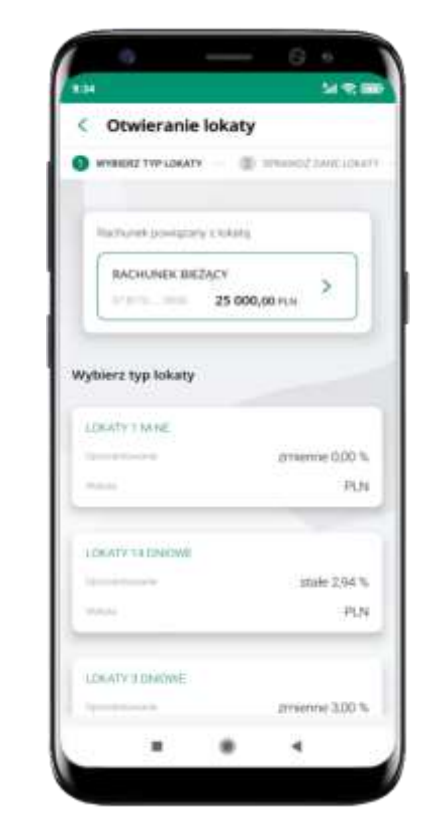

wybierz **Otwórz lokatę** 

kliknij na strzałkę przy numerze rachunku i **wskaż rachunek**, z którego chcesz otworzyć lokatę; **wybierz rodzaj lokaty** 

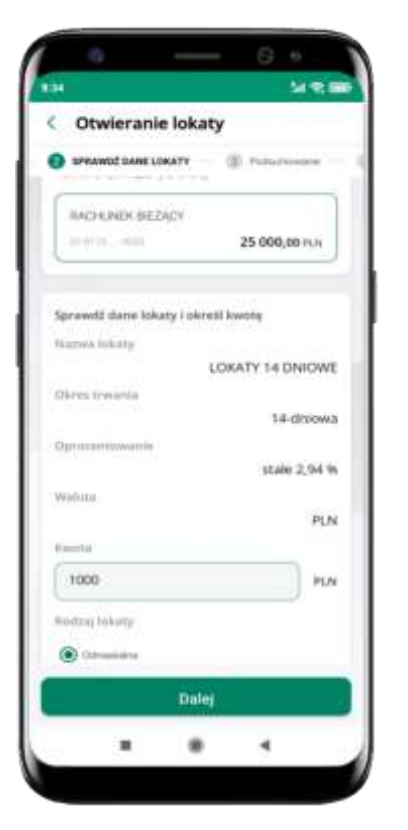

uzupełnij: kwotę i rodzaj lokaty, zaakceptuj regulamin i kliknij **Dalej** 

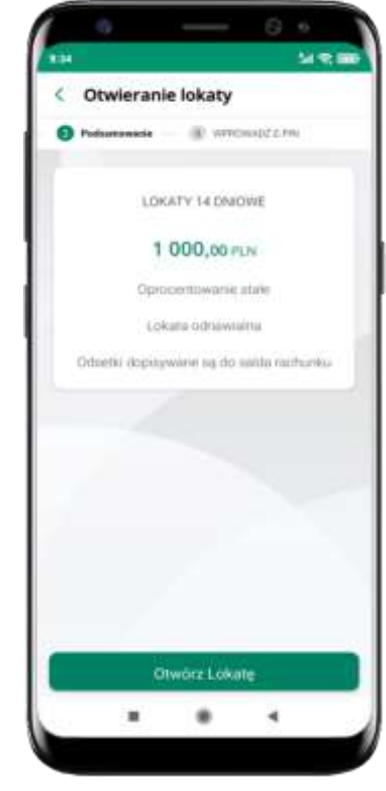

sprawdź dane zakładanej lokaty i **Otwórz lokatę** 

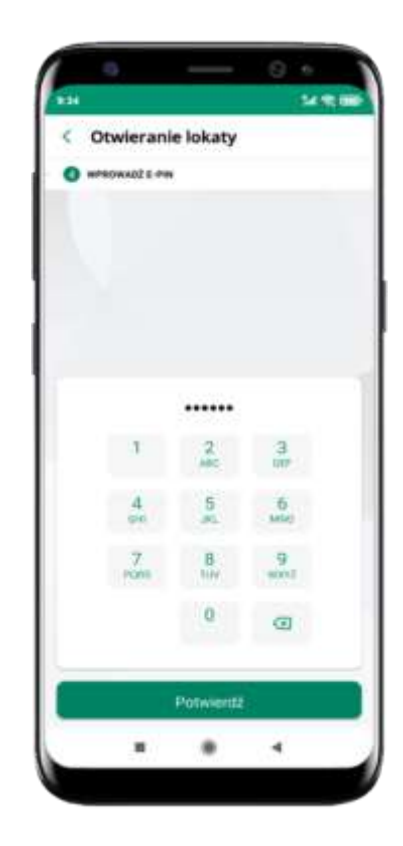

podaj **e-PIN** i **Potwierdź** 

## Zamknij lokatę

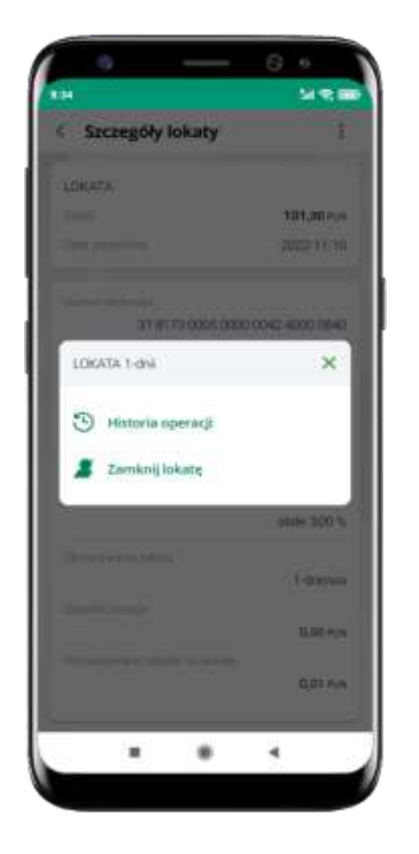

wejdź w podręczne menu i wybierz – **Zamknij lokatę** 

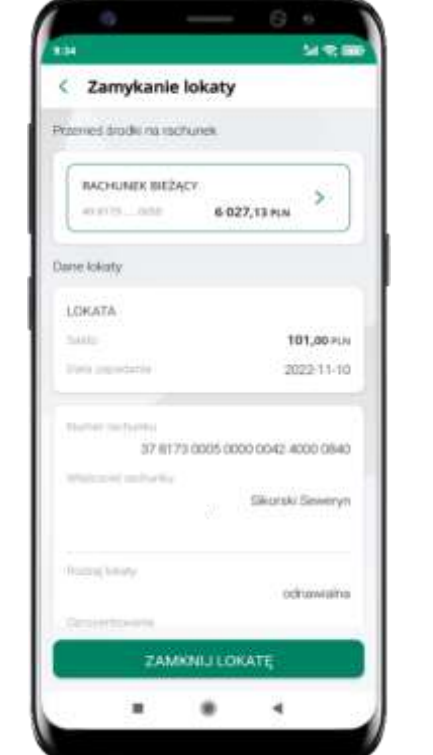

wybierz rachunek, na który zostaną przeniesione środki; sprawdź dane i **Zamknij lokatę** 

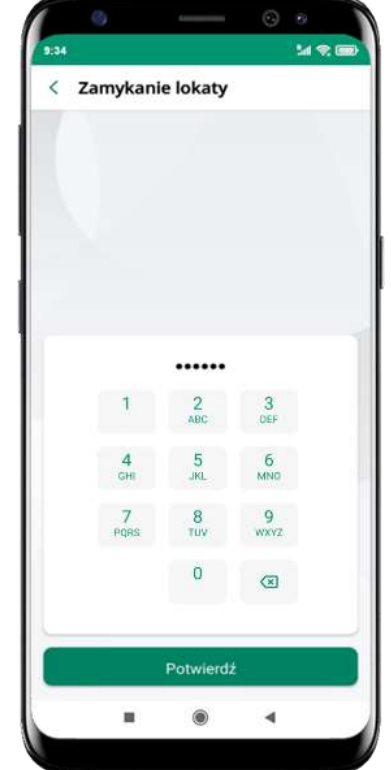

podaj **e-PIN** i **Potwierdź** 

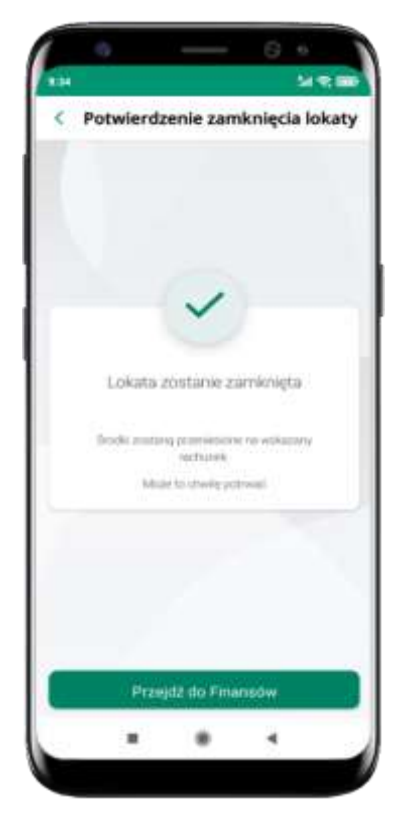

lokata zostanie zamknięta

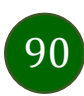

Aplikacja mobilna Nasz Bank – Przewodnik Użytkownika

### Finanse – kredyty

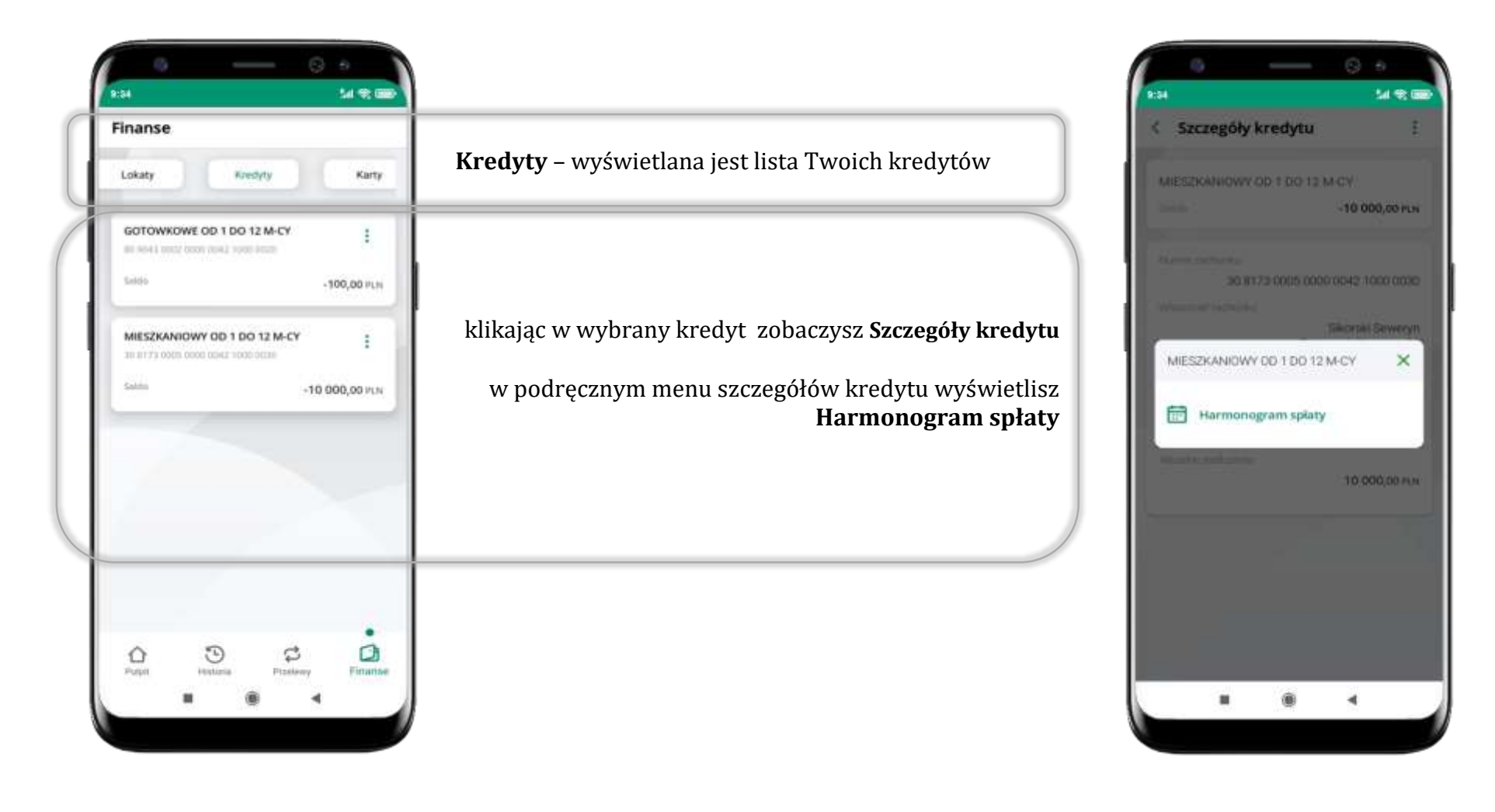

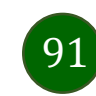

### Finanse – karty

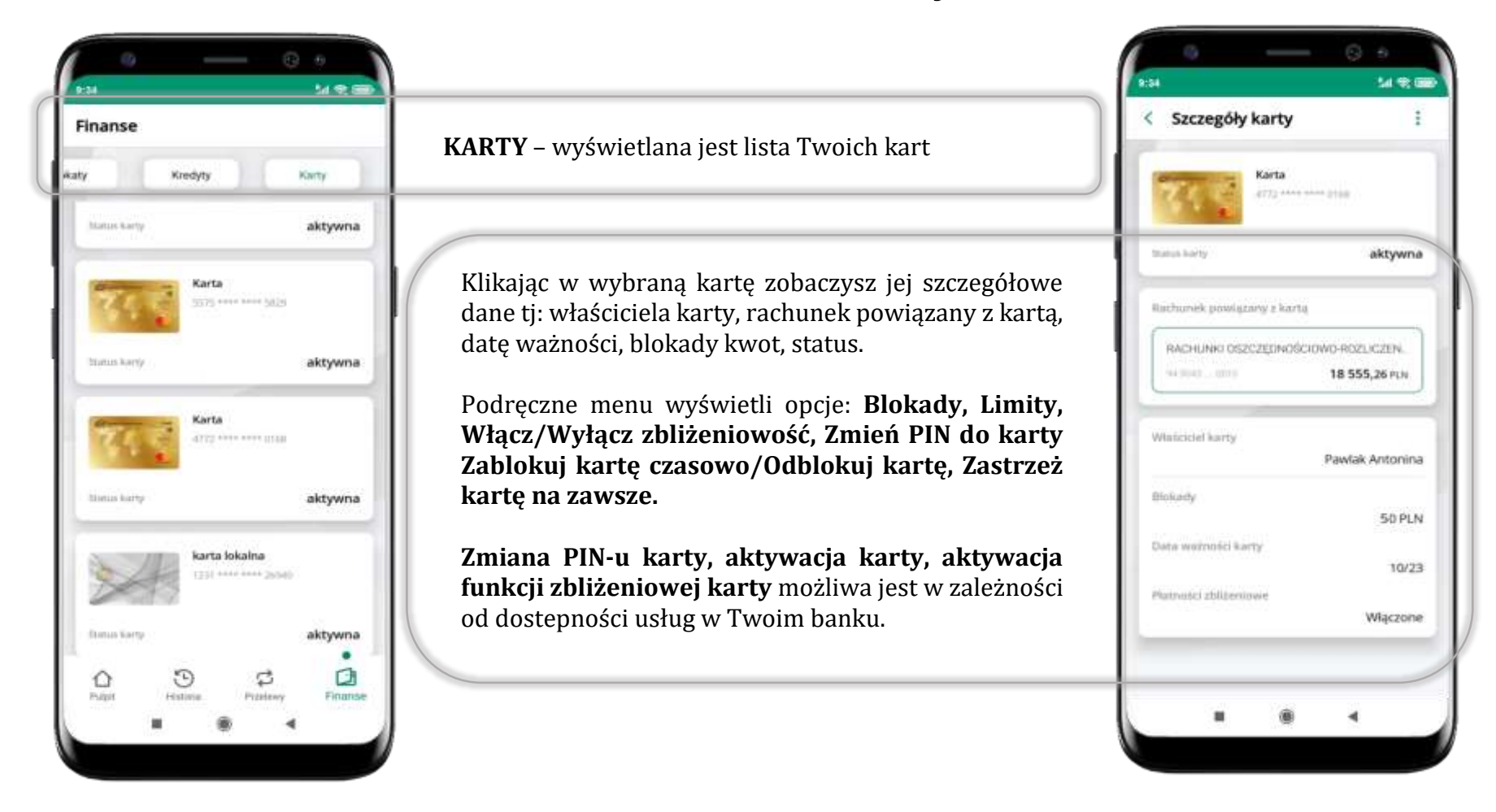

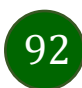

Aplikacja mobilna Nasz Bank – Przewodnik Użytkownika

## Karty – zamów kartę

2

Zamów kartę

Zarnacz wszystkie zgody

shives peing tread

Politiery polity treld

Olwiadczam, że przed zawarciem unowy otrzymalamiem Regulamin

twiedczenia usłus w zakronia

prowadzenia rachunków bankowych

dia klaintów indywiduatnych, którego dotyczy niniejszy wniosek o kartę oraz akceptuje jego treść.

Woor odstapienta od umowy o kartę -

**Zióż wniczek** 

٠

4

Oświadczam, że wszystkie dane podane przeze mnie w celu

.

Oświadczam, że zapoznalam/em się z wyciągieru z Taryły Opłat i Prowizji i akceptuję jego treść.

Mattercard Mobile

14.00

\*opcja dostępna dla Klientów Zrzeszenia SGB

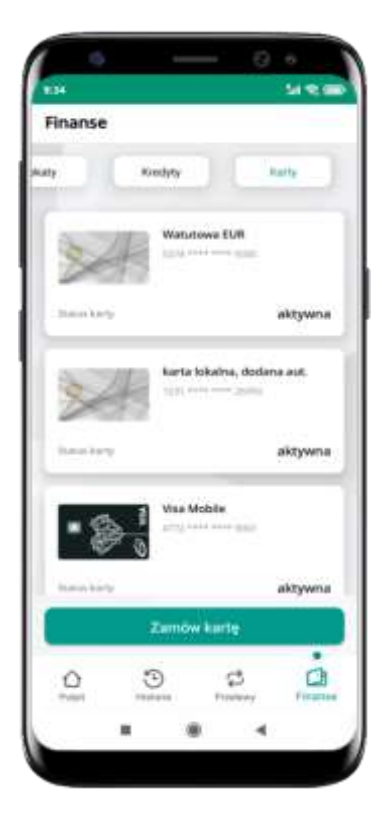

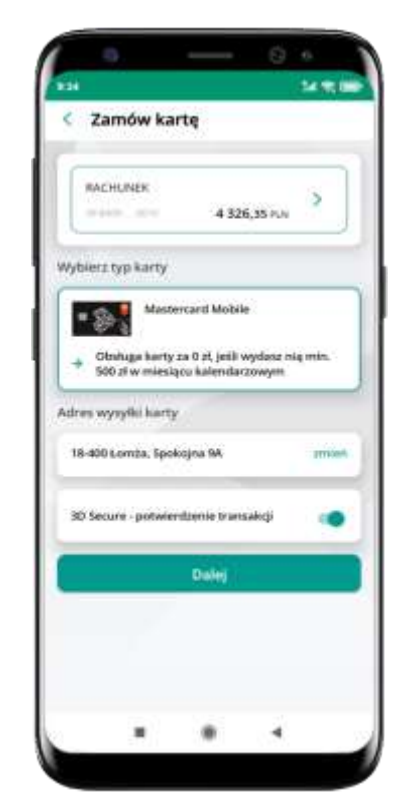

wybierz Zamów kartę

wybierz: rachunek, typ karty, adres wysyłki (możesz go zmienić – zmień), włącz 3D Secure i kliknij Dalej

zaznacz zgody i kliknij **Złóż wniosek** 

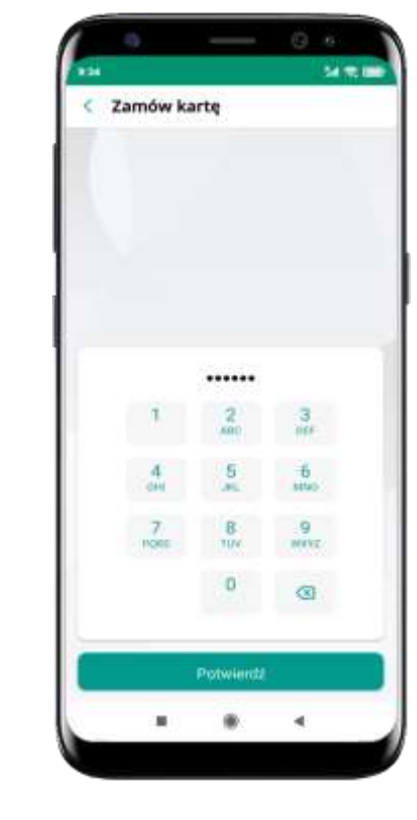

podaj **e-Pin** i **Potwierdź** 

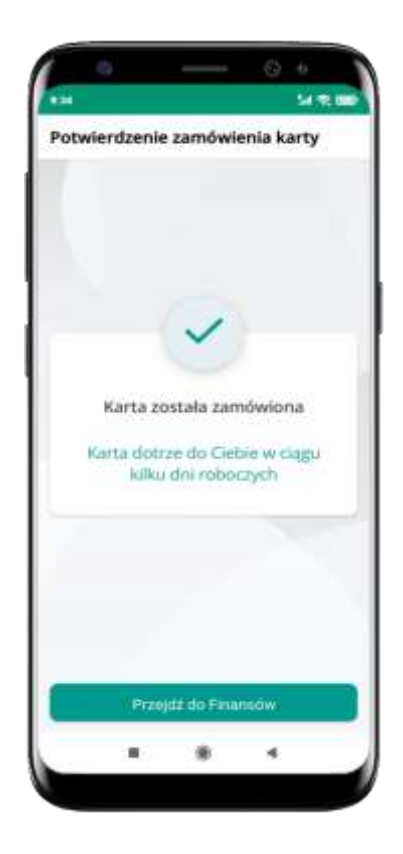

karta została zamówiona

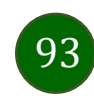

### Karty – blokady kwot

Blokady – wyświetlne są informacje na temat posiadanych blokad kwot na karcie.

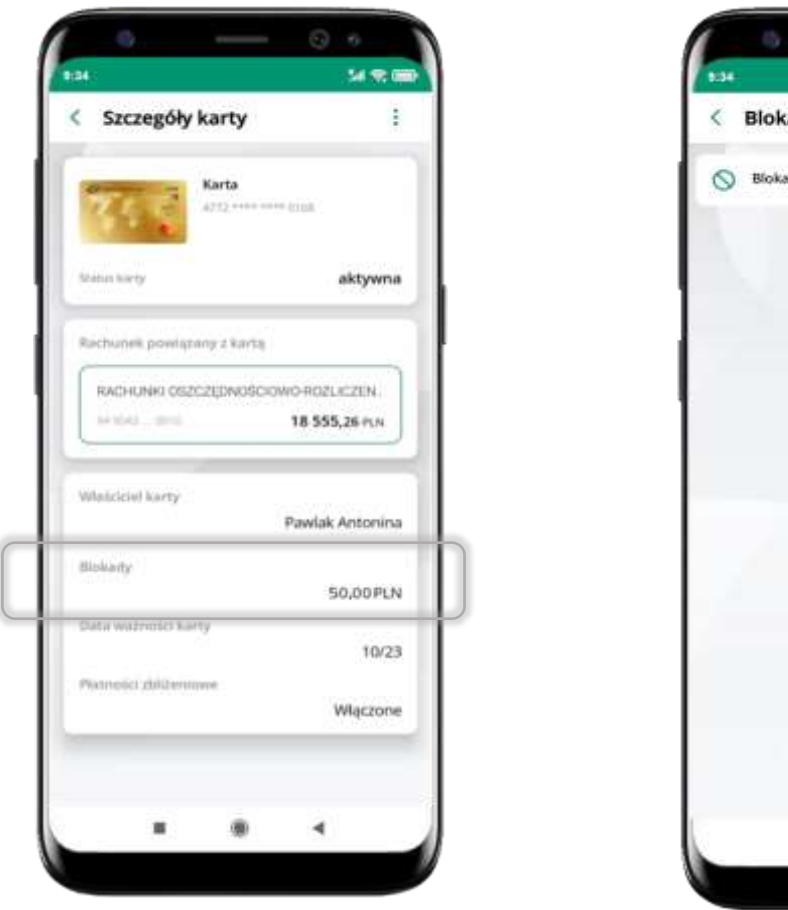

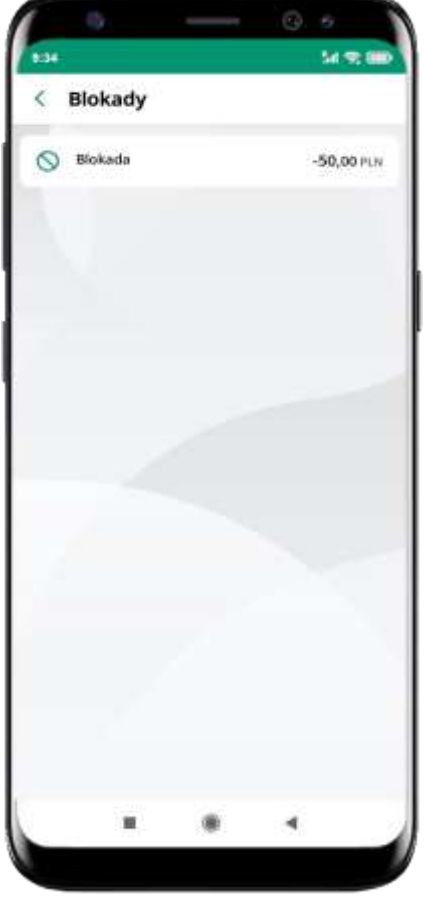

94

Aplikacja mobilna Nasz Bank - Przewodnik Użytkownika

## Karty – limity transakcji kartowych

**LIMITY** – wyświetlone są informacje o limitach transakcji na karcie, z możliwością zmiany limitów.

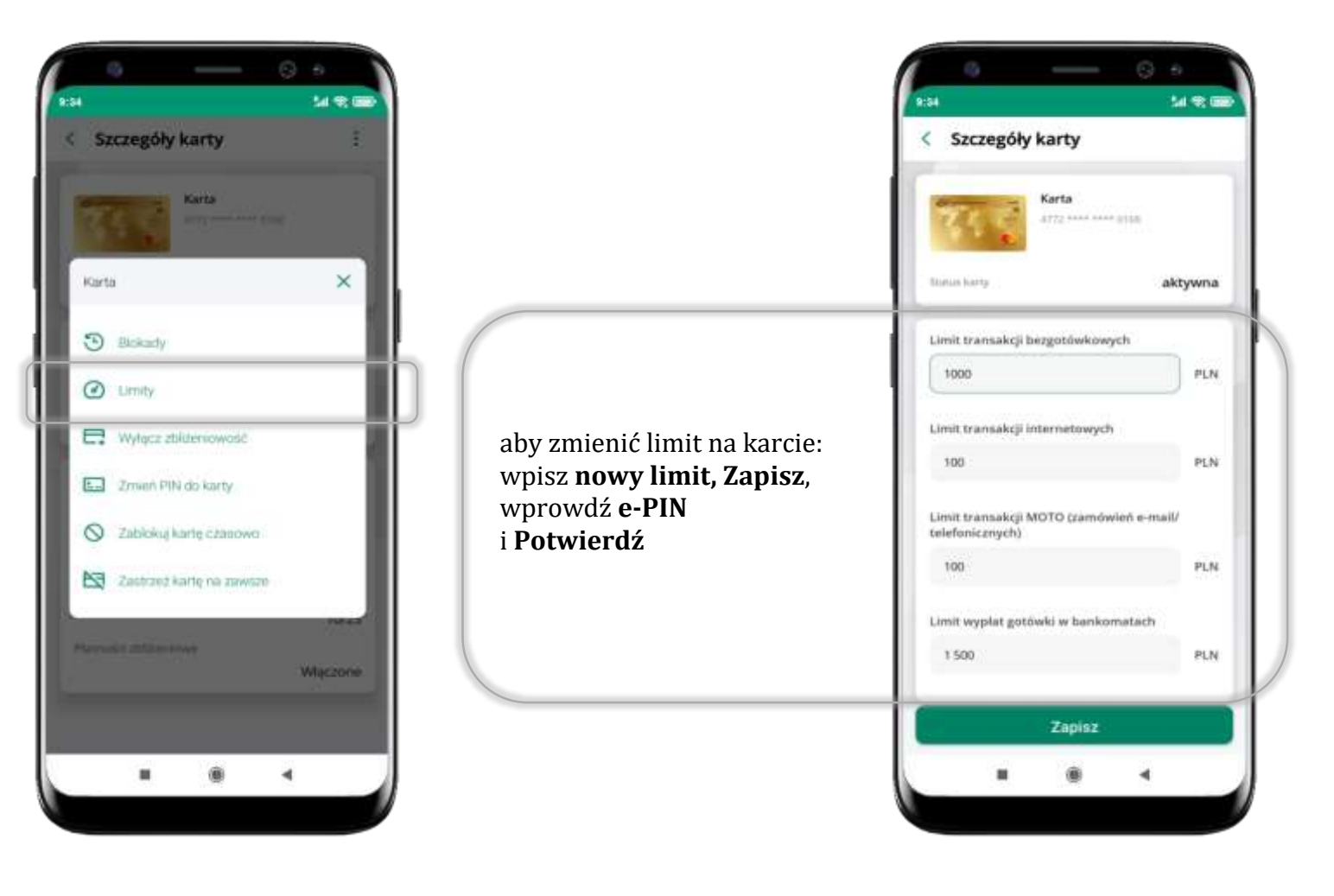

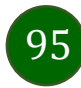

## Statusy kart

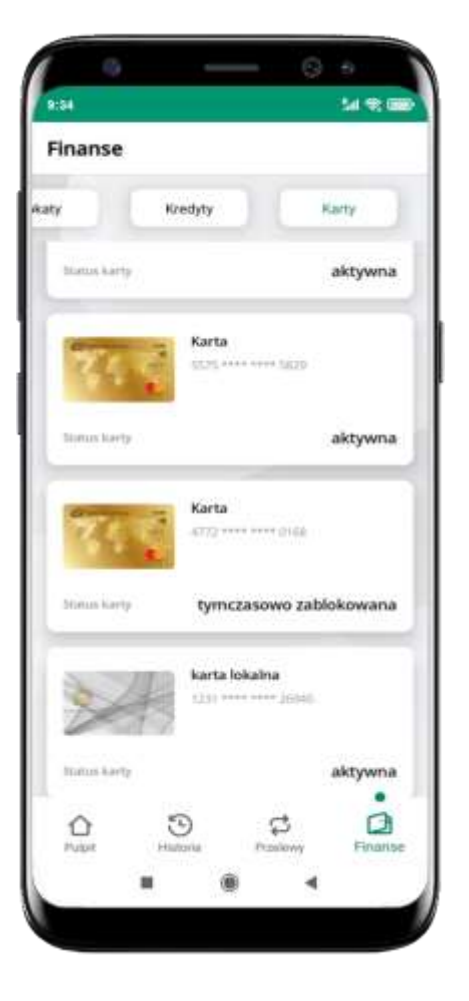

#### w przygotowaniu

– w banku został złożony wniosek o wydanie karty, karta jest w produkcji

#### tymczasowo zablokowana

– została wprowadzona czasowa blokada karty, opis str. 97

#### aktywna

– karta jest aktywowana przez klienta (sposób aktywacji karty określony jest przez bank)

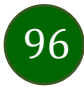

### Czasowa blokada karty

Możesz tymczasowo zabezpieczyć kartę jeśli podejrzewasz np. jej zgubienie lub zczytanie danych karty przez osoby trzecie.

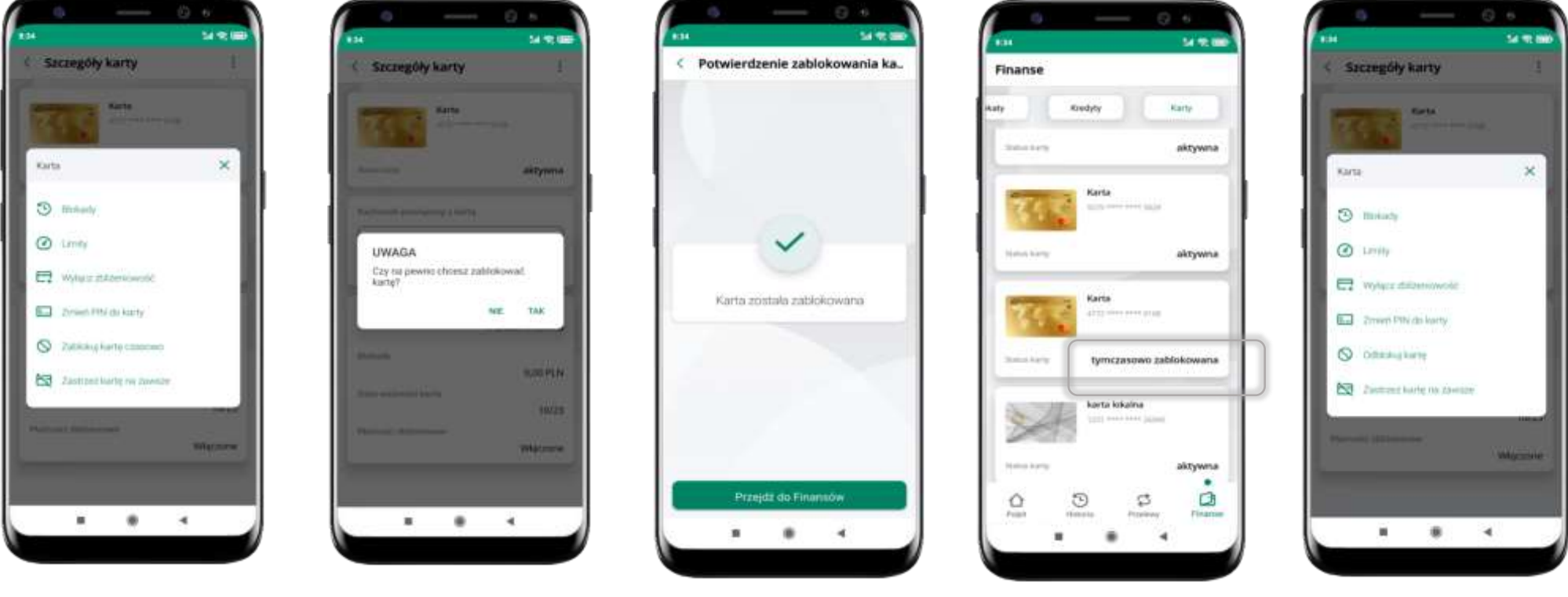

wybierz Zablokuj kartę czasowo

potwierdź blokadę karty, wybierz **TAK** 

karta **tymczasowo zablokowana** 

czasowa blokada karty jest operacją odwracalną → wybierz **Odblokuj kartę** 

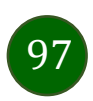

### Zastrzeżenie karty

Zastrzeżenie karty jest operacją nieodwracalną – karta zostanie zarchiwizowana, nie pojawi się na liście kart.

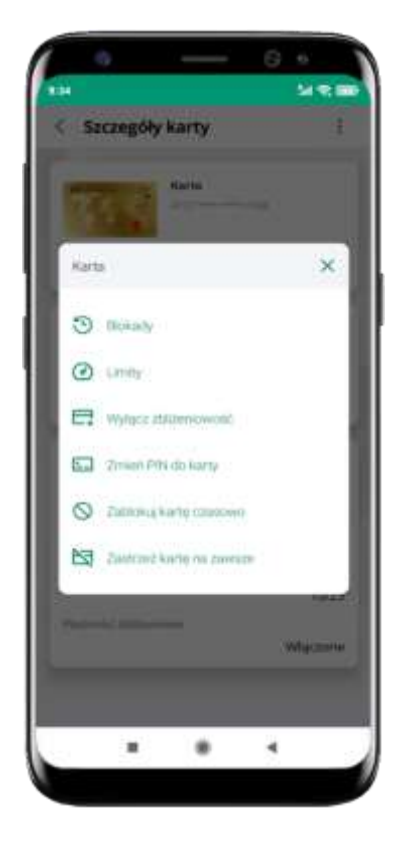

wybierz Zastrzeż kartę na zawsze

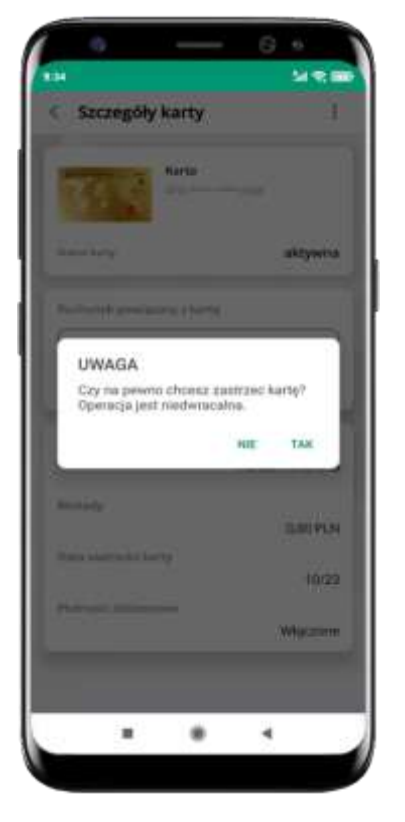

potwierdź **zastrzeżenie karty,** wybierz **TAK** 

operacja jest nieodrwacalna

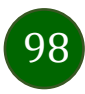

Aplikacja mobilna Nasz Bank - Przewodnik Użytkownika

### Często zadawane pytania i odpowiedzi

#### 1. Co to jest Aplikacja mobilna Nasz Bank?

Aplikacja mobilna Nasz Bank, to oprogramowanie instalowane na urządzeniu przenośnym np. smartfon, tablet, umożliwiające bezpieczne korzystanie z usług bankowych.

#### 2. Co to jest Autoryzacja mobilna?

Autoryzacja mobilna, to alternatywny sposób potwierdzania operacji wykonywanych w bankowości internetowej i w placówce banku.

#### 3. Jakie są opłaty za korzystanie z Aplikacji mobilnej Nasz Bank?

Pobranie i korzystanie Aplikacji mobilnej Nasz Bank jest bezpłatne. Nawiązuje ona jednak połączenie z Internetem i należy sprawdzić jakie opłaty nalicza operator sieci komórkowej za transmisję danych.

#### 4. Czy do korzystania z Aplikacji mobilnej Nasz Bank niezbędny jest pakiet danych internetowych?

Tak, Aplikacja mobilna Nasz Bank łączy się z bankiem przez Internet (dane komórkowe lub sieć WI-FI).

#### 5. Skąd można pobrać Aplikację mobilną Nasz Bank?

Aplikację mobilną Nasz Bank należy pobrać ze sklepu Google Play (opis str. 6).

#### 6. Na ilu urządzeniach można aktywować Aplikację mobilną Nasz Bank?

Użytkownik może aktywować Aplikację mobilną Nasz Bank na maksymalnie czterech urządzenia jednocześnie. Należy jednak pamiętać, że zalogowanie się na jednym urządzeniu spowoduje zakończenie sesji na wszystkich pozostałych.

7. Gdzie znajdę informację na jakich urządzeniach została aktywowana Aplikacja mobilna Nasz Bank?

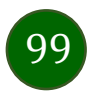

#### Aplikacja mobilna Nasz Bank - Przewodnik Użytkownika

Informacje można odczytać w systemie bankowości internetowej *Ustawienia*  $\rightarrow$  *Kanały dostępu i urządzenia*  $\rightarrow$  wyświetlone są nazwy urządzeń mobilnych.

# 8. Czy do korzystania z Aplikacji mobilnej Nasz Bank trzeba mieć podpisaną umowę z określonym operatorem telekomunikacyjnym?

Nie, z Aplikacji mobilnej Nasz Bank mogą korzystać klienci wszystkich sieci telefonicznych.

#### 9. Czy operacje wykonane w Aplikacji mobilnej Nasz Bank będą widoczne na koncie bankowości internetowej?

Tak, w historii rachunku będą widoczne wszystkie transakcje wykonane w Aplikacji mobilnej Nasz Bank.

#### 10. Czy zmiana karty SIM ma wpływ na działanie Aplikacji mobilnej Nasz Bank?

Nie, Aplikacja mobilna Nasz Bank będzie działała jak dotychczas. Przy zmianie karty SIM nie ma potrzeby jej ponownego instalowania.

#### 11. Czy zmiana numeru telefonu ma wpływ na działanie Aplikacji mobilnej Nasz Bank?

Nie, Aplikacja mobilna Nasz Bank będzie działała jak dotychczas. Należy jednak pamiętać, aby poinformować bank o zmianie numeru telefonu.

# 12.Co zrobić w przypadku zmiany urządzenia mobilnego np. smartfonu, na którym była zainstalowana Aplikacja mobilna Nasz Bank, na inny?

W przypadku zmiany telefonu na inny, należy na nim zainstalować i aktywować Aplikację mobilną Nasz Bank. Poprzednio powiązane urządzenie należy w bankowości internetowej odłączyć od konta (Ustawienia  $\rightarrow$  Kanały dostępu i urządzenia  $\rightarrow$  Usuń urządzenie).

# 13. Co zrobić w przypadku utraty urządzenia mobilnego np. smartfonu, na którym była zainstalowana Aplikacja mobilna Nasz Bank?

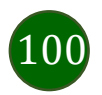

W przypadku utraty np. smartfonu, tabletu z zainstalowaną Aplikacją mobilną Nasz Bank należy skontaktować się z bankiem. Jeśli jest taka możliwość należy w bankowości internetowej usunąć powiązane urządzenie (Ustawienia  $\rightarrow$  Kanały dostępu i urządzenia  $\rightarrow$  Usuń urządzenie).

#### 14. Czy można zainstalować Aplikację mobilną na tym samym urządzeniu po wcześniejszym jej odinstalowaniu?

W przypadku odinstalowania Aplikacji np. na telefonie można ją ponownie zainstalować i aktywować. Poprzednio powiązane urządzenie w bankowości internetowej zostanie nadpisane nowo dodanym urządzeniem – w tym przypadku tym samym (Ustawienia  $\rightarrow$  Kanały dostępu i urządzenia).

#### 15. Jak można ustalić e-PIN do Aplikacji mobilnej Nasz Bank i jak go zmienić?

Ustalenie kodu e-PIN odbywa się w momencie aktywacji Aplikacji mobilnej Nasz Bank (opis str. 9). e-PIN można zmienić z poziomu *Ustawienia*  $\rightarrow$  *Zmień e-PIN* (opis str. 42).

#### 16.Co zrobić, gdy zapomnę kodu e-PIN do Aplikacji mobilnej Nasz Bank?

Kod e-PIN jest znany tylko i wyłącznie użytkownikowi Aplikacji mobilnej Nasz Bank, nie jest nigdzie rejestrowany i nie ma możliwości jego przypomnienia. W sytuacji, gdy nie mamy włączonej mobilnej autoryzacji i logujemy się do systemu bankowości internetowej hasłem z SMS należy usunąć urządzenie mobilne w bankowości internetowej i ponownie aktywować Aplikację mobilną Nasz Bank.

Natomiast jeśli mamy włączony sposób autoryzacji na autoryzację mobilną, wówczas należy zgłosić się do banku w celu zmiany sposobu autoryzacji na hasła SMS.

#### 17. Czy można zablokować Aplikację mobilną Nasz Bank?

Aplikację mobilną można zablokować korzystając z opcji w aplikacji, za pomocą Internet Bankingu, wysyłając SMS na numer SMS bankingu w banku.

Blokada w Aplikacji mobilnej – opis str. 21.

Wprowadzenie blokady za pomocą Internet Bankingu i wysyłając SMS opisane jest instrukcji, str. 19.

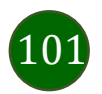

#### 18. Jak można odblokować Aplikację mobilną Nasz Bank?

W przypadku zablokowania/usunięcia profilu użytkownika Aplikacji mobilnej należy ją ponownie powiązać z serwisem bankowości internetowej (opis str. 13).

W przypadku zablokowania wszystkich zdalnych kanałów dostępu do bankowości odwołanie blokady wymaga kontaktu z bankiem.

#### 19. Jak można wylogować się z Aplikacji mobilnej Nasz Bank?

W tym celu wybierz ikonę profilu w prawym górnym rogu, następnie opcję *Wyloguj* (opis str. 31).

#### 20. Czy zablokowanie dostępu do serwisu bankowości internetowej zablokuje dostęp do Aplikacji mobilnej Nasz Bank?

Nie, zablokowanie tylko dostępu do serwisu bankowości internetowej nie blokuje działania Aplikacji mobilnej. W wyjątkowych przypadkach może nastąpić całkowita blokada wszystkich zdalnych dostępów do bankowości elektronicznej – wtedy należy skontaktować się z bankiem.

#### 21. Czy w Aplikacji mobilnej Nasz Bank można sprawdzić historię operacji?

Tak, historię wykonanych operacji z danego rachunku można sprawdzić wybierając przycisk zakładkę *Historia* (opis str. 70).

#### 22.Czy tzw. rootowanie (dostęp do uprawnień administratora) urządzenia ma wpływ na działanie Aplikacji mobilnej Nasz Bank?

Tak, Aplikacja mobilna nie będzie działać na takim urządzeniu.

#### 23.Co to jest kod BLIK?

Kod BLIK, to sześciocyfrowy kod wyświetlany przez Aplikację mobilną Nasz Bank, za pomocą którego możesz dokonać: płatności w sklepie internetowym, płatności w sklepie stacjonarnym oraz wypłaty w bankomacie.

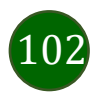

#### 24. Czy korzystanie z BLIK-a jest bezpieczne?

Płatność BLIK jest bezpieczna. W Aplikacji mobilnej Nasz Bank zostały wprowadzone funkcje podnoszące bezpieczeństwo Twoich transakcji: logowanie kodem e-PIN lub odciskiem palca, autoryzacja operacji e-PIN-em, połączenie szyfrowane.

#### 25.Co to jest smartKARTA?

Usługa smartKARTA umożliwia obsługę rachunku w bankomatach i wpłatomatach Twojego banku (opis str. 63).

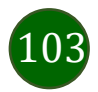

### Historia zmian wersji dokumentu

#### Wersja dokumentu 2.7 do wersji aplikacji 2.1.0

- zmieniono nazwę opcji: Informacje o aplikacji → Informacje, Blokowanie dostępu do bankowości → Blokowanie dostępu do bankowości elektronicznej, wymieniono ekrany w dokumencie: Blokowanie dostępu za pomocą aplikacji, Twój profil, Autoryzacja mobilna, Aktywacja autoryzacji mobilnej, Ustawienia – płatności, Ustawienia – Aplikacja mobilna, Informacje.

#### Wersja dokumentu 2.8 do wersji aplikacji 2.2.0

- dodano obsługę wniosków EOD, Wnioski, wymieniono okna w dokumencie, na których wyświetlone są opcje po wybraniu ikony profilu, zaktualizowano: Twój profil,

- dodano obsługę e-Dokumentów, e-Dokumenty, wymieniono okna w dokumencie, na których wyświetlone są opcje po wybraniu ikony profilu zaktualizowano: Twój profil,

- dodano możliwość odkrycia/zakrycia hasła podczas weryfikacji adresu email przy wysyłce na email potwierdzenia operacji,

Weryfikacja adresu e-mail - wysyłka potwierdzenia operacji,

- zaktualizowano: Rachunki – generuj przelew QR.

#### Wersja dokumentu 2.9 do wersji aplikacji 2.3.0

- dodano: Nasz Bank Junior – dodanie danych dziecka, Nasz Bank Junior – dodanie urządzenia dziecka – kod QR, Nasz Bank Junior – prośba o doładowanie numeru telefonu, Nasz Bank Junior – zasilenie rachunku dziecka, Nasz Bank Junior – udostępnienie kodu BLIK dziecku,
- zmieniono ikonę filtrów w widoku historii operacji: Historia, Historia operacji – filtr, Historia operacji – szczegóły operacji.

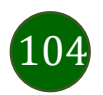